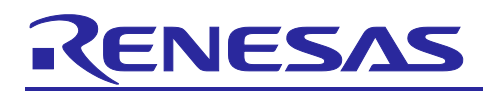

## RL78/G23

### Updating Firmware by Using UART Communication and Boot Swapping

### Introduction

This application note describes how to update firmware in code flash memory by using an update program that remains in the code flash memory.

In this method, the code flash memory is divided into two areas: the Execute area and the Temporary area.

Renesas Flash Driver RL78 Type01 is used to reprogram the flash memory and perform boot swapping.

### Target Device

RL78/G23

When applying the sample program covered in this application note to another microcomputer, modify the program according to the specifications for the target microcomputer and conduct an extensive evaluation of the modified program.

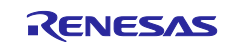

### Contents

| 1.                                                                       | Specifications                                                                                                    | 4                                                                                      |
|--------------------------------------------------------------------------|----------------------------------------------------------------------------------------------------|----------------------------------------------------------------------------------------|
| 1.1                                                                      | Overview of Specifications                                                                                                    | 4                                                                                      |
| 1.1.1                                                                    | Overview of Renesas Flash Driver RL78 Type01                                                                                                    | 5                                                                                      |
| 1.1.2                                                                    | Code Flash Memory                                                                                                    | 6                                                                                      |
| 1.1.3                                                                    | Flash Memory Self-Programming                                                                                                    | 8                                                                                      |
| 1.1.4                                                                    | Boot Swap Function                                                                                                    | 8                                                                                      |
| 1.1.5                                                                    | Updating the Firmware                                                                                                    | 9                                                                                      |
| 1.1.6                                                                    | Flash Shield Window                                                                                                    | 11                                                                                     |
| 1.1.7                                                                    | Obtaining Renesas Flash Driver RL78 Type01                                                                                                    | 11                                                                                     |
| 1.2                                                                      | Overview of Operation                                                                                                    | 12                                                                                     |
| 1.2.1                                                                    | Communication Specifications                                                                                                    | 12                                                                                     |
| 1.2.2                                                                    | START Command                                                                                                    | 13                                                                                     |
| 1.2.3                                                                    | WRITE_BOOT1 Command                                                                                                    | 13                                                                                     |
| 1.2.4                                                                    | WRITE_TEMP Command                                                                                                    | 13                                                                                     |
| 1.2.5                                                                    | END Command                                                                                                    | 13                                                                                     |
| 1.2.6                                                                    | Checksum Calculation Method                                                                                                    | 13                                                                                     |
| 1.2.7                                                                    | Operation of the Sample Program                                                                                                    | 14                                                                                     |
| 1.2.8                                                                    | Copy Flag                                                                                                    | 16                                                                                     |
| 2.                                                                       | Operation Confirmation Conditions                                                                                                    | 17                                                                                     |
| 3.                                                                       | Hardware Descriptions                                                                                                    | 18                                                                                     |
| 3.1                                                                      | Example of Hardware Configuration                                                                                                    | 18                                                                                     |
| 3.2                                                                      | List of Pins to be Used                                                                                                    | 19                                                                                     |
| 4.                                                                       | Software Explanation                                                                                                    | 19                                                                                     |
| 4.1                                                                      | Setting of Option Byte                                                                                                    | 19                                                                                     |
| 4.2                                                                      | Setting Up the Startup Routine                                                                                                    | 20                                                                                     |
| 4.2.1                                                                    | Defining the Stack Area Section (stack bss)                                                                                                    | 20                                                                                     |
| 4.2.2                                                                    | Deploying the Reprogramming Program in the RAM Area                                                                                                    | 21                                                                                     |
| 43                                                                       |                                                                                                    | 21                                                                                     |
|                                                                          | Setting the ROM Size Specification Constant                                                                                                    | 21                                                                                     |
| 4.4                                                                      | Setting the ROM Size Specification Constant<br>On-chip Debug Security ID                                                                                                    | 21<br>22<br>22                                                                         |
| 4.4<br>4.5                                                               | Setting the ROM Size Specification Constant<br>On-chip Debug Security ID<br>Resources Used by the Sample Program                                                                                                    | 21<br>22<br>22<br>23                                                                   |
| 4.4<br>4.5<br>4.5.1                                                      | Setting the ROM Size Specification Constant<br>On-chip Debug Security ID<br>Resources Used by the Sample Program<br>List of Sections in the ROM Area                                                                                                    | 22<br>22<br>23<br>23<br>23                                                             |
| 4.4<br>4.5<br>4.5.1<br>4.5.2                                             | Setting the ROM Size Specification Constant<br>On-chip Debug Security ID<br>Resources Used by the Sample Program<br>List of Sections in the ROM Area<br>List of the Sections in the RAM Area                                                                                                    | 22<br>22<br>23<br>23<br>23<br>23                                                       |
| 4.4<br>4.5<br>4.5.1<br>4.5.2<br>4.6                                      | Setting the ROM Size Specification Constant<br>On-chip Debug Security ID<br>Resources Used by the Sample Program<br>List of Sections in the ROM Area<br>List of the Sections in the RAM Area<br>List of Constants                                                                                                    | 22<br>22<br>23<br>23<br>23<br>23<br>23<br>23                                           |
| 4.4<br>4.5<br>4.5.1<br>4.5.2<br>4.6<br>4.7                               | Setting the ROM Size Specification Constant<br>On-chip Debug Security ID<br>Resources Used by the Sample Program<br>List of Sections in the ROM Area<br>List of the Sections in the RAM Area<br>List of Constants<br>Enumeration Type                                                                                        | 22<br>22<br>23<br>23<br>23<br>23<br>23<br>24<br>25                                     |
| 4.4<br>4.5<br>4.5.1<br>4.5.2<br>4.6<br>4.7<br>4.8                        | Setting the ROM Size Specification Constant<br>On-chip Debug Security ID<br>Resources Used by the Sample Program<br>List of Sections in the ROM Area<br>List of the Sections in the RAM Area<br>List of Constants<br>Enumeration Type<br>List of Variables                                                                   | 22<br>22<br>23<br>23<br>23<br>23<br>23<br>24<br>25<br>26                               |
| 4.4<br>4.5<br>4.5.1<br>4.5.2<br>4.6<br>4.7<br>4.8<br>4.9                 | Setting the ROM Size Specification Constant<br>On-chip Debug Security ID<br>Resources Used by the Sample Program<br>List of Sections in the ROM Area<br>List of the Sections in the RAM Area<br>List of Constants<br>Enumeration Type<br>List of Variables<br>List of Functions                                              | 22<br>22<br>23<br>23<br>23<br>23<br>23<br>23<br>24<br>25<br>26<br>26                   |
| 4.4<br>4.5<br>4.5.1<br>4.5.2<br>4.6<br>4.7<br>4.8<br>4.9<br>4.10         | Setting the ROM Size Specification Constant<br>On-chip Debug Security ID<br>Resources Used by the Sample Program<br>List of Sections in the ROM Area<br>List of the Sections in the RAM Area<br>List of Constants<br>Enumeration Type<br>List of Variables<br>List of Functions<br>Specifications of Functions               | 22<br>22<br>23<br>23<br>23<br>23<br>23<br>23<br>23<br>23<br>24<br>25<br>26<br>26<br>27 |
| 4.4<br>4.5<br>4.5.1<br>4.5.2<br>4.6<br>4.7<br>4.8<br>4.9<br>4.10<br>4.11 | Setting the ROM Size Specification Constant<br>On-chip Debug Security ID<br>Resources Used by the Sample Program<br>List of Sections in the ROM Area<br>List of the Sections in the RAM Area<br>List of Constants<br>Enumeration Type<br>List of Variables<br>List of Functions<br>Specifications of Functions<br>Flowcharts | 22<br>22<br>23<br>23<br>23<br>23<br>23<br>23<br>23<br>24<br>25<br>26<br>26<br>27<br>33 |

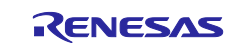

| 4.11.1 Main I   | Processing                                                | 33 |
|-----------------|-----------------------------------------------------------|----|
| 4.11.2 Proce    | ssing to receive and run the firmware update command      | 35 |
| 4.11.3 Initiali | zation processing for RFD RL78 Type01                     | 38 |
| 4.11.4 STAR     | T command processing                                      | 39 |
| 4.11.5 END (    | command processing                                        | 40 |
| 4.11.6 Range    | e erase processing for the code flash memory              | 41 |
| 4.11.7 Block    | erase processing for the code flash memory                | 42 |
| 4.11.8 Write-   | and-verify processing for the code flash memory           | 43 |
| 4.11.9 Write    | processing for the code flash memory                      | 44 |
| 4.11.10Verify   | processing for the code flash memory                      | 45 |
| 4.11.11 Seque   | ence end processing for the code flash memory             | 46 |
| 4.11.12Seque    | ence end processing for the extra area                    | 48 |
| 4.11.13Boot s   | wapping execution processing                              | 50 |
| 4.11.14Callba   | ck processing at a sending completion interrupt for UART0 | 51 |
| 4.11.15Data s   | ending processing by UART0                                | 52 |
| 4.11.16Norma    | al response sending processing by UART0                   | 53 |
| 4.11.17 Proce   | ssing to copy data from the Temporary area                | 54 |
| 4.11.18Proce    | ssing to reprogram the code flash memory                  | 55 |
| 4.11.19Proce    | ssing to receive asynchronous command packets             | 56 |
| 4.11.20Proce    | ssing to obtain the size of the receive data              | 57 |
| 4.11.21 Proce   | ssing to clear the receive buffer                         | 58 |
| 4.11.22Proce    | ssing to turn on the error LED                            | 59 |
| 5. GUI-Ba       | sed Tool for Writing Data                                 | 60 |
| 5.1 Genera      | ting a File Required to Write Data                        | 60 |
| 5.1.1 Using     | CS+ to Generate a Binary File                             | 60 |
| 5.1.2 Using     | e2studio to Generate a Binary File                        | 64 |
| 5.1.3 Using     | IAR EW to Generate a Binary File                          | 66 |
| 5.2 Using (     | GUI-Based Tool                                            | 68 |
| 6. Sample       | Code                                                      | 70 |
| 7. Referer      | ce Documents                                              | 70 |
| Revision His    | tory                                                      | 71 |

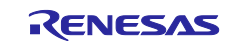

#### 1. Specifications

#### **1.1 Overview of Specifications**

The sample program covered in this application note updates the firmware in the code flash memory.

The boot area is reprogrammed by using the boot swapping function. The other areas are reprogrammed by using temporary areas in which the reprogramming data is temporarily saved. This method allows the firmware to be updated while the user program (application) is running.

The firmware is updated via UART communication by using four commands: START, WRITE\_BOOT1, WRITE\_TEMP, and END.

The execution status of the application and commands is indicated by LEDs.

Two sample projects are included in this application note, each can be replaced by firmware updates.

If you use a product with ROM size other than 128 KB or 768 KB, please refer to "1.2.8 Copy Flag" and "4.3 Setting the ROM Size Specification Constant" and modify the sample programs.

| workspace  |           |        |       | Description                    |
|------------|-----------|--------|-------|--------------------------------|
| \workspace |           |        |       |                                |
|            | \CS+      |        |       |                                |
|            | \e2studio |        |       |                                |
|            | \IAR      |        |       |                                |
|            |           | \128KB |       | Project for 128KB products     |
|            |           |        | \LED1 | Sample project 1 (Blinks LED1) |
|            |           |        | \LED8 | Sample project 2 (Blinks LED8) |
|            |           | \768KB | •     | Project for 768KB products     |
|            |           |        | \LED1 | Sample project 1 (Blinks LED1) |
|            |           |        | \LED8 | Sample project 2 (Blinks LED8) |

Table 1-1Directory of Sample Project

LED output port assign differ between the project for 128KB and the project for 768KB. In this application note, in the case of using the project for 128 KB is explained as an example. When using the project for 768 KB, please read the port numbers as shown in the table below.

#### Table 1-2 Assigned port for LED output

| LED no. | Project for 128KB products | Project for 768KB products |
|---------|----------------------------|----------------------------|
| LED1    | P03                        | P33                        |
| LED2    | P02                        | P34                        |
| LED3    | P43                        | P145                       |
| LED4    | P42                        | P106                       |
| LED5    | P77                        | P105                       |
| LED6    | P41                        | P104                       |
| LED7    | P31                        | P103                       |
| LED8    | P76                        | P46                        |

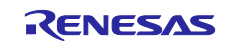

#### Table 1-3 Peripheral Function and Use

| Peripheral Function                    | Use                                     |
|----------------------------------------|-----------------------------------------|
| Serial Array Unit UART0                | Data communication                      |
| P03, P02, P43, P42, P77, P41, P31, P76 | Digital output controlling LED1 to LED8 |

# Table 1-4Application operating state and indication on LED1 to LED8. (Updating sample project 1<br/>to 2)

| Application operating state          | Indication on LED1 to LED8 | Operating firmware |
|--------------------------------------|----------------------------|--------------------|
| Application before updated is        | LED1 blinks                | Sample project 1   |
| running                              |                            |                    |
| START command received               | LED2 lights up             |                    |
| WRITE_BOOT1 command received         | LED3 lights up             |                    |
| WRITE_TEMP command received          | LED4 lights up             |                    |
| END command received                 | LED5 lights up             |                    |
| Temporary area being copied          | LED6 lights up             |                    |
| Error termination                    | Only LED7 lights up        | ]                  |
| Application after updated is running | LED8 blinks                | Sample project 2   |

#### 1.1.1 Overview of Renesas Flash Driver RL78 Type01

Renesas Flash Driver RL78 Type01 is software that reprograms the firmware in the code flash memory installed on an RL78 microcontroller.

The content of the code flash memory can be reprogrammed by calling Renesas Flash Driver RL78 Type01 from the user program.

To perform flash memory self-programming, the user program needs to perform the necessary initialization processing and run the functions that correspond to the necessary operations in C or assembly language.

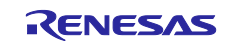

#### 1.1.2 Code Flash Memory

The program area (from address 08000H to the last address) is divided into two areas and the sample program covered in this application note uses these two areas. The first area (from address 08000H to the boundary) is called the Execute area and the second area (from the boundary to the last address) is called the Temporary area. The address of the boundary and the last address differ depending on the size of the ROM. The update program is written in boot cluster 1 and the Temporary area. Therefore, if you write a user program, make sure that it is stored within boot cluster 0 and the Execute area.

| Table 1 | -5 Start ar | nd End Add | esses of the | Two Ar | reas Accord | ling to I | ROM Size |
|---------|-------------|------------|--------------|--------|-------------|-----------|----------|
|---------|-------------|------------|--------------|--------|-------------|-----------|----------|

| ROM size | Execute area     | Temporary area   |
|----------|------------------|------------------|
| 96KB     | 08000H to FFFFH  | 10000H to 17FFFH |
| 128KB    | 08000H to 13FFFH | 14000H to 1FFFFH |
| 192KB    | 08000H to 1BFFFH | 1C000H to 2FFFFH |
| 256KB    | 08000H to 23FFFH | 24000H to 3FFFFH |
| 384KB    | 08000H to 33FFFH | 34000H to 5FFFFH |
| 512KB    | 08000H to 43FFFH | 44000H to 7FFFH  |
| 768KB    | 08000H to 63FFFH | 64000H to BFFFFH |

#### Figure 1-1 Memory Map

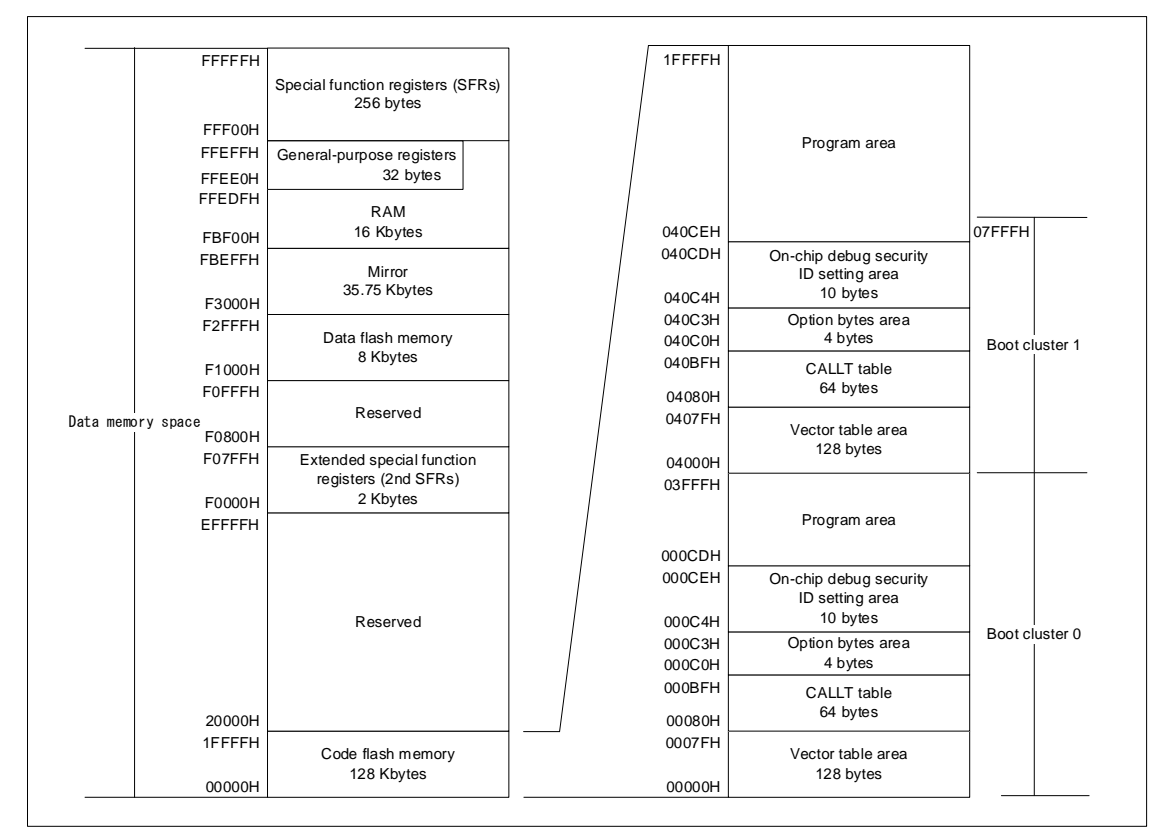

Caution: If you use the boot swap function, make sure that the same value that is set in the option byte area in boot cluster 0 (000C0H to 000C3H) is also set in the option byte area in boot cluster 1 (010C0H to 010C3H) because these areas are swapped by the function.

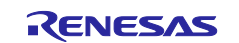

### Figure 1-2 Code Flash Memory Map

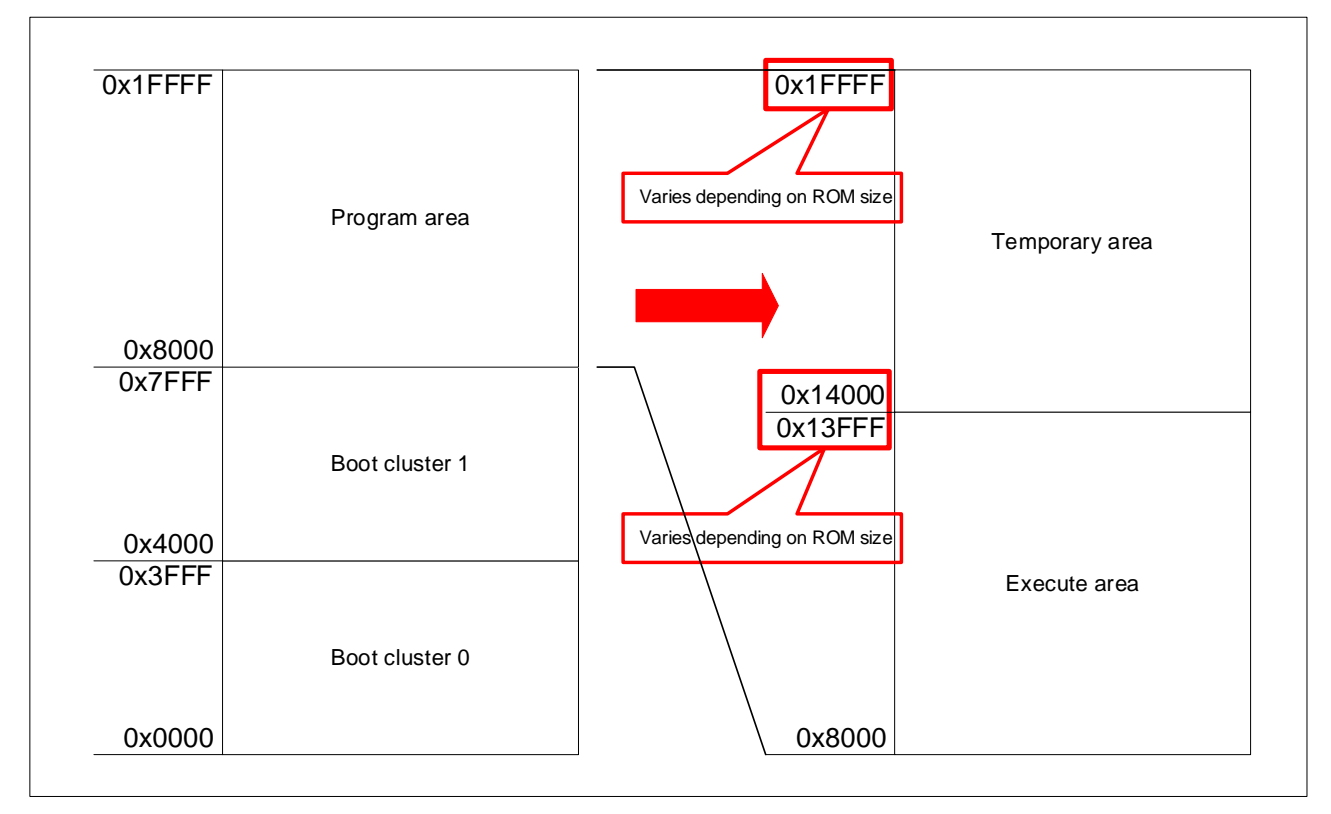

The following table summarizes the features of the code flash memory of the RL78/G23 microcontroller.

|--|

| Item                         | Description                                                                                                    |
|------------------------------|----------------------------------------------------------------------------------------------------|
| Minimum unit of erasure      | 1 block (2,048 bytes)                                                                                                    |
| Minimum unit of writing      | 1 word (4 bytes)                                                                                                    |
| Minimum unit of verification | 1 byte                                                                                                    |
| Security functions           | <ul> <li>The functions for protection against erasure of blocks, writing to blocks, and reprogramming of the boot area are provided. (All these functions are disabled in the factory settings.)</li> <li>The flash shield window is provided, which can protect all area except the specified window range from write and erasure operations during flash memory self-programming only.</li> </ul> |
|                              | Renesas Flash Driver RL78 Type01 can be used to change the security settings.                                                                                                    |

Caution: The security functions that are available during flash memory self-programming are only protection against reprogramming of the boot area and the flash shield window.

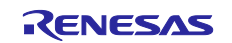

#### 1.1.3 Flash Memory Self-Programming

The RL78/G23 microcontroller is provided with a library required for performing flash memory selfprogramming. Flash memory self-programming can be performed by calling functions of Renesas Flash Driver RL78 Type01 from the reprogramming program.

The RL78/G23 microcontroller has a sequencer, which is a circuit that only controls the flash memory. The flash memory self-programming in the RL78/G23 microcontroller uses the sequencer to control the reprogramming of the flash memory. Note that the code flash memory cannot be read while it is being controlled by the sequencer. However, the user program may need to operate while the sequencer is controlling the code flash memory. In such a case, when erasure and write operations are performed and security flags are set for the code flash memory, certain Renesas Flash Driver RL78 Type01 segments or the reprogramming program must be relocated to the RAM. If the user program does not need to run while the sequencer is controlling the code flash memory, Renesas Flash Driver RL78 Type01 and the reprogramming program located on the ROM (code flash memory) can run without relocation.

#### 1.1.4 Boot Swap Function

If the reprogramming of the area in which any of following items are located fails for reasons such as a temporary blackout or reset due an external factor, the data being reprogrammed is corrupted: vector table data, basic program functions, and Renesas Flash Driver RL78 Type01. If data corruption occurs, the user program can no longer be restarted or reloaded by performing a reset. This problem can be prevented by using the boot swap function.

The boot swap function swaps the boot program area (boot cluster 0) with the swap area (boot cluster 1). Before reprogramming starts, the boot swap function writes a new boot program boot cluster 1. The function then swaps boot cluster 0 with boot cluster 1, causing boot cluster 1 to become the boot program area. This ensures that the boot program can normally be started when a reset is performed the next time even if a temporary blackout occurs while the boot program area is being reprogrammed because boot cluster 1 is used to boot the program.

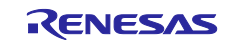

#### 1.1.5 Updating the Firmware

The following shows an overview of how a program is rewritten by flash memory self-programming. The program that performs flash memory self-programming is deployed in boot cluster 0.

The sample program covered in this application note is designed to reprogram the boot area and program area.

#### Figure 1-3 Rewriting operation image (1/2)

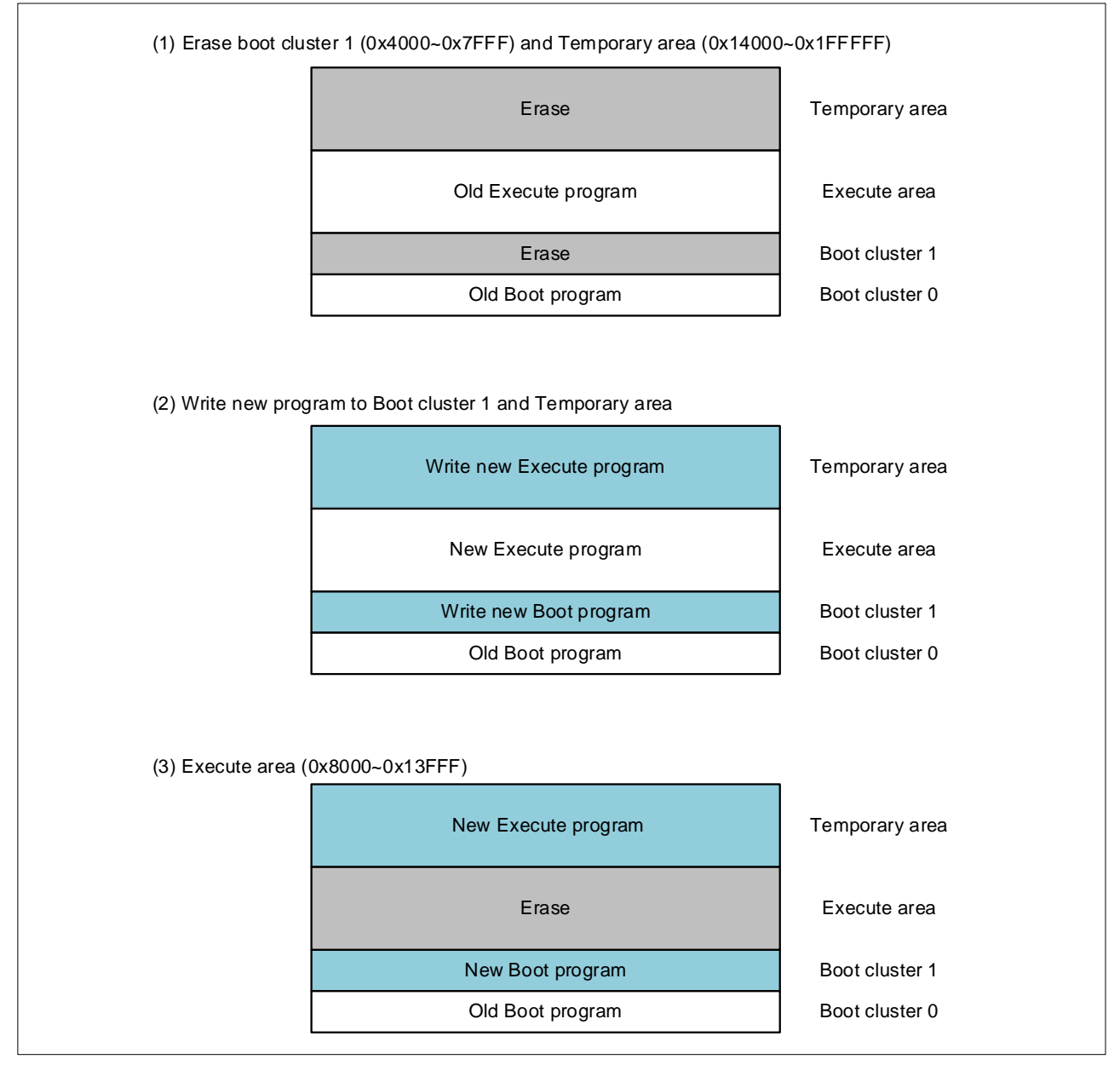

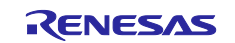

### Figure 1-4 Rewriting operation image (2/2) (4) Copy new program from temporary area to execute area New execute program Temporary area Execute area Copy new execute program Boot cluster 1 New boot program Boot cluster 0 Old boot program (5) Execute boot swap New Execute program Temporary area Execute area New Execute program New Boot program Boot cluster 1 Old Boot program Boot cluster 0 (6) Boot swap executed New Execute program Temporary area New Execute program Execute area Old Boot program Boot cluster 0 New Boot program Boot cluster 1

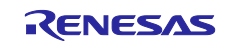

#### 1.1.6 Flash Shield Window

The flash shield window is a security function available during flash memory self-programming. This function protects all areas except the specified window range from the write and erase operations during flash memory self-programming only.

The following figure is an overview of the flash shield window when the start block is 08H and the end block is 1FH.

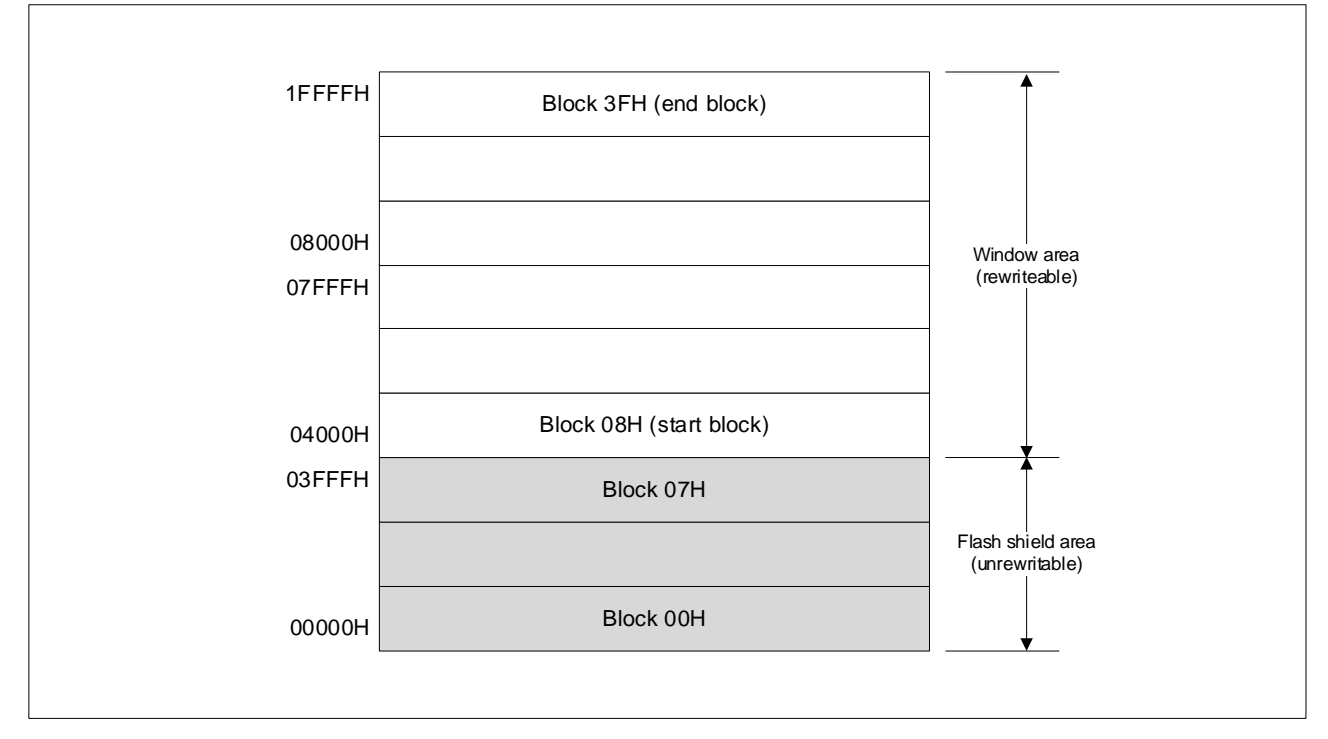

#### Figure 1-5 Image of a flush shield window

#### 1.1.7 Obtaining Renesas Flash Driver RL78 Type01

Before you compile the sample program, download the latest version of flash memory self-programming code (Renesas Flash Driver RL78 Type01), and then copy it to the RFD folder.

| workspace                         |      |      |          | Description                               |
|-----------------------------------|------|------|----------|-------------------------------------------|
| r01an6255jj0100-<br>rl78g23-flash |      |      |          |                                           |
|                                   | \src |      |          |                                           |
|                                   |      | \RFD |          |                                           |
|                                   |      |      | \include |                                           |
|                                   |      |      | \source  | Place the downloaded Renesas Flash Driver |
|                                   |      |      | \userown |                                           |

You can obtain the Renesas Flash Driver RL78 Type01 from the following URL:

https://www.renesas.com/jp/ja/document/scd/renesas-flash-driver-rl78-type-01-rl78g23

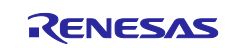

#### 1.2 Overview of Operation

(1) Perform initial setup for pins.

• Set the P03, P02, P43, P42, P77, P41, P31, and P76 pins to output mode.

- (2) Perform initial setup for the serial array unit.
  - Use the UART0 serial array unit (set TXD0 for P12 and RXD0 for P11).
  - Set CK00 for the operation clock and fCLK/2 for the clock source.
  - Set the clock source for the transfer mode settings.
  - Set 8 bits for the data bit length settings.
  - Set LSB for the data transfer direction settings.
  - Set "no parity" for the parity settings.
  - Set 1 bit for the stop bit length settings.
  - Set "standard" for the send data level settings.
  - Set 115,200 bps for the baud rate settings.
- (3) Use command communication to reprogram the data in boot cluster 1 and the program area, and then perform boot swapping.

#### **1.2.1 Communication Specifications**

The sample program covered in this application note receives the reprogramming data via UART and performs flash memory self-programming. The sample program then receives the START, WRITE\_BOOT1, WRITE\_TEMP, or END command. The sample program then performs the processing according to the received command. If the processing terminates normally, the sample program returns "01H" (normal) to the command sender. If the processing terminates abnormally, the sample program turns on the LED that indicates abnormal termination (without returning a response) and performs no subsequent processing. The following shows the UART communication settings and the specifications of the commands.

| Table 1-7 UART | Communication | Settings |
|----------------|---------------|----------|
|----------------|---------------|----------|

| Data bit length (bits)  | 8         |
|-------------------------|-----------|
| Data transfer direction | LSB first |
| Parity setting          | No parity |
| Transfer rate (bps)     | 115,200   |

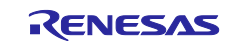

#### 1.2.2 START Command

When the sample program receives the START command, it performs initial setup for flash memory selfprogramming and erases the Temporary area in boot cluster 1. If the processing terminates normally, the sample program returns "01H" (normal). If the processing terminates abnormally, the sample program turns on the LED that indicates abnormal termination (without returning a response) and performs no subsequent processing.

| START code | Data length | Command | Data    | Checksum |
|------------|-------------|---------|---------|----------|
| (01H)      | (0002H)     | (02H)   | (empty) | (1 byte) |

#### 1.2.3 WRITE\_BOOT1 Command

When the sample program receives the WRITE\_BOOT1 command, it writes the received data to the boot cluster 1 area (4000H to 7FFFH) while verifying the written data for each 256 bytes. If the processing terminates normally, the sample program increments the write destination address by 256 bytes and returns "01H" (normal) to the command sender. If the processing terminates abnormally, the sample program turns on the LED that indicates abnormal termination (without returning a response) and performs no subsequent processing.

| START code | Data length | Command | Data        | Checksum |
|------------|-------------|---------|-------------|----------|
| (01H)      | (0102H)     | (03H)   | (256 bytes) | (1 byte) |

#### 1.2.4 WRITE\_TEMP Command

When the sample program receives the WRITE\_TEMP command, it writes the received data to the Temporary area while verifying the written data for each 256 bytes. If the processing terminates normally, the sample program increments the write destination address by 256 bytes and returns "01H" (normal) to the command sender. If the processing terminates abnormally, the sample program turns on the LED that indicates abnormal termination (without returning a response) and performs no subsequent processing.

(The write destination address of the Temporary area differs depending on the product used.)

| START code | Data length | Command | Data        | Checksum |
|------------|-------------|---------|-------------|----------|
| (01H)      | (0102H)     | (04H)   | (256 bytes) | (1 byte) |

#### 1.2.5 END Command

When the sample program receives the END command, it erases the Execute area. If erasure terminates normally, the sample program copies data from the Temporary area to the Execute area. If copy terminates normally, the sample program returns "01H" (normal) to the command sender. The sample program then reverses the boot flag to cause a reset to occur and performs boot swapping.

| START code | Data length | Command | Data    | Checksum |
|------------|-------------|---------|---------|----------|
| (01H)      | (0002H)     | (05H)   | (empty) | (1 byte) |

#### 1.2.6 Checksum Calculation Method

For checksum calculation, the 32-bit addition method is used. This method uses as a checksum the last 8 bits of the result of adding a 1-byte value from address 00000000H for the command or data.

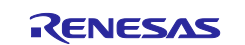

#### **1.2.7** Operation of the Sample Program

The following shows the operation of this sample program:

- (1) Set up the input and output ports.
- (2) Perform initial setup for SAU0 channel 0.
- (3) Wait for data to be sent from the command sender.
- (4) Upon receiving the START command, perform initial setup for self-programming.
- (5) Set the P02 pin for high-level output to turn on LED2, which indicates that the START command was received.
- (6) Call the r\_CF\_EraseBlock function to erase boot cluster 1.
- (7) Call the r\_CF\_EraseBlock function to erase the data in the Temporary area.
- (8) Send "01H" (normal) to the command sender.
- (9) Set the P02 pin for low-level output to turn off LED2, which indicates that the START command was received.
- (10) Receive the WRITE\_BOOT1 command (03H) and write data (256 bytes).
- (11) Set the P43 pin for high-level output to turn on LED3, which indicates that the WRITE\_BOOT1 command was received.
- (12) Call the r\_CF\_WriteData function to write the received data to the write destination address (local variable for writing to boot cluster 1). The initial value of the local variable for writing to boot cluster 1 is the start address of boot cluster 1.
- (13) Call the r\_CF\_VerifyData function to verify the written data against the received data.
- (14) Add a 256-byte checksum to the write destination address (local variable for writing to boot cluster 1).
- (15) Send "01H" (normal) to the command sender.
- (16) Set the P43 pin for low-level output to turn off LED3, which indicates that the WRITE\_BOOT1 command was received.
- (17) Repeat steps (11) to (17) until receiving the WRITE\_TEMP command (04H).
- (18) Receive the WRITE\_TEMP command (04H) and write data (256 bytes).
- (19) Set the P42 pin for high-level output to turn on LED4, which indicates that the WRITE\_BOOT1 command was received.
- (20) Call the r\_CF\_WriteData function to write the received data to the write destination address (local variable for writing to the Temporary area). The initial value of the local variable for writing to the Temporary area is the start address of the Temporary area.
- (21) Call the r\_CF\_VerifyData function to verify the written data against the received data.
- (22) Add a 256-byte checksum to the write destination address (local variable for writing to the Temporary area).
- (23) Send "01H" (normal) to the command sender.
- (24) Set the P42 pin for low-level output to turn off LED4, which indicates that the WRITE\_TEMP command was received.
- (25) Repeat steps (19) to (25) until receiving the END command (05H).
- (26) Perform the following processing if receiving the END command:
- (27) Set the P77 pin for high-level output to turn on LED5, which indicates that the END command was received.
- (28) Call the r\_CF\_EraseBlock function to erase the data in the Execute area.
- (29) Set the P41 pin for high-level output to turn on LED6, which indicates that copy to the Temporary area is in progress.

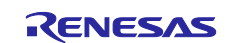

- (30) Call the r\_temp\_copy function to copy data from the Temporary area to the Execute area.\*
- (31) Set the P41 pin for low-level output to turn off LED6, which indicates that copy to the Temporary area is in progress.
- (32) Send "01H" (normal) to the command sender.
- (33) Call the r\_RequestBootSwap function to reverse the value of the boot flag so that boot clusters 0 and 1 are swapped when a reset occurs. Cause an internal reset to occur.
- \* If a reset occurs (due to a temporary blackout, for example) while data is being copied from the Temporary area to the Execute area, the r\_temp\_copy function is called again. The r\_RequestBootSwap function is called after the copy is complete.
- Caution: If the sample program receives the END command (05H) in steps (10) to (17), the sample program copies data from the Temporary area to the Execute area unless there is an error. Then, the sample program sends "01H" (normal), calls the r\_RequestBootSwap function, and performs boot swapping. If the sample program receives the END command (05H) while boot cluster 1 is being reprogrammed, the sample program performs boot swapping before the reprogramming ends normally. In this case, the sample program can no longer start after the boot area is swapped.
- Caution: If flash memory self-programming does not end normally, the sample program only turns on LED6 and performs no subsequent processing.

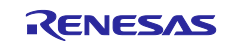

#### 1.2.8 Copy Flag

The sample program covered in this application note uses a 4-byte area at the end of the Execute area as the copy flag section in which to set a copy flag.

If a program is normally written, this copy flag is set to AAAA5555H. The copy flag is initialized when the Execute area is erased immediately before data is copied from the Temporary area to the Execute area. If a reset occurs (due to a temporary blackout) while data is being written, the copy flag is set to a value other than AAAA5555H because the write processing does not terminate normally.

When the sample program starts, it checks the copy flag. If the value of the copy flag is not AAAA5555H, the sample program writes data and then performs swapping.

The following table shows the start and end addresses of the Execute area and the address of the copy flag section according to the ROM size.

| ROM Size | Execute Area     | Address of the Copy Flag Section |
|----------|------------------|----------------------------------|
| 96KB     | 08000H to FFFFH  | FFFCH                            |
| 128KB    | 08000H to 13FFFH | 13FFCH                           |
| 192KB    | 08000H to 1BFFFH | 1BFFCH                           |
| 256KB    | 08000H to 23FFFH | 23FFCH                           |
| 384KB    | 08000H to 33FFFH | 33FFCH                           |
| 512KB    | 08000H to 43FFFH | 43FFCH                           |
| 768KB    | 08000H to 63FFFH | 63FFCH                           |

#### Table 1-8 Location of the Copy Flag Section According to the ROM Size

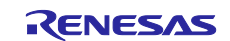

### 2. Operation Confirmation Conditions

The operation of the sample code provided with this application note has been tested under the following conditions.

#### **Table 2-1 Operation Confirmation Conditions**

| Item                   | Description                                                        |
|------------------------|--------------------------------------------------------------------|
| MCU used               | RL78/G23 (R7F100GLG)                                               |
| Board used             | [Project for 128KB products]                                       |
|                        | RL78/G23-64p Fast Prototyping Board (RTK7RLG230CLG000BJ)           |
|                        | [Project for 768KB products]                                       |
|                        | RL78/G23-128p Fast Prototyping Board (RTK7RLG230CSN000BJ)          |
| Operation frequency    | High-speed on-chip oscillator clock (fIH): 32MHz                   |
| Operating voltage      | 3.3V (can be operated at 3.1V to 3.5V)                             |
|                        | LVD operation (V <sub>LVD</sub> ): Reset mode                      |
|                        | At rising edge TYP. 1.90 V (1.84 V to 1.95 V)                      |
|                        | At falling edge TYP. 1.86 V (1.80 V to 1.91 V)                     |
| Integrated development | CS+ for CC V8.06.00 from Renesas Electronics Corp.                 |
| environment (CS+)      |                                                                    |
| C compiler (CS+)       | CC-RL V1.10.00 from Renesas Electronics Corp.                      |
| Integrated development | e2studio V2021-10 from Renesas Electronics Corp.                   |
| environment (e2studio) |                                                                    |
| C compiler (e2studio)  | CC-RL V1.10.00 from Renesas Electronics Corp.                      |
| Integrated development | IAR Embedded Workbench for Renesas RL78 V4.21.1 from IAR Systems   |
| environment (IAR)      | Corp.                                                              |
| C compiler (IAR)       | IAR C/C++ Compiler for Renesas RL78 V 4.21.1.2409 from IAR Systems |
|                        | Corp.                                                              |

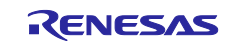

#### 3. Hardware Descriptions

#### 3.1 Example of Hardware Configuration

Figure 3-1 shows an example of the hardware configuration used in the application note.

#### Figure 3-1 Hardware Configuration

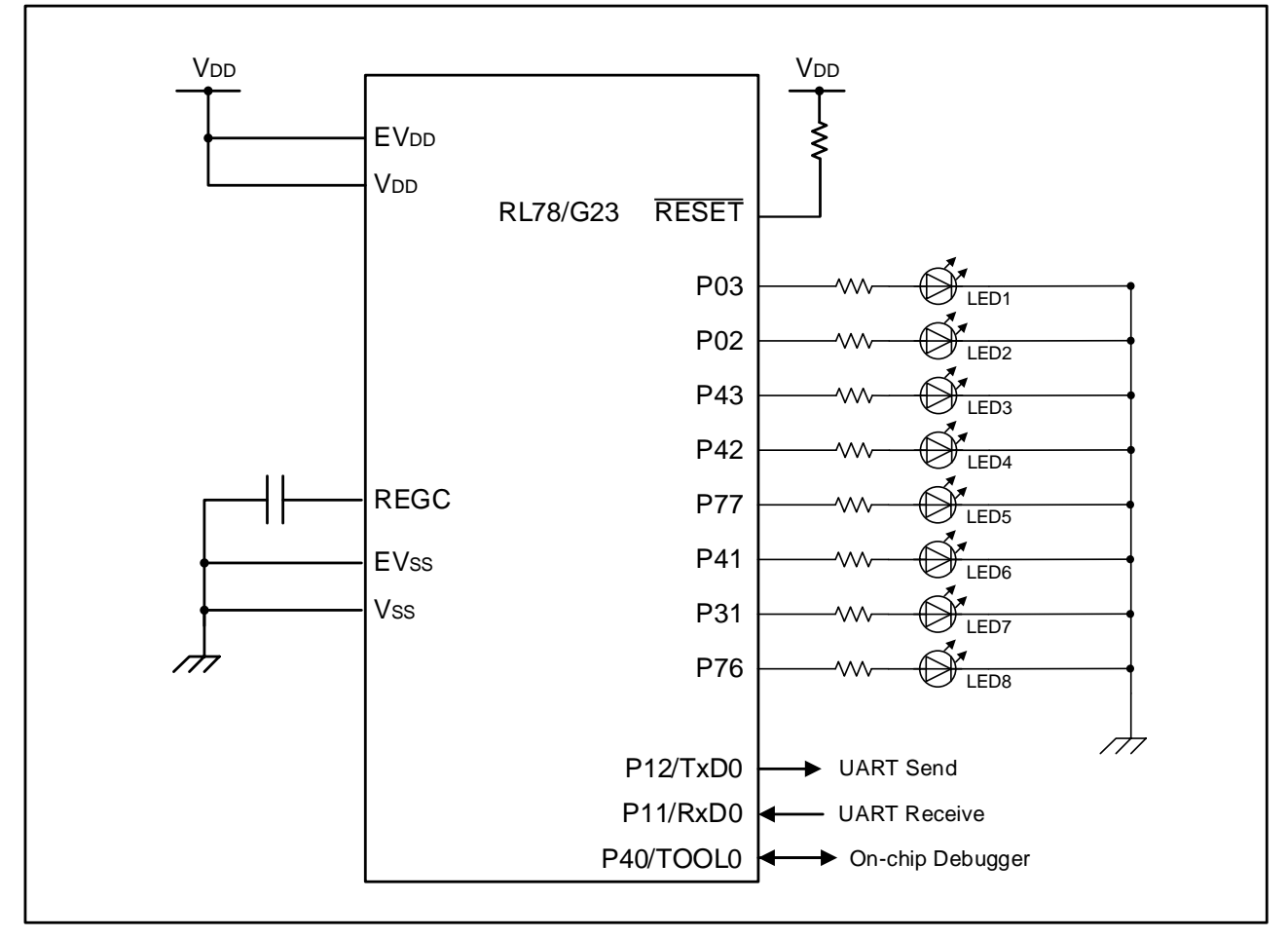

- Cautions:1. The purpose of this circuit is only to provide the connection outline and the circuit is simplified accordingly. When designing and implementing an actual circuit, provide proper pin treatment and make sure that the hardware's electrical specifications are met (connect the input-only ports separately to V<sub>DD</sub> or V<sub>SS</sub> via a resistor).
  - 2. Connect any pins whose name begins with  $EV_{SS}$  to  $V_{SS}$  and any pins whose name begins with  $EV_{DD}$  to  $V_{DD}$ , respectively.
  - 3.  $V_{DD}$  must be held at not lower than the reset release voltage ( $V_{LVD}$ ) that is specified as LVD.

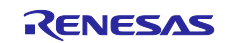

#### 3.2 List of Pins to be Used

Table 3.1 lists the pins to be used and their functions.

| Table 3-1 | Pins to | be Used | and their | Functions |
|-----------|---------|---------|-----------|-----------|
|-----------|---------|---------|-----------|-----------|

| Pin                                | Input/Output | Description                   |
|------------------------------------|--------------|-------------------------------|
| P12//TxD0                          | Output       | UART serial data transmit pin |
| P11/ RxD0                          | Input        | UART serial data receive pin  |
| P03, P02, P43, P42, P77, P41, P31, | Output       | LED1-LED8 control pins        |
| P76                                |              |                               |

Caution: In this application note, only the used pins are processed. When actually designing your circuit, make sure the design includes sufficient pin processing and meets electrical characteristic requirements.

#### 4. Software Explanation

#### 4.1 Setting of Option Byte

Table 4-1 shows the option byte settings.

#### Table 4-1 Option Byte Settings

| Address       | Setting Value | Description                                       |
|---------------|---------------|---------------------------------------------------|
| 000C0H/040C0H | 11101111B     | Disables the watchdog timer.                      |
|               |               | (Counting stopped after reset)                    |
| 000C1H/040C1H | 11111110B     | LVD operation (V <sub>LVD</sub> ): Reset mode     |
|               |               | At rising edge TYP. 1.90 V (1.84 V to 1.95 V)     |
|               |               | At falling edge TYP. 1.86 V (1.80 V to 1.91 V)    |
| 000C2H/040C2H | 11101000B     | HS mode,                                          |
|               |               | High-speed on-chip oscillator clock (fih): 32 MHz |
| 000C3H/040C3H | 10000101B     | Enables on-chip debugging                         |

The option bytes of the RL78/G23 comprise the user option bytes (000C0H to 000C2H) and on-chip debug option byte (000C3H).

The option bytes are automatically referenced and the specified settings are configured at power-on time or the reset is released. When using the boot swap function for self-programming, it is necessary to set the same values that are set in 000C0H to 000C3H also in 040C0H to 040C3H because the bytes in 000C0H to 000C3H are swapped with the bytes in 040C0H to 040C3H.

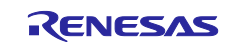

| RL78/G23                                                                                        | Updating Firmware by Using                                  | UART Communication and Boot Swapping                                                      |
|-------------------------------------------------------------------------------------------------|-------------------------------------------------------------|-------------------------------------------------------------------------------------------|
| 4.2 Setting Up                                                                                  | the Startup Routine                                         |                                                                                           |
| <b>4.2.1 Defining</b> Define the stack are                                                      | the Stack Area Section (.stack_b<br>a section (.stack_bss). | oss)                                                                                      |
| In the startup routine                                                                          | e configuration file (cstart.asm), chang                    | e the settings as follows:                                                                |
| ;\$IF (RENESAS<br>;                                                                             | _VERSION < 0x01010000)                                      | Comment out the line by prefixing a semicolon (;).                                        |
| ;<br>; !!! [CAUTION] !!!<br>; Set up stack size<br>.SECTION .stack_l<br>_stackend:<br>.DS 0x800 | suitable for a project.<br>bss, BSS                         | <br>Specify any stack size of your choice                                                 |
| stackton:                                                                                       |                                                             | by using a hexadecimal number.                                                            |
| ;\$ENDIF                                                                                        |                                                             | Comment out the line by prefixing a semicolon (;).                                        |
| ;; setting the stack p                                                                          | pointer                                                     |                                                                                           |
| ;<br>\$IF (RENESAS_<br>;MOVW SP,#LO'<br>;\$ELSE ; for CC-F                                      | _VERSION >= 0x01010000)<br>WW(STACK_ADDR_START)<br>RL V1.00 | Comment out the line by prefixing a semicolon (;).<br>Comment out the line by prefixing a |
| MOVW SP,#LOV<br>\$ENDIF                                                                         | VW(_stacktop)                                               | semicolon (;).                                                                            |
| ;; initializing stack a                                                                         | rea                                                         |                                                                                           |
| ;<br>\$IF (RENESAS_<br>;MOVW AX,#LO                                                             | <br>_VERSION >= 0x01010000)<br>WW(STACK_ADDR_END)           | Comment out the line by prefixing a                                                       |
| ;\$ELSE ;for CC-ł                                                                               | RL V1.00                                                    | Comment out the line by prefixing a                                                       |
| MOVW AX,#LOV<br>\$ENDIF<br>CALL !!_stkinit                                                      | VW(_stackend)                                               | semicolon (;).                                                                            |

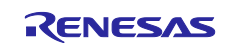

#### 4.2.2 Deploying the Reprogramming Program in the RAM Area

Confirm the programs that are used to reprogram the firmware and deploy them to the RAM area.

Table4-2 shows the sections where the programs used to reprogram the firmware exist and the sections in which the programs are to be deployed.

#### **Table4-2 Section Information**

| Section   | Destination Section | Description                                                       |
|-----------|---------------------|-------------------------------------------------------------------|
| RFD_CMN_f | RFD_CMN_fR          | Program section for the API functions that control the common     |
|           |                     | flash memory                                                      |
| RFD_CF_f  | RFD_CF_fR           | Program section for the API functions that control the code flash |
|           |                     | memory                                                            |
| RFD_EX_f  | RFD_EX_fR           | Program section for the API functions that control the extra area |
| SMP_CMN_f | SMP_CMN_fR          | Program section for the sample functions that control the         |
|           |                     | common flash memory                                               |
| SMP_CF_f  | SMP_CF_fR           | Program section for the sample functions that control the code    |
|           |                     | flash memory                                                      |

To deploy the preceding sections in the RAM area, you must add the necessary processing to the cstart.asm file.

In the cstart.asm file, locate the following lines, and then add the necessary processing after these lines:

;-----; ROM data copy :-----

The following are the details to be added.

; copy .text to RAM (section-name) MOV C,#HIGHW(STARTOF(section-name)) MOVW HL,#LOWW(STARTOF(section-name)) MOVW DE,#LOWW(STARTOF(destination-section-name)) BR \$.Lm2 TEXT .Lm1\_TEXT: MOV A,C MOV ES,A MOV A,ES:[HL] MOV [DE],A INCW DE INCW HL CLRW AX CMPW AX,HL SKNZ INC .Lm2\_TEXT: MOVW AX,HL CMPW AX,#LOWW(STARTOF(section-name) + SIZEOF(section-name)) BNZ \$.Lm1\_TEXT

Note 1. For *section-name*, specify the name of the section to be deployed.

Note 2. Add the preceding set of entries for each section to be deployed.

Note 3. For m, specify any numeric value of your choice. Make sure that you specify a different value for each section.

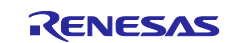

### 4.3 Setting the ROM Size Specification Constant

Conditional compilation allows this sample program to support several ROM sizes for the RL78/G23 microcontroller.

The following table lists the constants that correspond to the supported ROM sizes. In the r\_cg\_userdefine.h file, these constants are commented out. Enable the constant for the installed ROM by uncommenting it.

| Constant Name  | Supported ROM Size |
|----------------|--------------------|
| ROM_SIZE_96KB  | 96-KB product      |
| ROM_SIZE_128KB | 128-KB product     |
| ROM_SIZE_192KB | 192-KB product     |
| ROM_SIZE_256KB | 256-KB product     |
| ROM_SIZE_384KB | 384-KB product     |
| ROM_SIZE_512KB | 512-KB product     |
| ROM_SIZE_768KB | 768-KB product     |

### 4.4 On-chip Debug Security ID

The RL78/G23 microcontroller provides the on-chip debug security ID area at addresses 000C4H to 000CDH in the flash memory so that the memory content is not read by third parties.

If boot swapping is performed during self-programming, the area at addresses 000C4H to 000CDH and the area at addresses 010C4H to 010CDH are swapped. Therefore, the same value that is set in the area at 000C4H to 000CDH must also be set in the area at 040C4H to 040CDH.

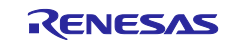

#### 4.5 Resources Used by the Sample Program

#### 4.5.1 List of Sections in the ROM Area

Table4-4 lists the sections that the sample program uses in the ROM area.

| Section Name     | Description                                                                   |
|------------------|-------------------------------------------------------------------------------|
| RFD_DATA_n       | Data section for RFD RL78 Type01                                              |
| RFD_CMN_f        | Program section for the API functions that control the common flash memory    |
| RFD_CF_f         | Program section for the API functions that control the code flash memory      |
| RFD_EX_f         | Program section for the API functions that control the extra area             |
| RFD_DF_f         | Program section for the API functions that control the data flash memory      |
| SMP_CMN_f        | Program section for the sample functions that control the common flash memory |
| SMP_CF_f         | Program section for the sample functions that control the code flash memory   |
| BOOT_AREA1       | Program section for boot cluster 1                                            |
| USER_APPLICATION | Program section for the user application                                      |
| COPY_FLAG_f      | Program section for storing the copy completion flag                          |
| TEMPORARY_AREA   | Program section for storing the receive data                                  |

#### Table4-4 List of the Sections in the ROM Area

#### 4.5.2 List of the Sections in the RAM Area

Table4-5 lists the sections that the sample program uses in the RAM area.

#### Table4-5 List of the Sections in the RAM Area

| Section Name | Description                                                                   |
|--------------|-------------------------------------------------------------------------------|
| RFD_DATA_nR  | Data section for RFD RL78 Type01                                              |
| RFD_CMN_fR   | Program section for the API functions that control the common flash memory    |
| RFD_CF_fR    | Program section for the API functions that control the code flash memory      |
| RFD_EX_fR    | Program section for the API functions that control the extra area             |
| SMP_CMN_fR   | Program section for the sample functions that control the common flash memory |
| SMP_CF_fR    | Program section for the sample functions that control the code flash memory   |

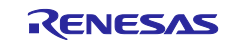

### 4.6 List of Constants

Table4-6 and Table4-7 list the constants that are used in the sample program.

#### Table4-6 List of Constants (1/2)

| Constant Name                                      | Value Set By  | Description                                                                                                    |
|----------------------------------------------------|---------------|----------------------------------------------------------------------------------------------------|
|                                                    | This Constant |                                                                                                    |
| ROM_SIZE_96KB                                      | 01H           | Value that sets the ROM size to 96 KB                                                                                             |
| ROM_SIZE_128KB                                     | 01H           | Value that sets the ROM size to 128 KB                                                                                            |
| ROM_SIZE_192KB                                     | 01H           | Value that sets the ROM size to 192 KB                                                                                            |
| ROM_SIZE_256KB                                     | 01H           | Value that sets the ROM size to 256 KB                                                                                            |
| ROM_SIZE_384KB                                     | 01H           | Value that sets the ROM size to 384 KB                                                                                            |
| ROM_SIZE_512KB                                     | 01H           | Value that sets the ROM size to 512 KB                                                                                            |
| ROM_SIZE_768KB                                     | 01H           | Value that sets the ROM size to 768 KB                                                                                            |
| LED_ON                                             | 01H           | LED ON                                                                                                    |
| LED_OFF                                            | 00H           | LED OFF                                                                                                    |
| WRITE_DATA_SIZE                                    | 0100H         | Size of data written to the code flash memory (256 bytes)                                                                         |
| CF_BLOCK_SIZE                                      | 0800H         | Block size of the code flash memory (2,048 bytes)                                                                                 |
| BT1_START_ADDRESS                                  | 00004000H     | Start address of boot cluster 1                                                                                                   |
| BT1_END_ADDRESS                                    | 00007FFFH     | End address of boot cluster 1                                                                                                    |
| EXECUTE_START_ADDRESS                              | 00008000H     | Start address of the Execute area                                                                                                 |
| EXECUTE_END_ADDRESS <sup>Note</sup>                | 00013FFFH     | End address of the Execute area                                                                                                   |
| TEMPORARY_START_ADDRESS <sup>Note</sup>            | 00014000H     | Start address of the Temporary area                                                                                               |
| TEMPORARY_END_ADDRESS <sup>Note</sup>              | 0001FFFFH     | End address of the Temporary area                                                                                                 |
| CPU_FREQUENCY                                      | 32            | CPU operating frequency                                                                                                    |
| COMMAND_START                                      | 02H           | Command code for the START command                                                                                                |
| COMMAND_WRITE_BOOT1                                | 03H           | Command code for the WRITE_BOOT1 command                                                                                          |
| COMMAND_WRITE_TEMP                                 | 04H           | Command code for the WRITE_TEMP command                                                                                           |
| COMMAND_END                                        | 05H           | Command code for the END command                                                                                                  |
| VALUE_U08_MASK1_FSQ_STATUS_<br>ERR_ERASE           | 01H           | Error status mask value for the execution results of<br>the flash memory sequencer<br>Bit 0: Erase command error                  |
| VALUE_U08_MASK1_FSQ_STATUS_<br>ERR_WRITE           | 02H           | Error status mask value for the execution results of<br>the flash memory sequencer<br>Bit 1: Write command error                  |
| VALUE_U08_MASK1_FSQ_STATUS_<br>ERR_BLANKCHECK      | 08H           | Error status mask value for the execution results of<br>the flash memory sequencer<br>Bit 3: Blank check command error            |
| VALUE_U08_MASK1_FSQ_STATUS_<br>ERR_CFDF_SEQUENCER  | 10H           | Error status mask value for the execution results of<br>the flash memory sequencer<br>Bit 4: Code/data flash area sequencer error |
| VALUE_U08_MASK1_FSQ_STATUS_<br>ERR_EXTRA_SEQUENCER | 20H           | Error status mask value for the execution results of<br>the flash memory sequencer<br>Bit 5: Extra area sequencer error           |

Note: The address differs depending on the product used.

#### Table4-7 List of Constants (2/2)

| VALUE_U08_SHIFT_ADDR_TO_BLO<br>CK_CF | 11 | Constant for bit shifting performed for calculating the block number of the code flash memory |
|--------------------------------------|----|-----------------------------------------------------------------------------------------------|
| VALUE_U01_MASK0_1BIT                 | 0  | Constant for arithmetic operation (0)                                                         |

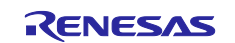

| VALUE_U01_MASK1_1BIT | 1         | Constant for arithmetic operation (1)   |
|----------------------|-----------|-----------------------------------------|
| VALUE_U08_MASK0_8BIT | 00H       | Constant for arithmetic operation (00H) |
| VALUE_U08_MASK1_8BIT | FFH       | Constant for arithmetic operation (FFH) |
| COPY_FLAG_USUAL      | AAAA5555H | Value set in the copy flag section      |

### 4.7 Enumeration Type

Table4-8 defines the enumeration-type variable used by the sample program.

#### Table4-8 enum e\_ret (Enumeration Variable Name: e\_ret\_t)

| Symbol Name                   | Value | Description                                          |
|-------------------------------|-------|------------------------------------------------------|
| ENUM_RET_STS_OK               | 00H   | Normal status                                        |
| ENUM_RET_STS_RECEIVING        | 01H   | Waiting for a command to be sent, or receiving a     |
|                               |       |                                                      |
| ENUM_RET_ERR_CFDF_SEQUENCER   | 02H   | Code/data flash area sequencer error                 |
| ENUM_RET_ERR_EXTRA_SEQUENCER  | 03H   | Extra area sequencer error                           |
| ENUM_RET_ERR_ERASE            | 04H   | Erase error                                          |
| ENUM_RET_ERR_WRITE            | 05H   | Write error                                          |
| ENUM_RET_ERR_BLANKCHECK       | 06H   | Blank error                                          |
| ENUM_RET_ERR_CHECK_WRITE_DATA | 07H   | Error in comparison between the written data against |
|                               |       | the read value                                       |
| ENUM_RET_ERR_MODE_MISMATCHED  | 08H   | Mode mismatch error                                  |
| ENUM_RET_ERR_PARAMETER        | 09H   | Parameter error                                      |
| ENUM_RET_ERR_CONFIGURATION    | 0AH   | Device configuration error                           |
| ENUM_RET_ERR_PACKET           | 0BH   | Packet reception error                               |

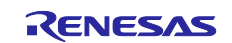

### 4.8 List of Variables

Table4-9 lists the global variables that are used in the sample program.

#### Table4-9 List of Global Variables

| Туре     | Variable Name       | Description                                                                      | Function Supporting the Variable                                                        |
|----------|---------------------|----------------------------------------------------------------------------------|-----------------------------------------------------------------------------------------|
| uint8_t  | f_UART0_sendend     | Flag indicating that data<br>sending by the UART0<br>was completed               | r_Send_nByte<br>r_Config_UART0_callback_sendend                                         |
| uint32_t | g_copy_end          | Flag indicating that data copy was ended normally                                | main                                                                                    |
| uint8_t  | g_recv_data [261]   | Receive data buffer                                                              | R_Config_UART0_Receive<br>r_AsyncRecvPacketData                                         |
| uint8_t  | g_soft_recv_overrun | Flag indicating that data<br>larger than the receive<br>data buffer was received | r_Config_UART0_callback_softwareoverrun<br>r_ClearUARTRecvBuff<br>r_AsyncRecvPacketData |

### 4.9 List of Functions

Table4-10 lists the functions that are used in the sample program.

#### **Table4-10 List of Functions**

| Function Name                   | Summary                                                         |
|---------------------------------|-----------------------------------------------------------------|
| r_rfd_initialize                | Initialization processing for RFD RL78 Type01                   |
| r_cmd_start                     | START command processing                                        |
| r_cmd_end                       | END command processing                                          |
| r_CF_RangeErase                 | Range erase processing for the code flash memory                |
| r_CF_EraseBlock                 | Block erase processing for the code flash memory                |
| r_CF_WriteVerifySequence        | Write-and-verify processing for the code flash memory           |
| r_CF_WriteData                  | Write processing for the code flash memory                      |
| r_CF_VerifyData                 | Verify processing for the code flash memory                     |
| r_CheckCFDFSequencerEnd         | Sequence end processing for the code flash memory               |
| r_CheckExtraSequencerEnd        | Sequence end processing for the extra area                      |
| r_RequestBootSwap               | Boot swapping execution processing                              |
| r_Config_UART0_callback_sendend | Callback processing at a sending completion interrupt for UART0 |
| r_Send_nByte                    | Data sending processing by UART0                                |
| r_SendACK                       | Normal response sending processing by UART0                     |
| r_CF_TempCopy                   | Processing to copy data from the Temporary area                 |
| r_CF_MemoryWrite                | Processing to reprogram the code flash memory                   |
| r_AsyncRecvPacketData           | Processing to receive asynchronous command packets              |
| r_GetUARTRecvSize               | Processing to obtain the size of the receive data               |
| r_ClearUARTRecvBuff             | Processing to clear the receive buffer                          |
| userApplicationLoop             | Function to implement user application                          |
| updateLoop                      | Processing to receive and run the firmware update command       |
| errorLedOn                      | Processing to turn on the error LED                             |

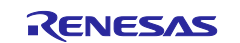

### 4.10 Specifications of Functions

This section describes the specifications of the functions used in the sample code.

| r_rfd_initialize |                                                                                                    |
|------------------|----------------------------------------------------------------------------------------------------|
| Summary          | Initialization processing for RFD RL78 Type01                                                             |
| Header           | r_rfd_common_api.h, r_rfd_code_flash_api.h, r_cg_userdefine.h                                             |
| Declaration      | R_RFD_FAR_FUNC e_ret_t r_rfd_initialize(void);                                                            |
| Explanation      | This function performs the processing to initialize RFD RL78 Type01.                                      |
| Arguments        | None                                                                                                    |
|                  | ENUM_RET_STS_OK: Normal end                                                                               |
| Return values    | ENUM_RET_ERR_CONFIGURATION: Clock configuration error                                                     |
|                  | ENUM_RET_ERR_PARAMETER: Frequency setting error                                                           |
| r cmd start      |                                                                                                    |
| Summary          | START command processing                                                                                  |
| Header           | r_rfd_common_api.h, r_cg_userdefine.h                                                                     |
| Declaration      | R_RFD_FAR_FUNC e_ret_t r_cmd_start(void);                                                                 |
| Explanation      | This function performs processing in response to reception of the START command.                          |
| Arguments        | None                                                                                                    |
|                  | ENUM_RET_STS_OK: Normal end                                                                               |
| Return values    | ENUM_RET_ERR_MODE_MISMATCHED: Mode mismatch error                                                         |
|                  | ENUM_RET_ERR_ERASE: Erase error                                                                           |
|                  |                                                                                                    |
| r_cmd_end        |                                                                                                    |
| Summary          | END command processing                                                                                    |
| Header           | r_rfd_common_api.h, r_cg_userdefine.h                                                                     |
| Declaration      | R_RFD_FAR_FUNC e_ret_t r_cmd_end(void);                                                                   |
| Explanation      | This function performs processing in response to reception of the END command.                            |
| Arguments        | None                                                                                                    |
| Return values    | ENUM_RET_ERR_MODE_MISMATCHED: Mode mismatch error                                                         |
|                  |                                                                                                    |
| r_CF_RangeErase  |                                                                                                    |
| Summary          | Range erase processing for the code flash memory                                                          |
| Header           | r_rfd_common_api.h, r_rfd_code_flash_api.h, r_cg_userdefine.h                                             |
| Declaration      | R_RFD_FAR_FUNC e_ret_t r_CF_RangeErase(uint32_t start_addr, uint32_t<br>end_addr);                        |
|                  | This function erases data in the code flash memory.                                                       |
| Explanation      | Data is erased in blocks. The blocks in the range of addresses specified for<br>arguments will be erased. |

| Sector Contraction and Contraction                |
|---------------------------------------------------|
| uint32_t start_addr: Erase start address          |
| uint32_t end_addr: Erase end address              |
| ENUM_RET_STS_OK: Normal end                       |
| ENUM_RET_ERR_MODE_MISMATCHED: Mode mismatch error |
| ENUM_RET_ERR_ERASE: Erase error                   |
|                                                   |

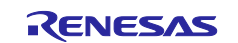

### r\_CF\_EraseBlock

| —             |                                                                                 |
|---------------|---------------------------------------------------------------------------------|
| Summary       | Block erase processing for the code flash memory                                |
| Header        | r_rfd_common_api.h, r_rfd_code_flash_api.h, r_cg_userdefine.h                   |
| Declaration   | R_RFD_FAR_FUNC e_ret_t r_CF_EraseBlock(uint32_t start_addr);                    |
|               | This function erases data in the code flash memory.                             |
| Explanation   | A block of data is erased. The block that includes the address specified for an |
|               | argument will be erased.                                                        |
| Arguments     | uint32_t start_addr: Erase start address                                        |
|               | ENUM_RET_STS_OK: Normal end                                                     |
| Return values | ENUM_RET_ERR_MODE_MISMATCHED: Mode mismatch error                               |
|               | ENUM_RET_ERR_ERASE: Erase error                                                 |

## r\_CF\_WriteVerifySequence

| Summary       | Write-and-verify processing for the code flash memory                                                                               |
|---------------|----------------------------------------------------------------------------------------------------|
| Header        | r_rfd_common_api.h, r_rfd_code_flash_api.h, r_cg_userdefine.h                                                                       |
| Declaration   | R_RFD_FAR_FUNC e_ret_t r_CF_WriteVerifySequence(uint32_t<br>write_start_addr, uint16_t write_data_length, uint8_tnear *write_data); |
| Explanation   | This function writes data to the code flash memory and verifies the written data.                                                   |
|               | uint32_t start_addr,: Write start address                                                                                           |
| Arguments     | uint16_t write_data_length: Size of the data to be written                                                                          |
|               | uint8_tnear *write_data: Data to be written                                                                                         |
|               | ENUM_RET_STS_OK: Normal end                                                                                                    |
| Return values | ENUM_RET_ERR_MODE_MISMATCHED: Mode mismatch error                                                                                   |
|               | ENUM_RET_ERR_ERASE: Erase error                                                                                                    |

### r\_CF\_WriteData

| Summary       | Write processing for the code flash memory                                                                          |
|---------------|----------------------------------------------------------------------------------------------------|
| Header        | r_rfd_common_api.h, r_rfd_code_flash_api.h, r_cg_userdefine.h                                                       |
| Declaration   | R_RFD_FAR_FUNC e_ret_t r_CF_WriteData(uint32_t start_addr, uint16_t<br>write_data_length, uint8_tnear *write_data); |
| Explanation   | This function writes data to the code flash memory.                                                                 |
|               | uint32_t start_addr,: Write start address                                                                           |
| Arguments     | uint16_t write_data_length: Size of the data to be written                                                          |
|               | uint8_tnear *write_data: Data to be written                                                                         |
|               | ENUM_RET_STS_OK: Normal end                                                                                         |
| Return values | ENUM_RET_ERR_MODE_MISMATCHED: Mode mismatch error                                                                   |
|               | ENUM_RET_ERR_WRITE: Write error                                                                                     |

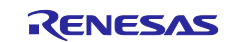

### r\_CF\_VerifyData

| Summary       | Verify processing for the code flash memory                                                                     |
|---------------|----------------------------------------------------------------------------------------------------|
| Header        | r_cg_userdefine.h                                                                                               |
| Declaration   | R_RFD_FAR_FUNC e_ret_t r_CF_VerifyData(uint32_t start_addr, uint16_t<br>data_length, uint8_tnear * write_data); |
| Explanation   | This function verifies the data written to the code flash memory.                                               |
|               | uint32_t start_addr: Verify start address                                                                       |
| Arguments     | uint16_t data_length: Data size                                                                                 |
|               | uint8_tnear * write_data: Data to be compared with                                                              |
|               | ENUM_RET_STS_OK: Normal end (matched)                                                                           |
| Return values | ENUM_RET_ERR_CHECK_WRITE_DATA: Error in comparison between the                                                  |
|               | written data and the read value (mismatched)                                                                    |

#### r\_CheckCFDFSequencerEnd

| Summary       | Sequence end processing for the code flash memory                          |
|---------------|----------------------------------------------------------------------------|
| Header        | r_rfd_common_api.h, r_cg_userdefine.h                                      |
| Declaration   | R_RFD_FAR_FUNC e_ret_t r_CheckCFDFSequencerEnd(void);                      |
| Explanation   | This function confirms that the code flash memory sequence has terminated. |
| Arguments     | None                                                                       |
| Return values | ENUM_RET_STS_OK: Normal end                                                |
|               | ENUM_RET_ERR_CFDF_SEQUENCER: Code/data flash memory sequencer              |
|               | error                                                                      |
|               | ENUM_RET_ERR_ERASE: Erase error                                            |
|               | ENUM_RET_ERR_WRITE: Write error                                            |
|               | ENUM_RET_ERR_BLANKCHECK: Blank error                                       |

#### r\_CheckExtraSequencerEnd

| Summary       | Sequence end processing for the extra area                          |
|---------------|---------------------------------------------------------------------|
| Header        | r_rfd_common_api.h, r_cg_userdefine.h                               |
| Declaration   | R_RFD_FAR_FUNC e_ret_t r_CheckExtraSequencerEnd (void);             |
| Explanation   | This function confirms that the extra area sequence has terminated. |
| Arguments     | None                                                                |
|               | ENUM_RET_STS_OK: Normal end                                         |
|               | ENUM_RET_ERR_EXTRA_SEQUENCER: Extra area sequencer error            |
| Return values | ENUM_RET_ERR_ERASE: Erase error                                     |
|               | ENUM_RET_ERR_WRITE: Write error                                     |
|               | ENUM_RET_ERR_BLANKCHECK: Blank error                                |
|               |                                                                     |

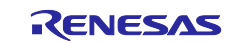

| r_RequestBootSwap |                                                                                                    |
|-------------------|----------------------------------------------------------------------------------------------------|
| Summary           | Boot swapping execution processing                                                                                                    |
| Header            | r_rfd_common_api.h, r_rfd_extra_area_api.h , r_cg_userdefine.h                                                                         |
| Declaration       | e_ret_t r_RequestBootSwap(void);                                                                                                    |
| Explanation       | After a reset is performed, this function enables the boot swapping settings, and then generates an internal reset to restart the CPU. |
| Arguments         | None                                                                                                    |
| Return values     | ENUM RET ERR MODE MISMATCHED: Mode mismatch error                                                                                      |

### r\_Config\_UART0\_callback\_sendend()

| Summary       | Callback processing at a sending completion interrupt for UART0                         |
|---------------|-----------------------------------------------------------------------------------------|
| Header        | r_cg_macrodriver.h                                                                      |
| Declaration   | static void r_Config_UART0_callback_sendend(void);                                      |
| Explanation   | This is a callback function that is called at a sending completion interrupt for UART0. |
| Arguments     | None                                                                                    |
| Return values | None                                                                                    |

#### r\_Send\_nByte

| Summary       | Data sending processing by UART0                                                                      |
|---------------|----------------------------------------------------------------------------------------------------|
| Header        | Config_UART0.h, Config_WDT.h                                                                          |
| Declaration   | MD_STATUS r_Send_nByte(uint8_t *tx_buff, const uint16_t tx_num);                                      |
|               | This function performs sending processing by UART0.                                                   |
| Explanation   | This function waits until sending of the number of characters specified for an argument is completed. |
| Arguments     | uint8_t *rx_buff: Pointer to the send data storage buffer                                             |
|               | const uint16_t rx_num: Number of characters to be sent                                                |
| Return values | MD_OK: Normal end (sending completed)                                                                 |
|               | MD_ARGERROR: Parameter error                                                                          |
|               |                                                                                                    |

### r\_SendACK

| Summary       | Normal response sending processing by UART0                                       |
|---------------|-----------------------------------------------------------------------------------|
| Header        | Config_UART0.h, Config_WDT.h                                                      |
| Declaration   | MD_STATUS r_SendACK (void);                                                       |
| Explanation   | This function uses UART0 to perform sending processing for normal response (01H). |
| Arguments     | None                                                                              |
| Return values | MD_OK: Normal end (sending completed)<br>MD_ARGERROR: Parameter error             |

### r\_CF\_TempCopy

| Summary       | Processing to copy data from the Temporary area    |
|---------------|----------------------------------------------------|
| Header        | r_cg_userdefine.h, string.h                        |
| Declaration   | R_RFD_FAR_FUNC e_ret_t r_CF_TempCopy(void);        |
| Explanation   | This function copies data from the Temporary area. |
| Arguments     | None                                               |
| Return values | ENUM_RET_STS_OK: Normal end                        |

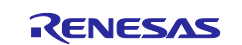

### r\_CF\_MemoryWrite

| _ ,           |                                                                                                    |
|---------------|----------------------------------------------------------------------------------------------------|
| Summary       | Processing to reprogram the code flash memory                                                                              |
| Header        | r_cg_userdefine.h                                                                                                    |
| Declaration   | R_RFD_FAR_FUNC e_ret_t r_CF_MemoryWrite(uint32_t* write_start_addr,<br>uint32_t write_end_addr, uint8_tnear * write_data); |
| Explanation   | This function writes data to memory.                                                                                       |
|               | uint32_t* write_start_addr: Write start address                                                                            |
| Arguments     | uint32_t write_end_addr: Write end address                                                                                 |
|               | uint8_tnear * write_data: Data to be written                                                                               |
|               | ENUM_RET_STS_OK: Normal end                                                                                                |
| Return values | ENUM_RET_ERR_MODE_MISMATCHED: Mode mismatch error                                                                          |
|               | ENUM_RET_ERR_ERASE: Erase error                                                                                            |

#### r\_AsyncRecvPacketData

| Summary       | Processing to receive asynchronous command packets                          |
|---------------|-----------------------------------------------------------------------------|
| Header        | r_cg_userdefine.h                                                           |
| Declaration   | far uint8_t r_AsyncRecvPacketData(uint8_t *p_cmd_type, uint8_t rdata[]);    |
| Explanation   | This function analyzes asynchronously received data and returns the status. |
| Arguments     | uint8_t *p_cmd_type: Command information                                    |
|               | uint8_t rdata[]: Receive data buffer                                        |
| Return values | ENUM_PACKET_STATUS_OK: Normal end                                           |
|               | ENUM_PACKET_STATUS_ERROR: Packet reception error                            |
|               | ENUM_PACKET_STATUS_RECEIVING: Now receiving packets                         |

### r\_GetUARTRecvSize

| Summary       | Processing to obtain the size of the receive data      |
|---------------|--------------------------------------------------------|
| Header        | r_cg_userdefine.h                                      |
|               | Config_UART0.h                                         |
| Declaration   | uint16_t r_GetUARTRecvSize(void);                      |
| Explanation   | This function returns the length of the received data. |
| Arguments     | None                                                   |
| Return values | Size: Length of the received data                      |

#### r\_ClearUARTRecvBuff

| Summary       | Processing to clear the receive buffer                     |
|---------------|------------------------------------------------------------|
| Hoodor        | r_cg_userdefine.h                                          |
| neader        | Config_UART0.h                                             |
| Declaration   | <pre>void r_ClearUARTRecvBuff(void);</pre>                 |
| Explanation   | This function clears the buffer that stores received data. |
| Arguments     | None                                                       |
| Return values | None                                                       |

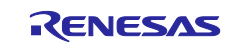

#### userApplicationLoop

| Summary       | Function to implement user application                |
|---------------|-------------------------------------------------------|
| Header        | r_cg_userdefine.h                                     |
| Declaration   | void userApplicationLoop(void);                       |
| Explanation   | Sample application implemented that blinks LED1/LED8. |
| Arguments     | None                                                  |
| Return values | None                                                  |
|               |                                                       |

#### updateLoop Summary Processing to receive and run the firmware update command Header r\_cg\_userdefine.h Declaration e\_ret\_t updateLoop(void); Explanation This function receives and runs the firmware update command. Arguments None ENUM\_RET\_STS\_OK: Normal end ENUM\_RET\_ERR\_CONFIGURATION: Clock configuration error ENUM\_RET\_ERR\_PARAMETER: Frequency setting error **Return values** ENUM\_PACKET\_STATUS\_ERROR: Packet reception error ENUM\_PACKET\_STATUS\_RECEIVING: Receiving packets ENUM\_RET\_ERR\_MODE\_MISMATCHED: Mode mismatch error ENUM\_RET\_ERR\_ERASE: Erase error

| errorLedOn    |                                                                              |
|---------------|------------------------------------------------------------------------------|
| Summary       | Processing to turn on the error LED                                          |
| Header        | r_cg_userdefine.h                                                            |
| Declaration   | void errorLedOn(void);                                                       |
| Explanation   | This function turns on LED7 and turns off the other LEDs if an error occurs. |
| Arguments     | None                                                                         |
| Return values | None                                                                         |

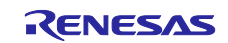

### 4.11 Flowcharts

#### 4.11.1 Main Processing

Figure 4-1, Figure 4-2 shows the flowchart of the main processing.

#### Figure 4-1 Main Processing (1/2)

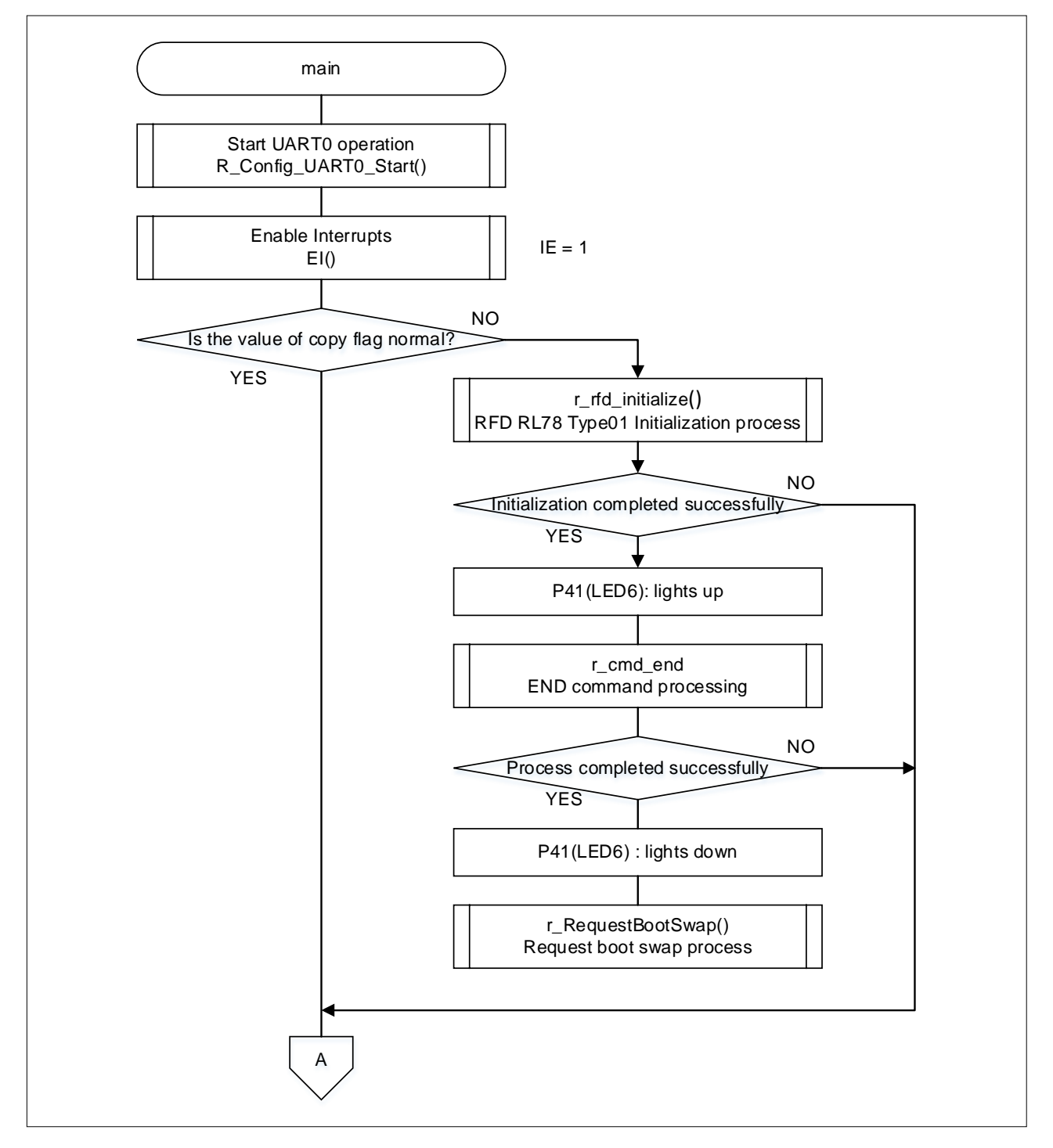

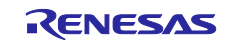

### Figure 4-2 Main Processing (2/2)

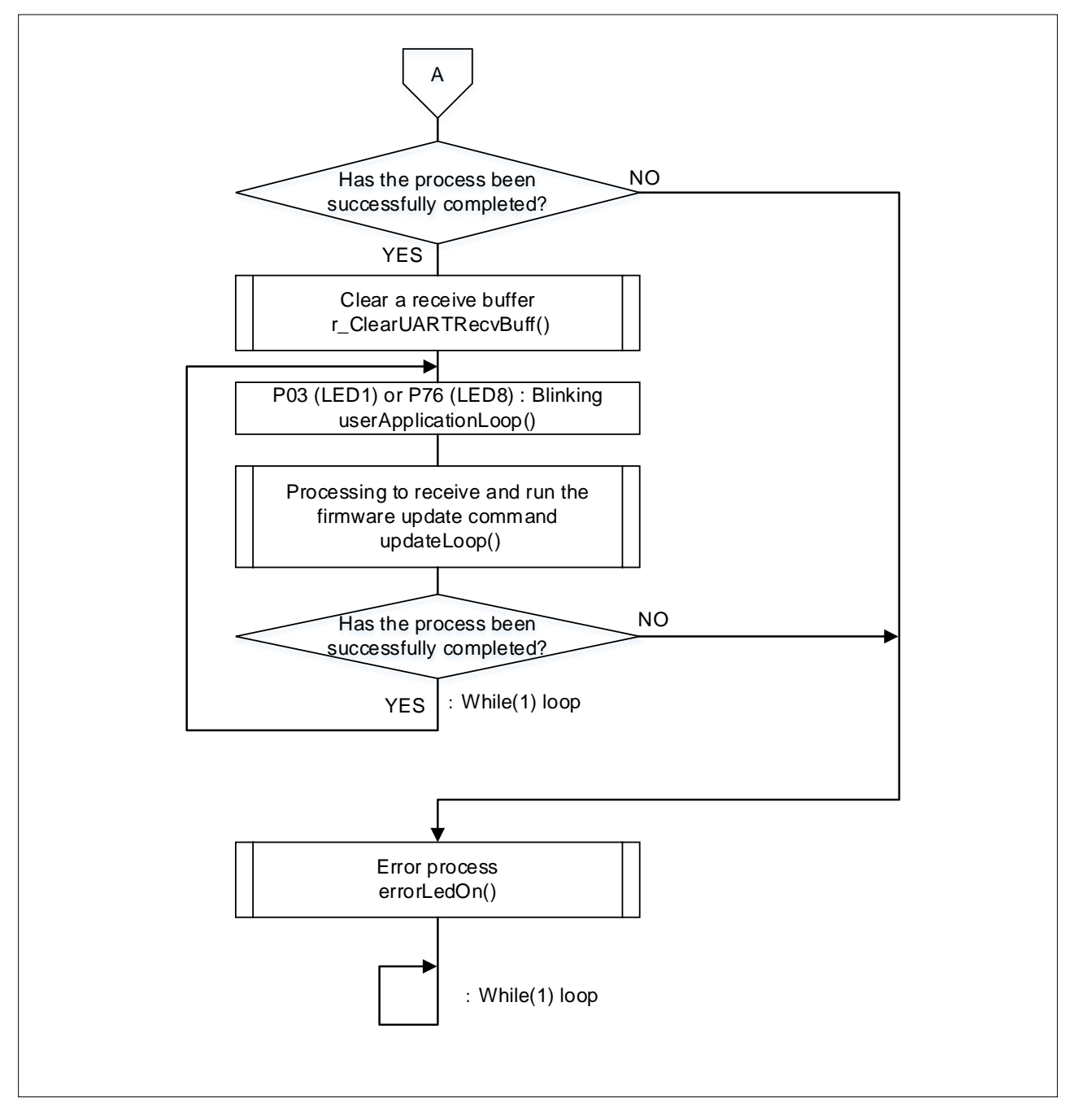

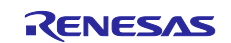

#### 4.11.2 Processing to receive and run the firmware update command

Figure 4-3, Figure 4-4, and Figure 4-5 shows the flowchart of processing to receive and run the firmware update command

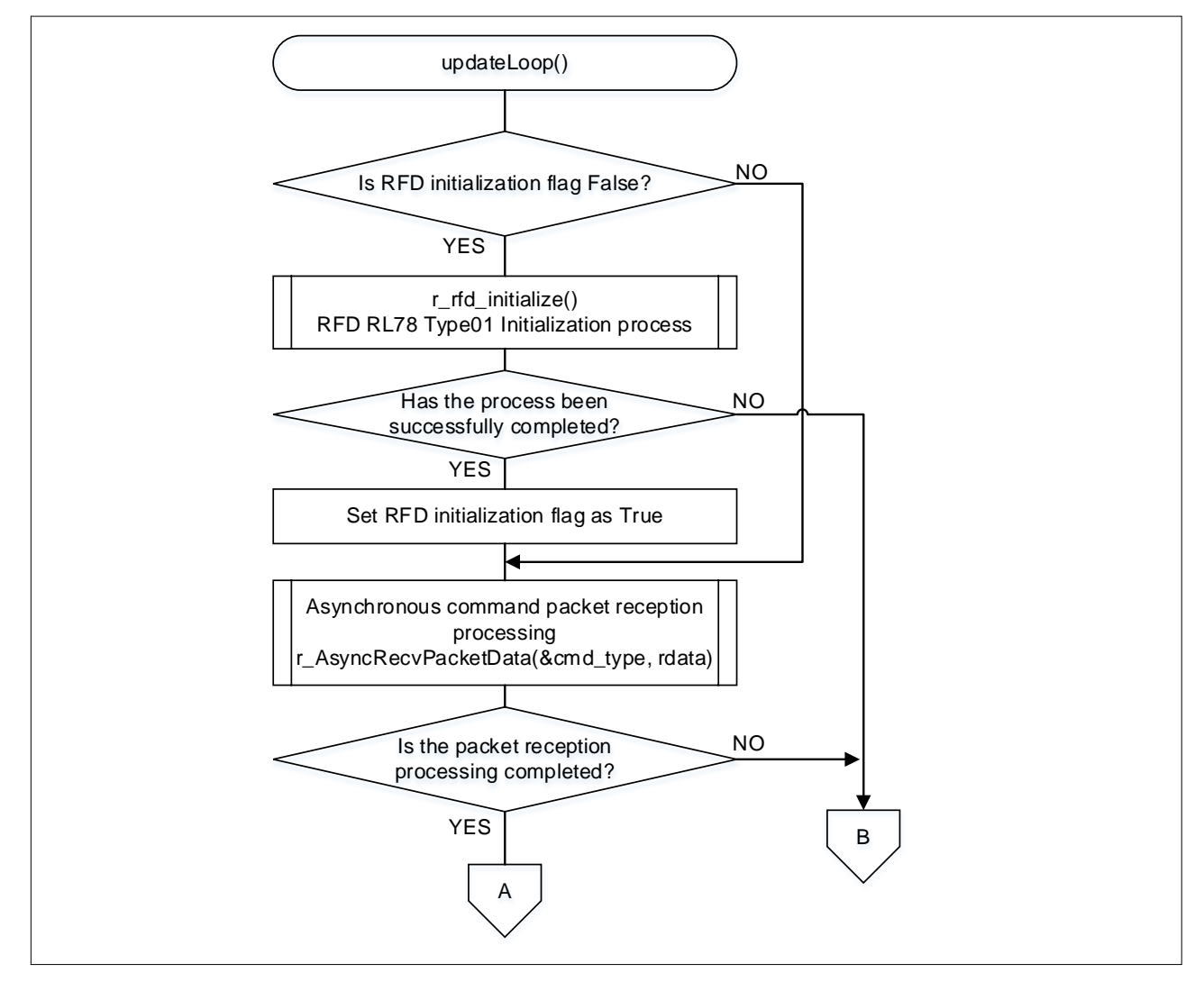

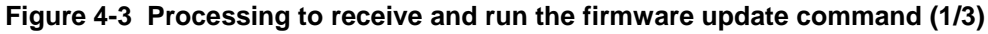

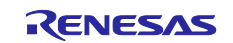

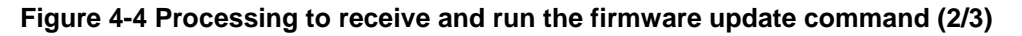

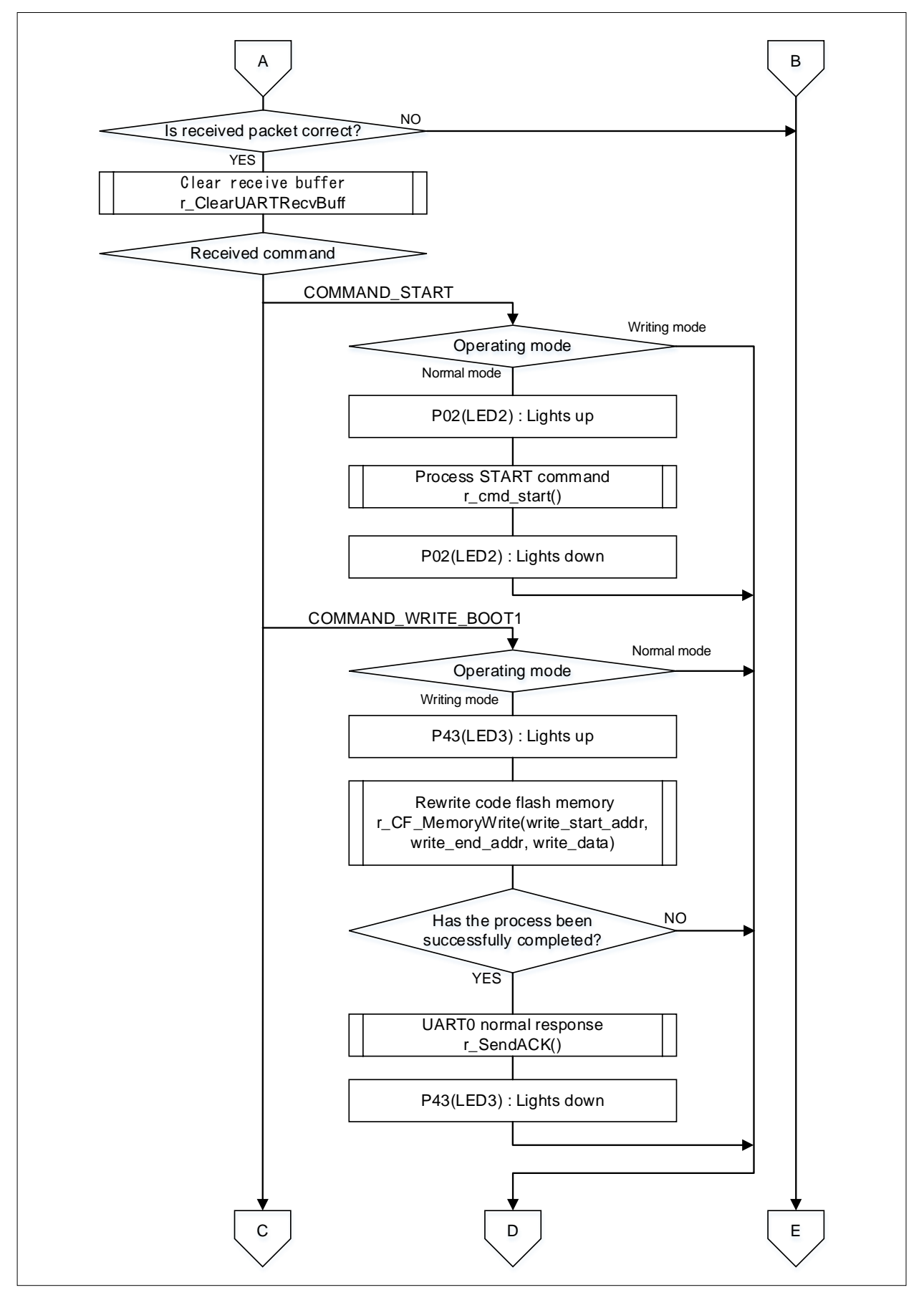

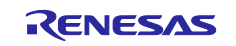
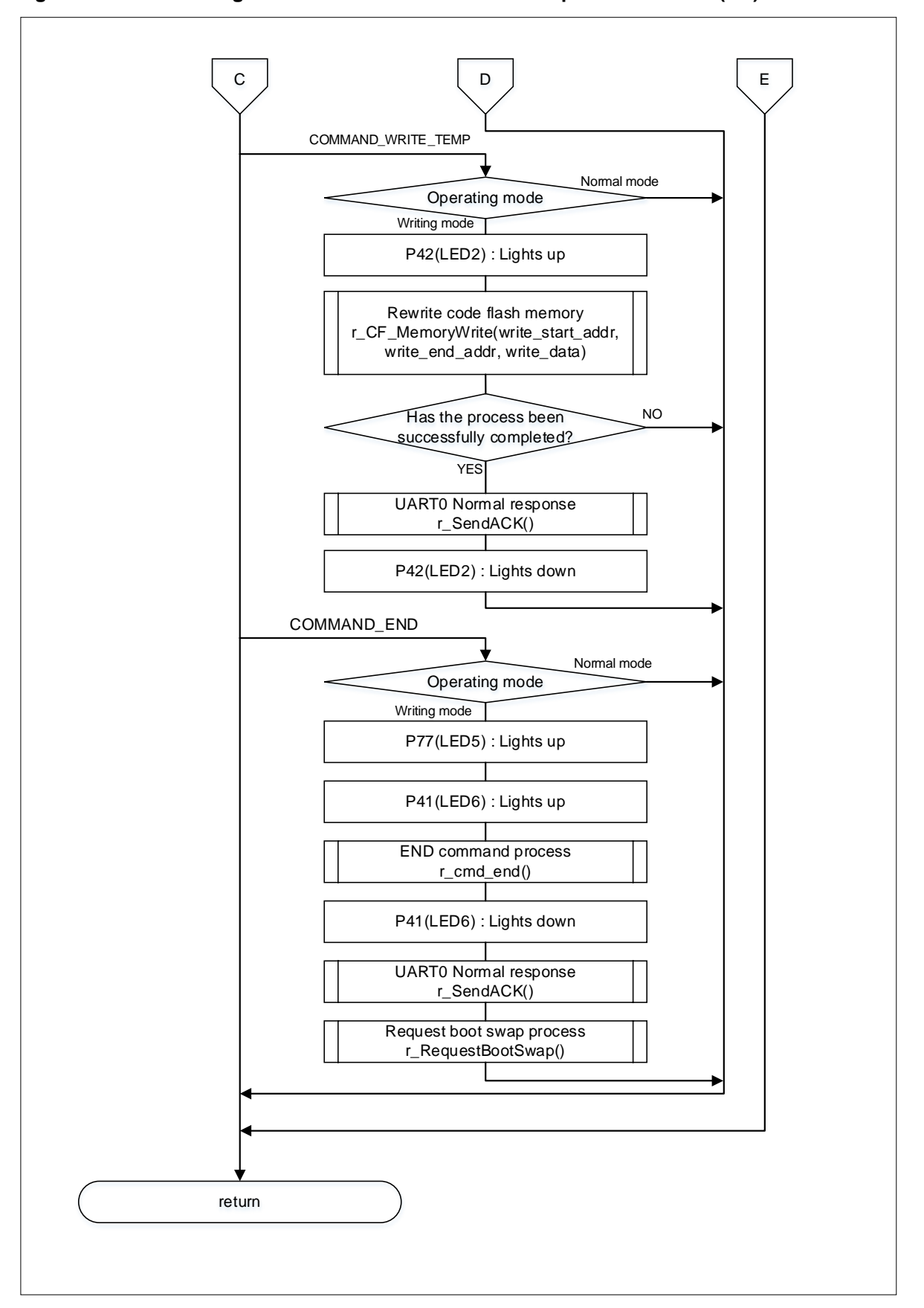

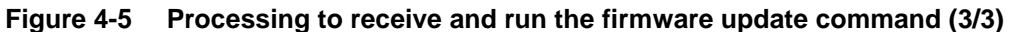

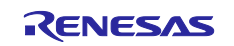

# 4.11.3 Initialization processing for RFD RL78 Type01

Figure 4-6 shows the flowchart of Initialization processing for RFD RL78 Type01.

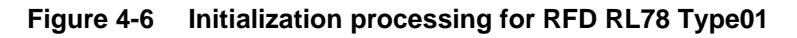

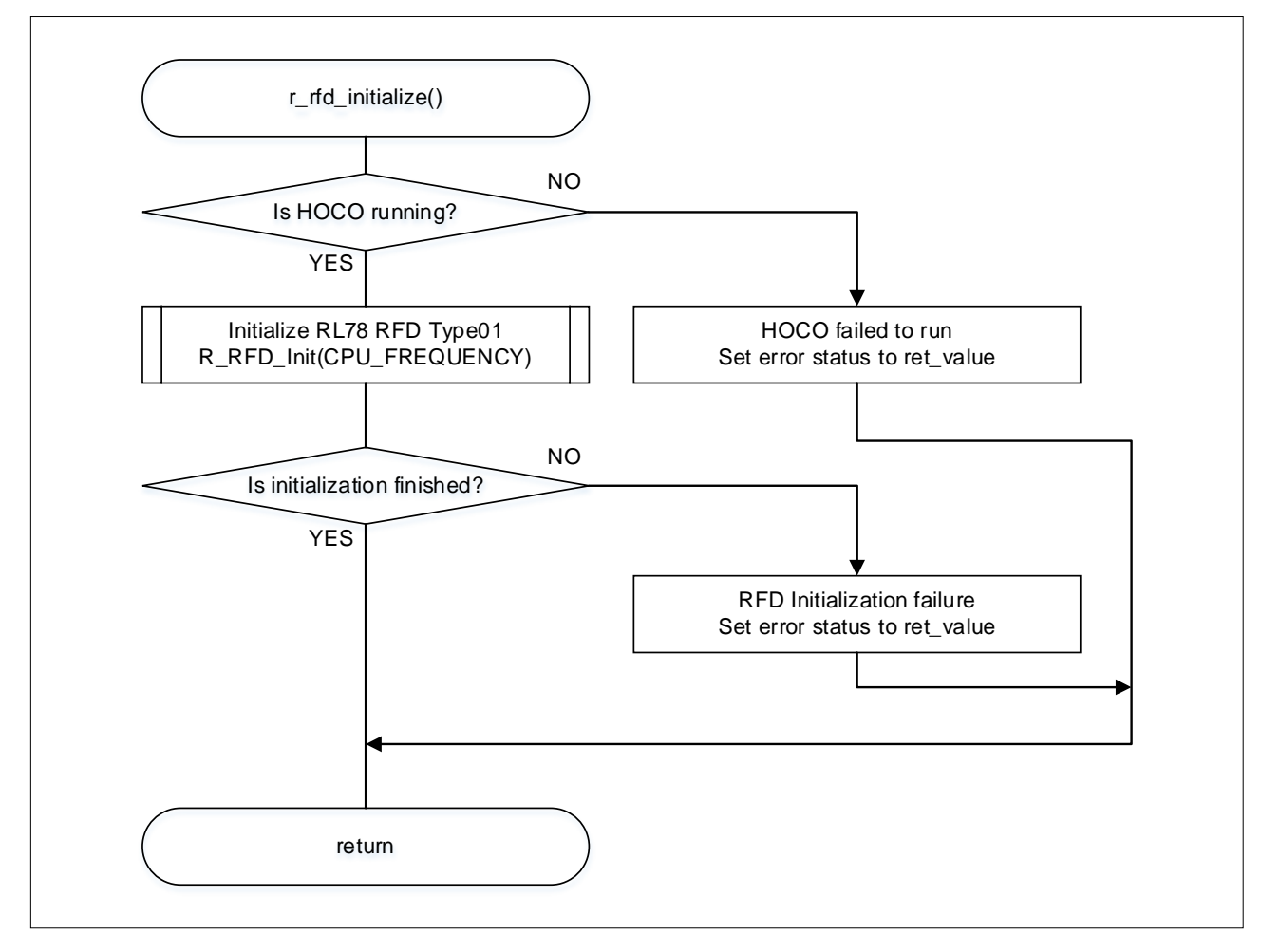

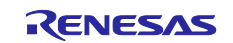

# 4.11.4 START command processing

Figure 4-7 shows the flowchart of START command processing

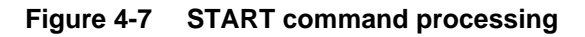

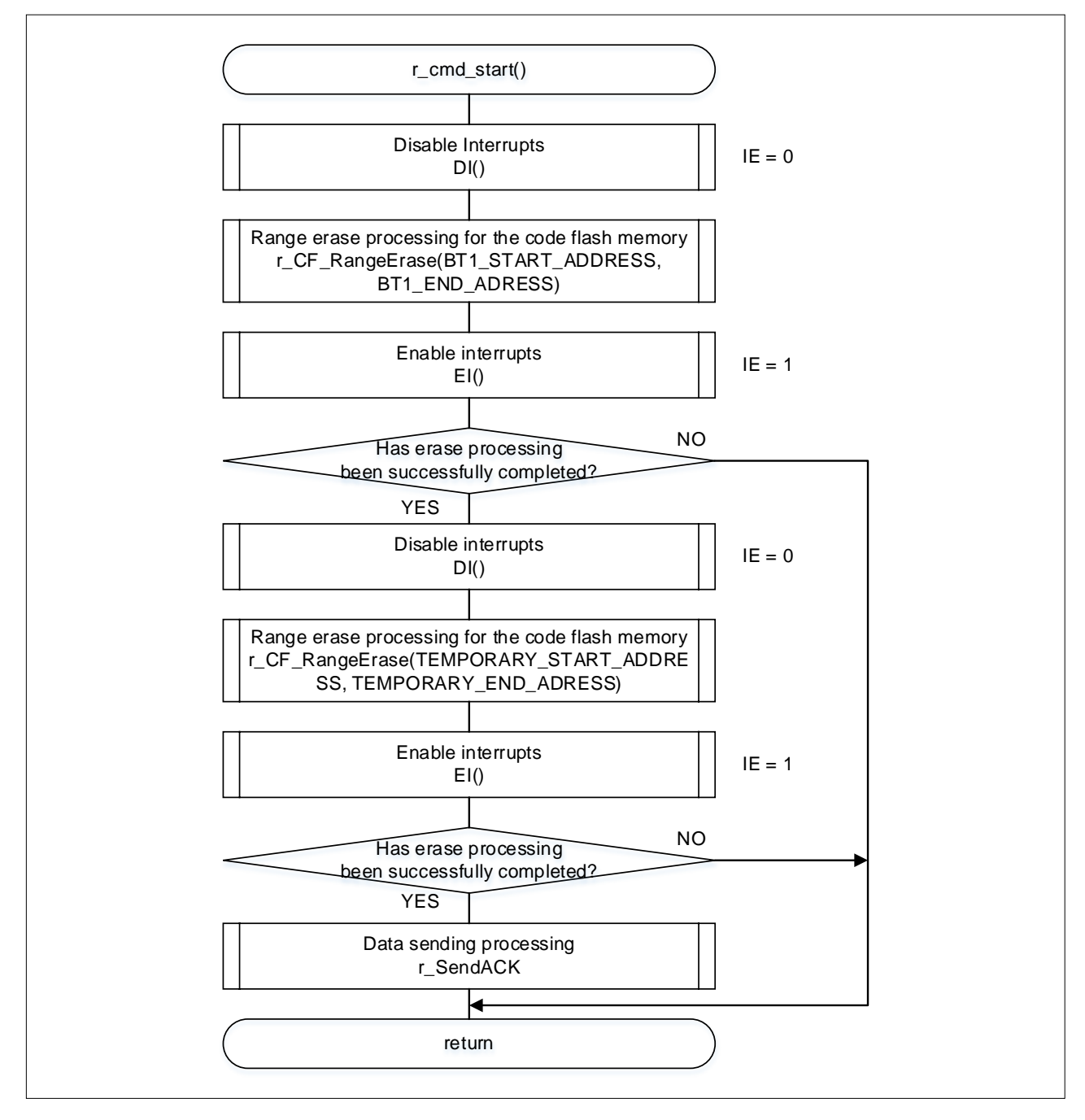

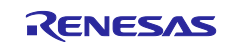

# 4.11.5 END command processing

Figure 4-8 shows the flowchart of END command processing

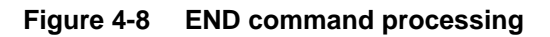

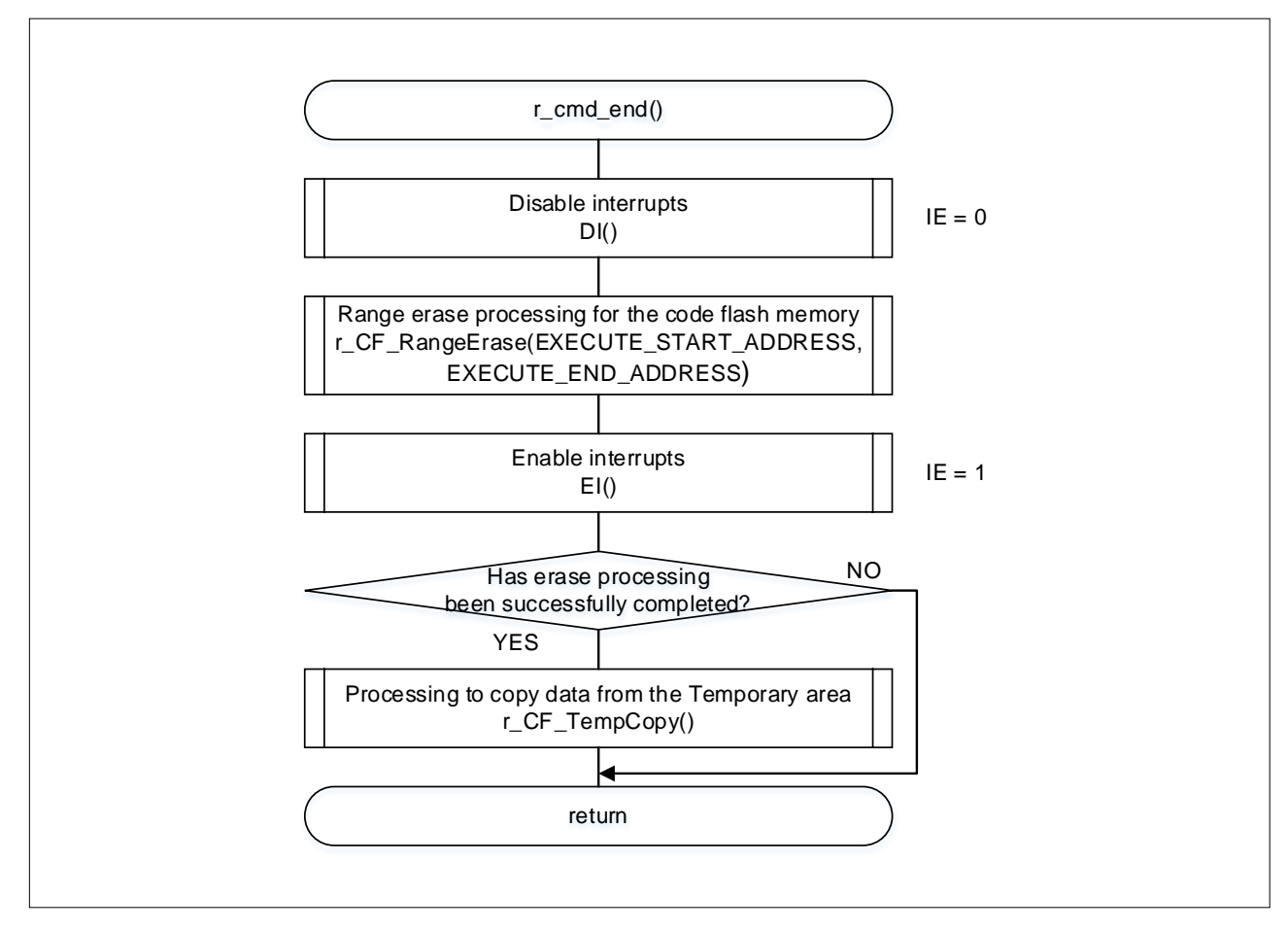

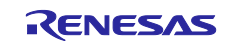

# 4.11.6 Range erase processing for the code flash memory

Figure 4-9 shows the flowchart of range erase processing for the code flash memory

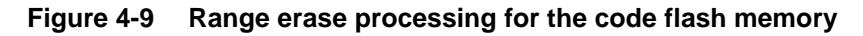

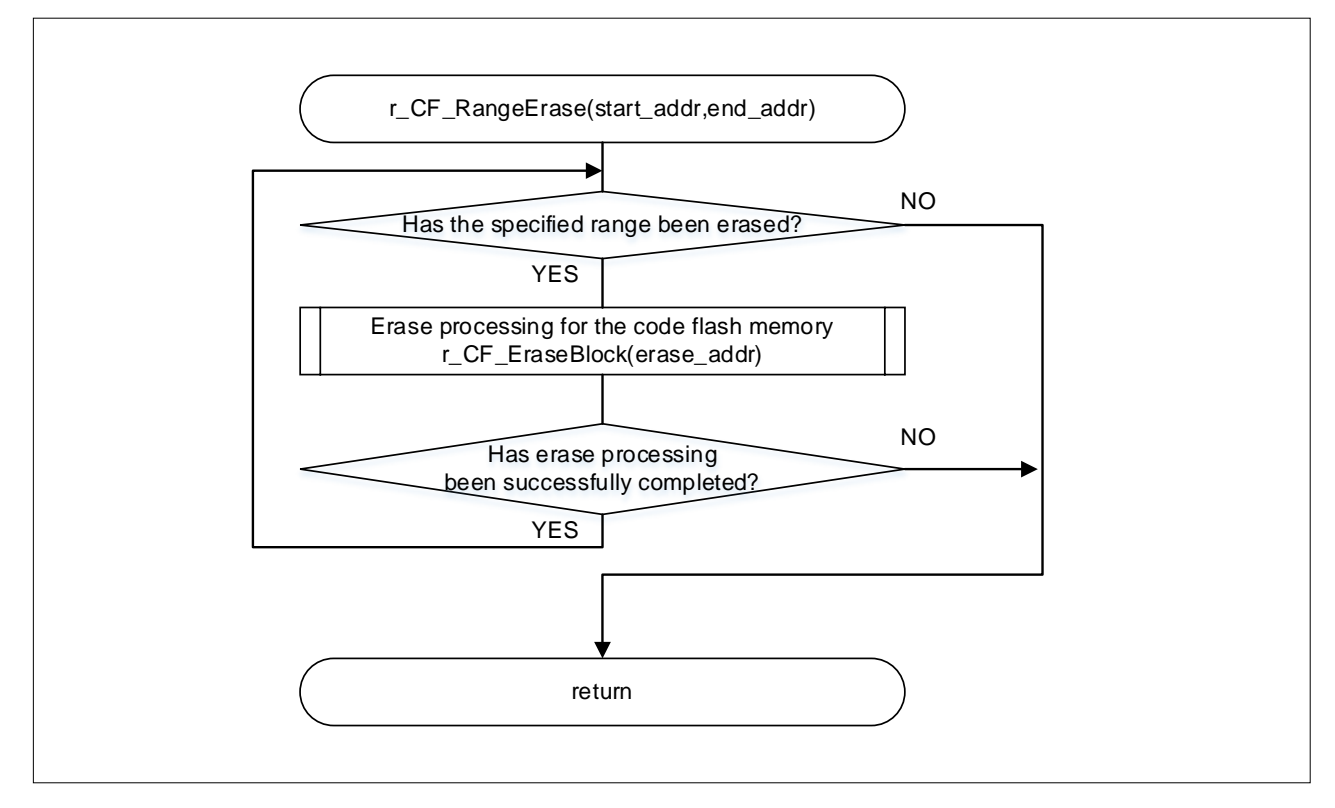

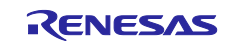

#### 4.11.7 Block erase processing for the code flash memory

Figure 4-10 shows the flowchart of block erase processing for the code flash memory

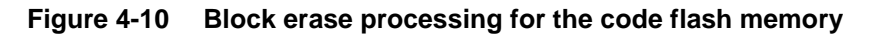

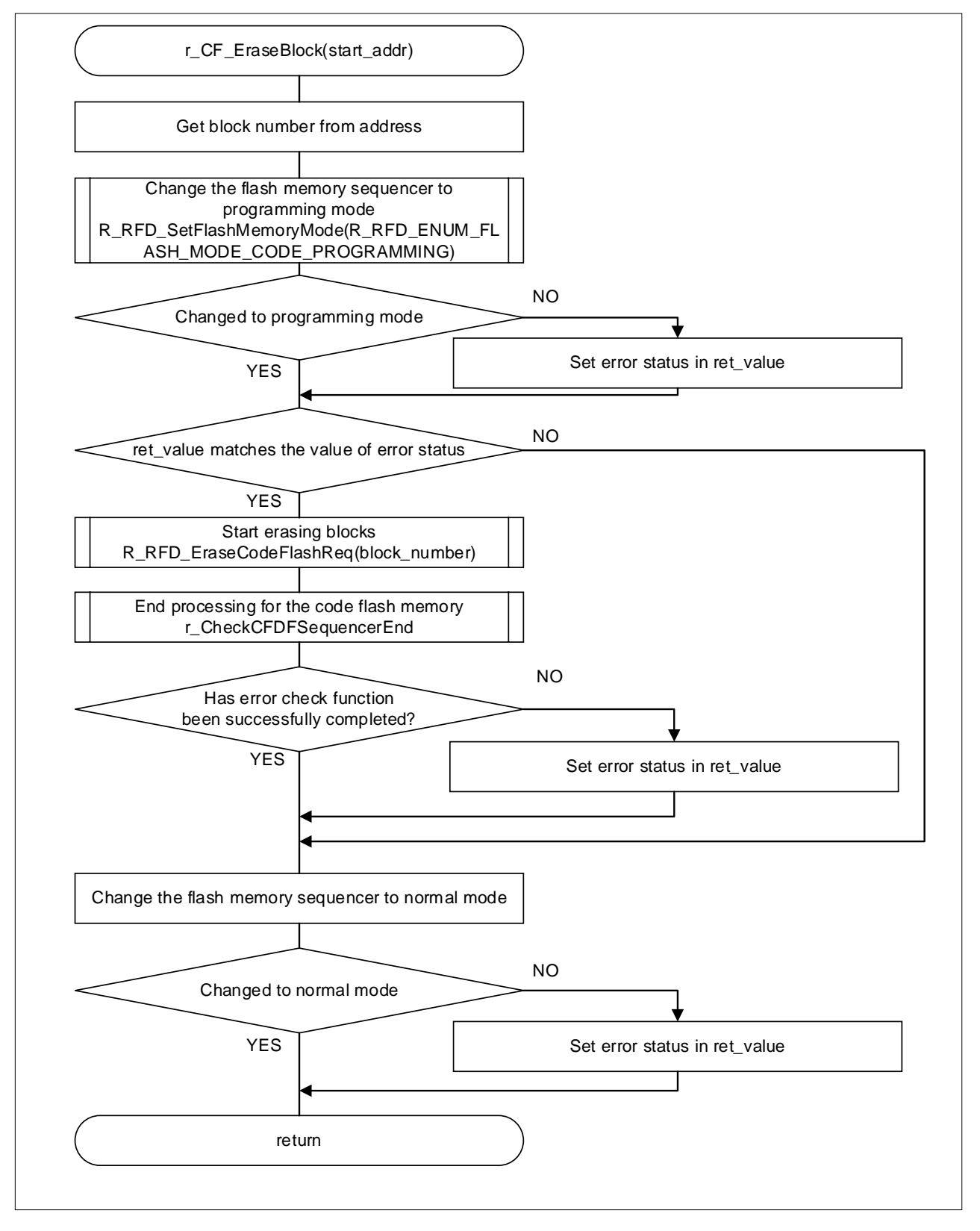

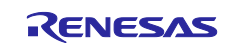

#### 4.11.8 Write-and-verify processing for the code flash memory

Figure 4-11 shows the flowchart of write-and-verify processing for the code flash memory

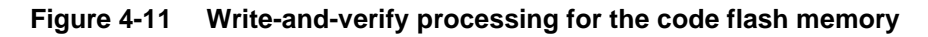

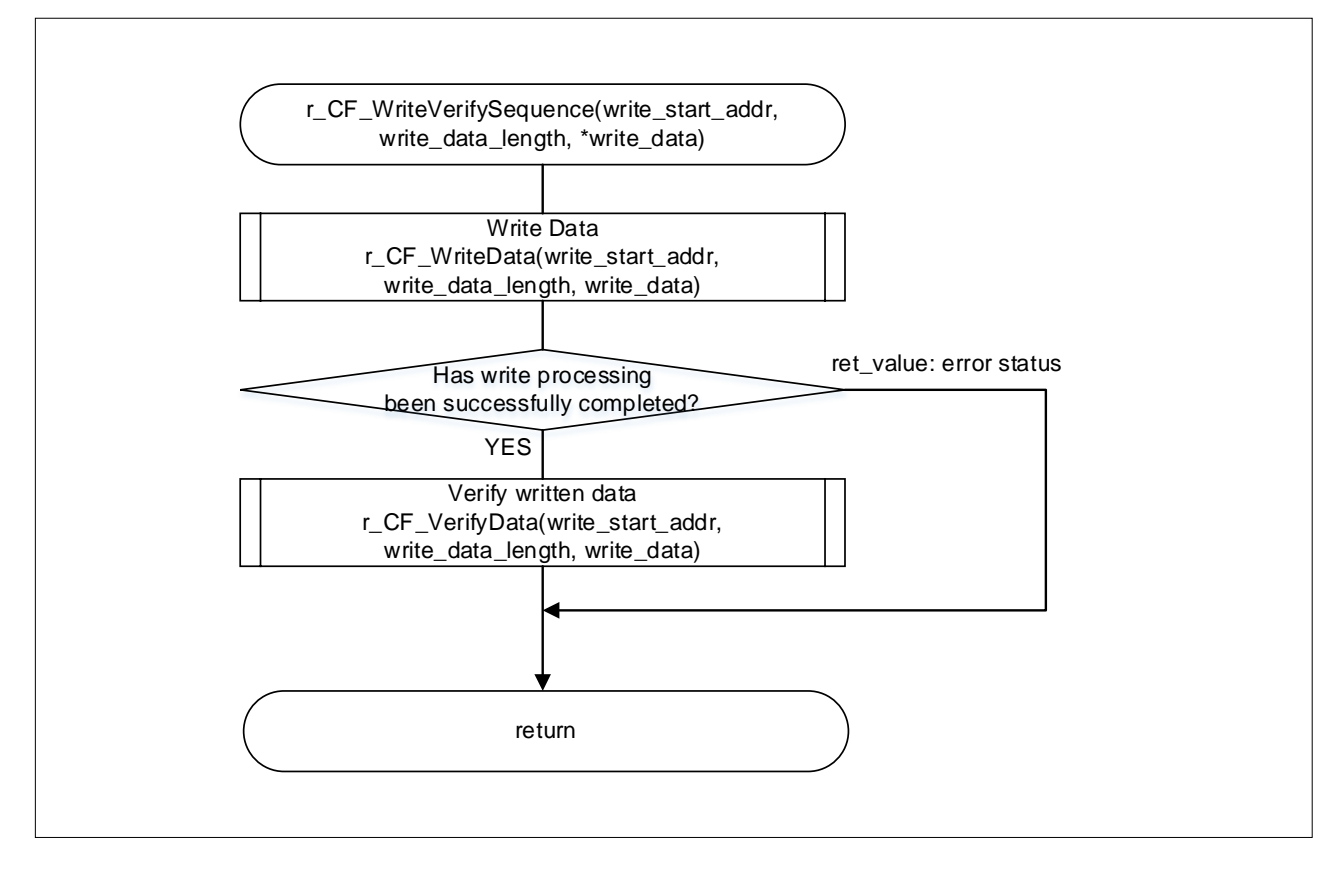

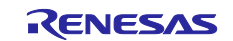

#### 4.11.9 Write processing for the code flash memory

Figure 4-12 shows the flowchart of write processing for the code flash memory

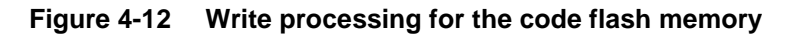

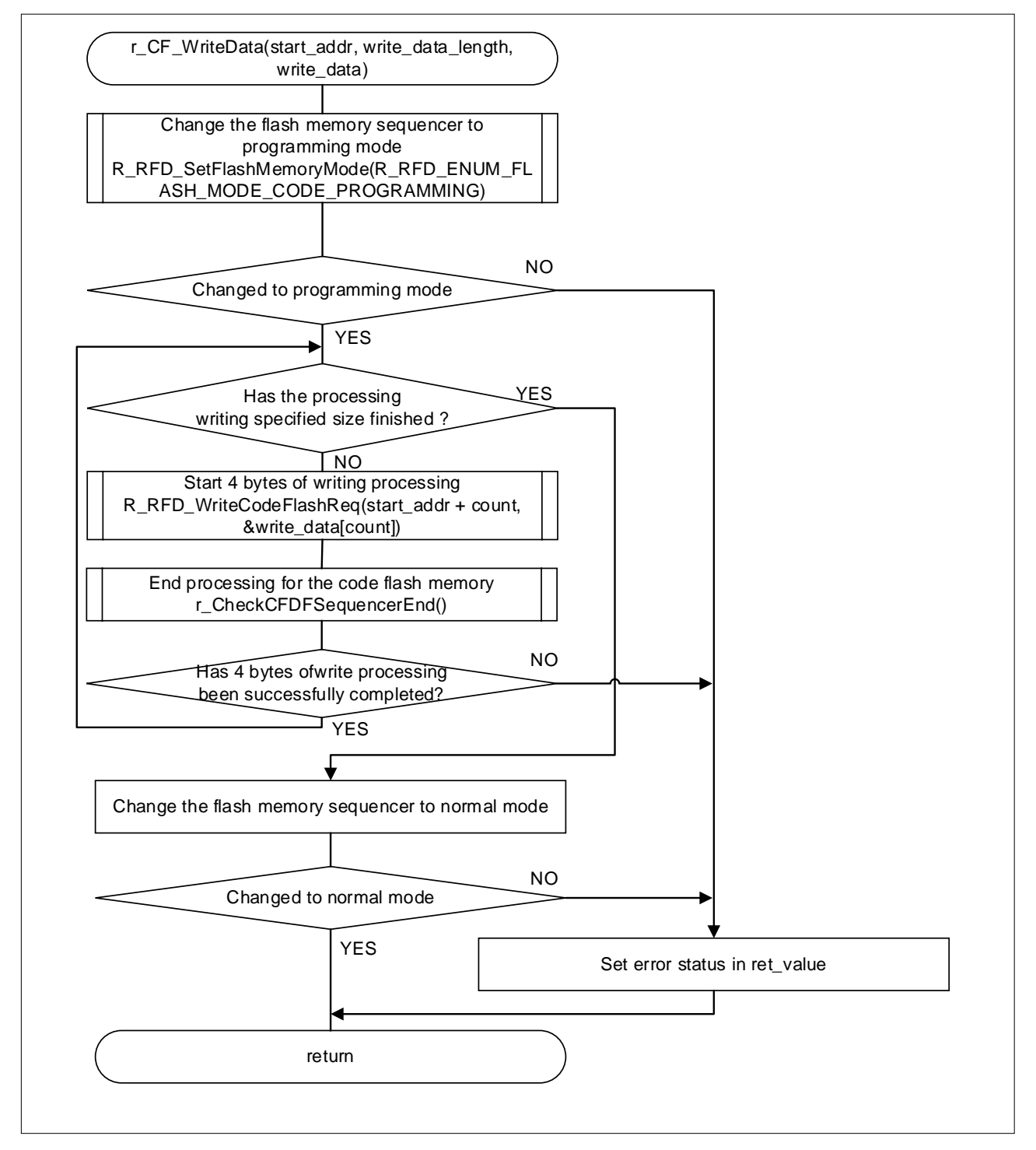

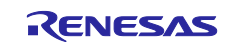

#### 4.11.10 Verify processing for the code flash memory

Figure 4-13 shows the flowchart of verify processing for the code flash memory

#### Figure 4-13 Verify processing for the code flash memory

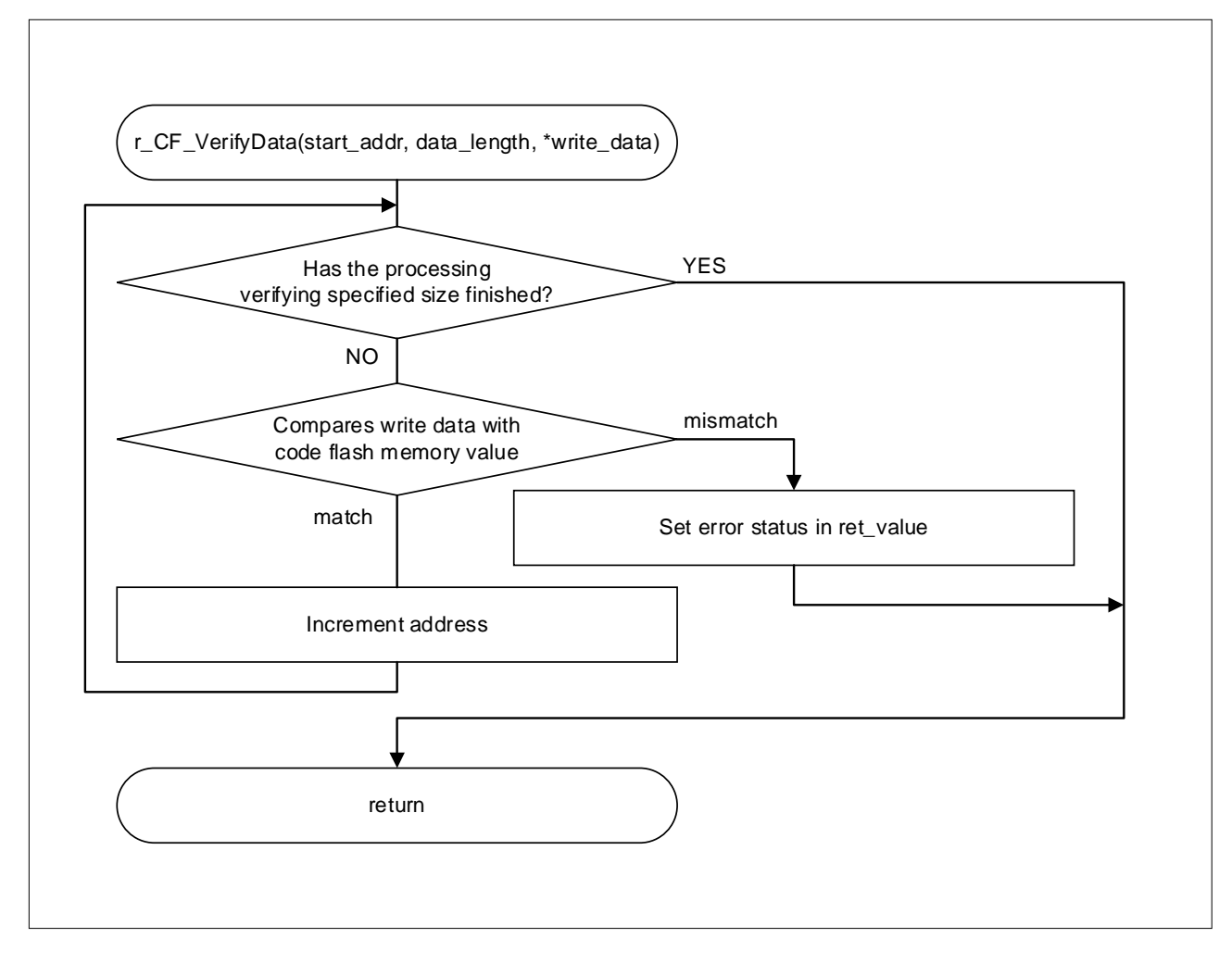

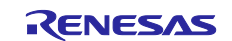

#### 4.11.11 Sequence end processing for the code flash memory

Figure 4-14 and Figure 4-15 shows the flowchart of sequence end processing for the code flash memory

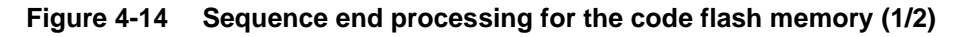

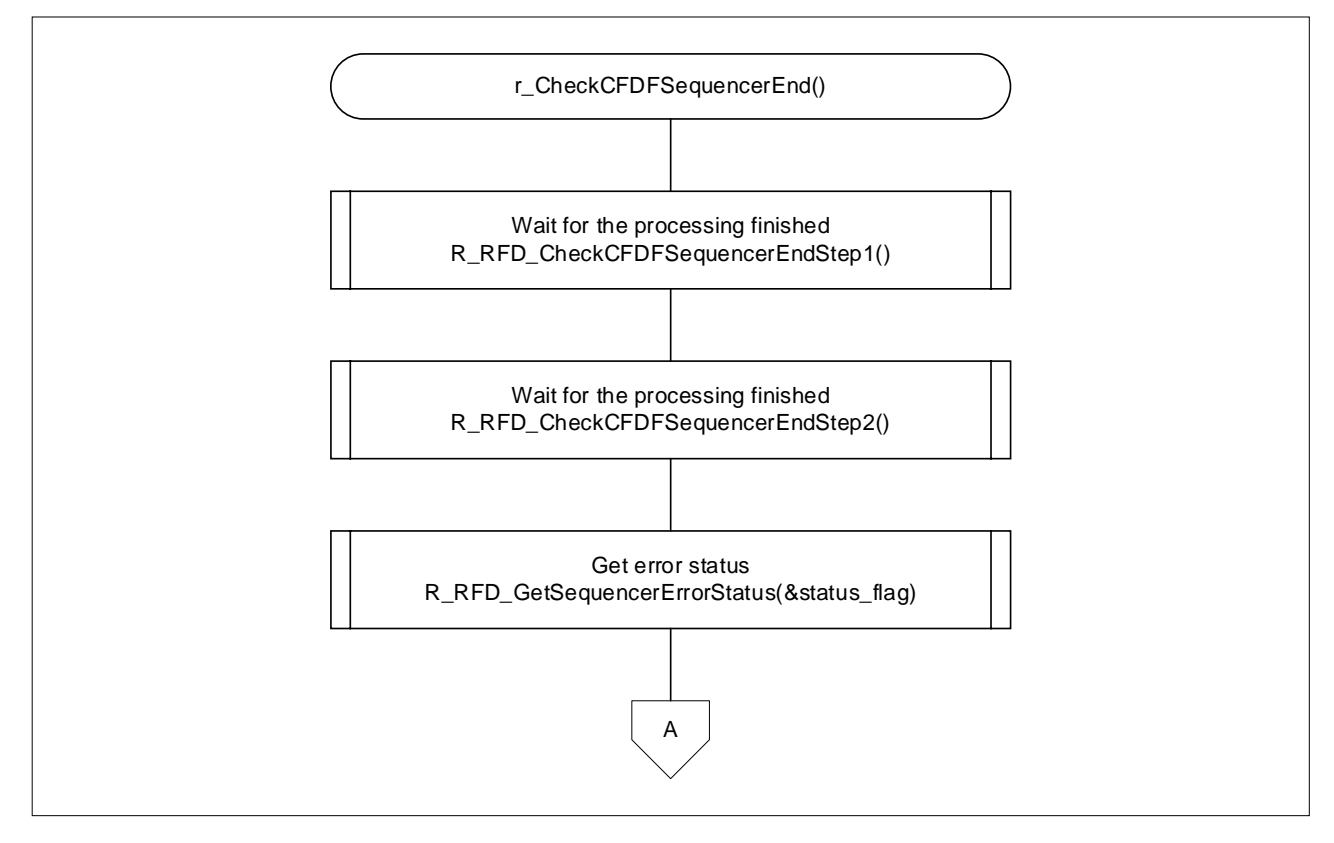

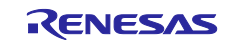

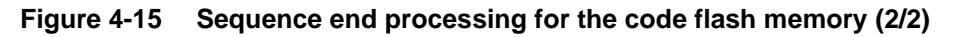

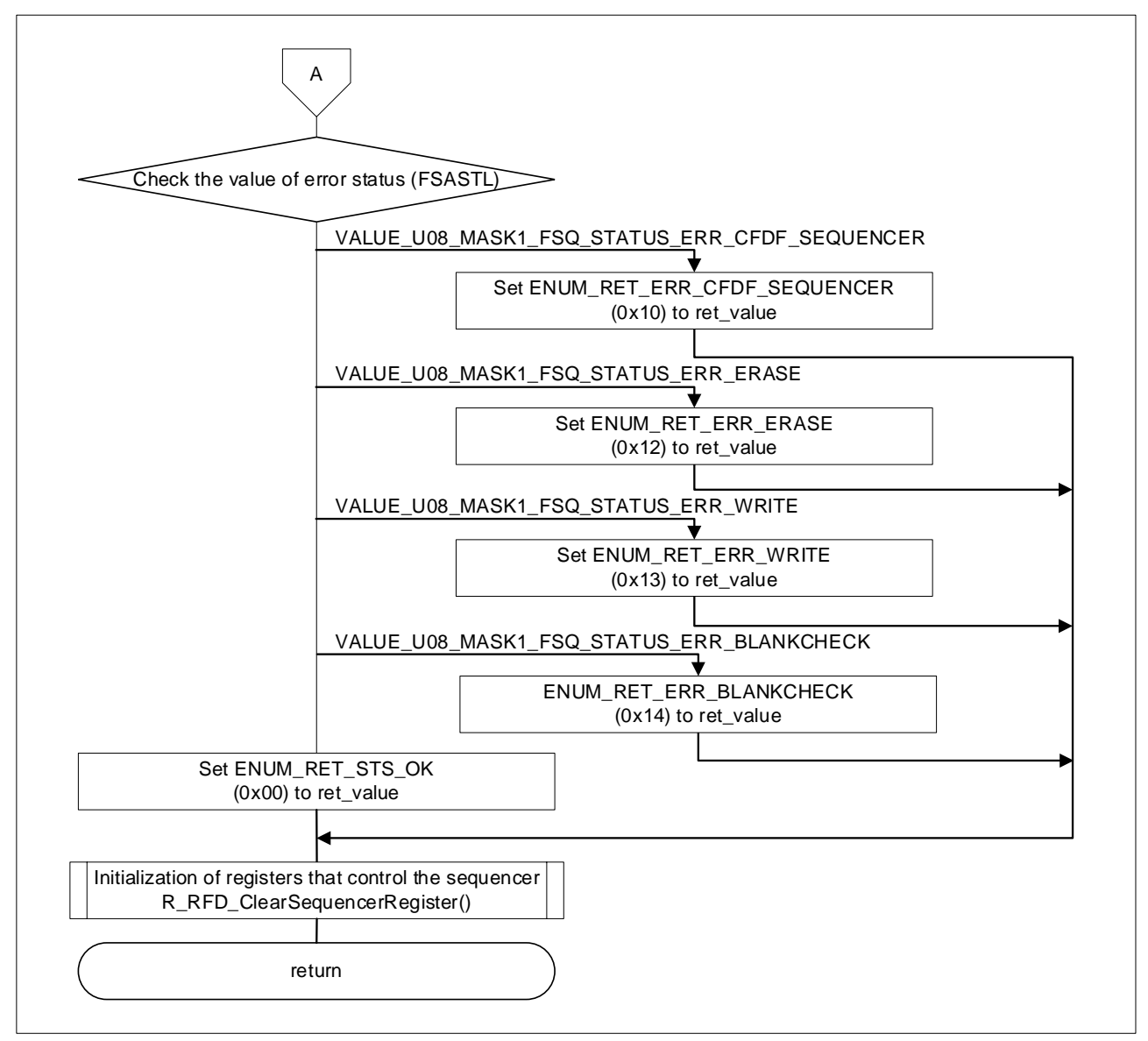

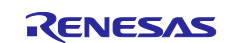

# 4.11.12 Sequence end processing for the extra area

Figure 4-16 and Figure 4-17 shows the flowchart of sequence end processing for the extra area

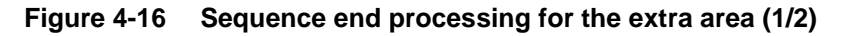

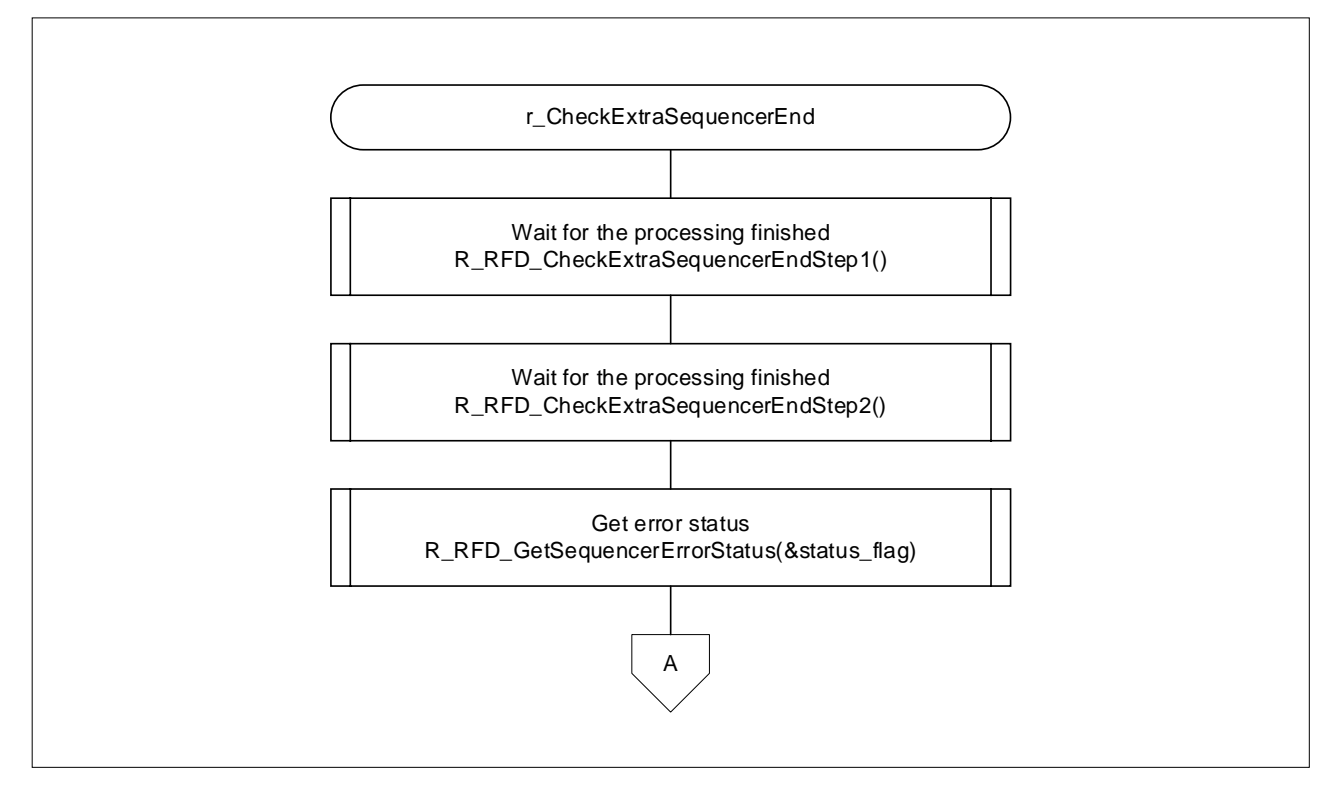

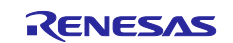

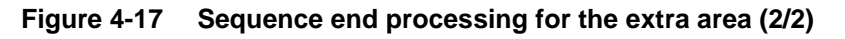

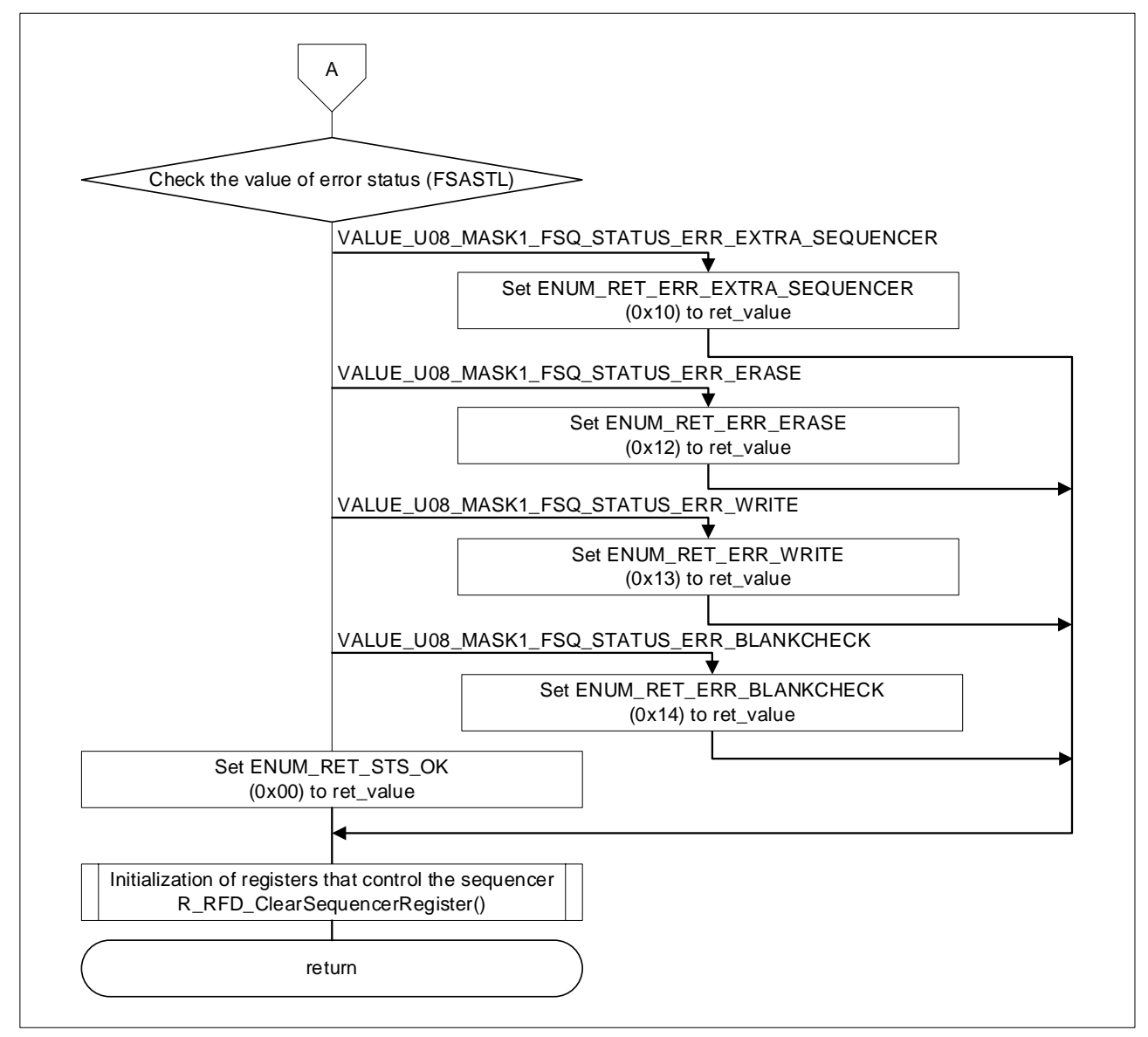

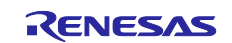

# 4.11.13 Boot swapping execution processing

Figure 4-18 shows the flowchart of boot swapping execution processing

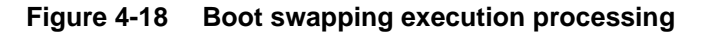

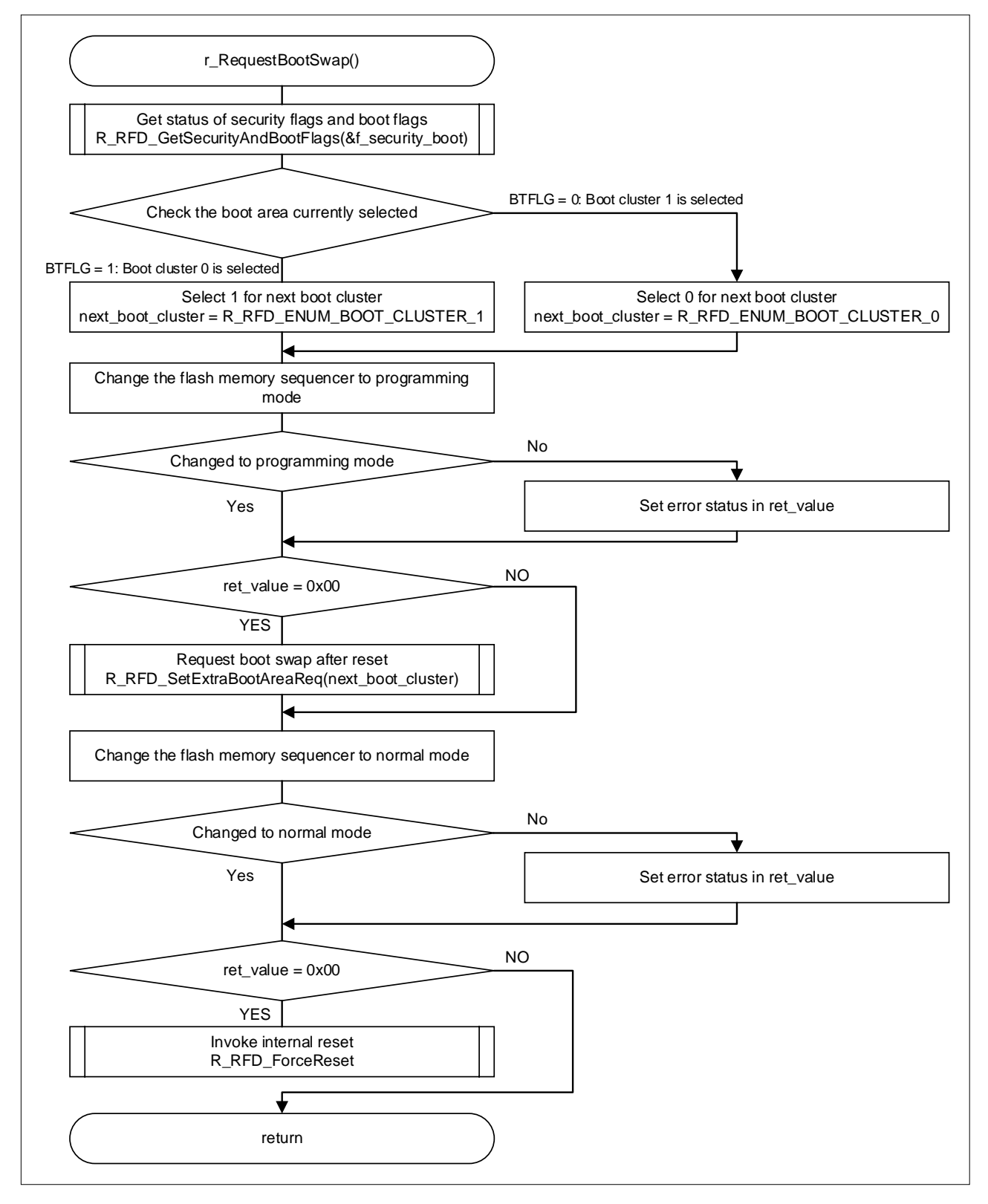

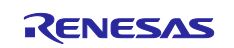

#### 4.11.14 Callback processing at a sending completion interrupt for UART0

Figure 4-19 shows the flowchart of callback processing at a sending completion interrupt for UART0

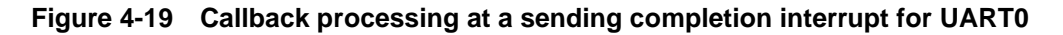

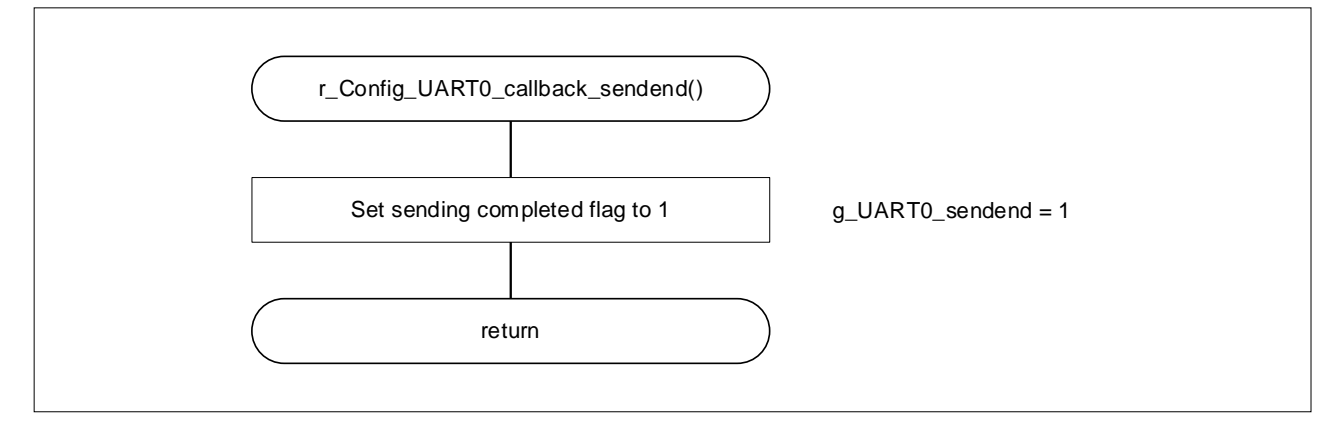

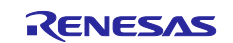

# 4.11.15 Data sending processing by UART0

Figure 4-20 shows the flowchart of Data sending processing by UART0

#### Figure 4-20 Data sending processing by UART0

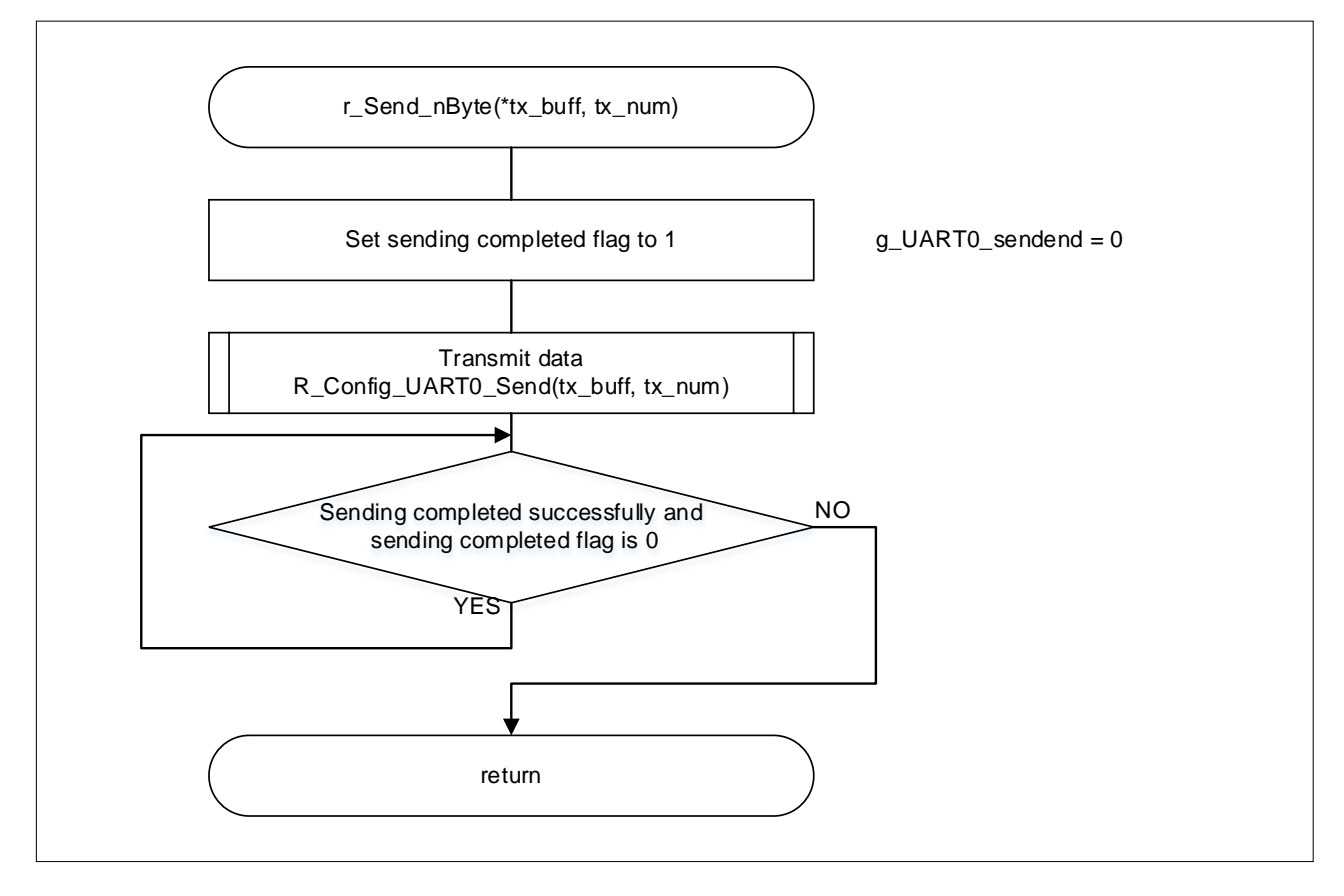

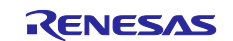

# 4.11.16 Normal response sending processing by UART0

Figure 4-21 shows the flowchart of normal response sending processing by UART0

#### Figure 4-21 Normal response sending processing by UART0

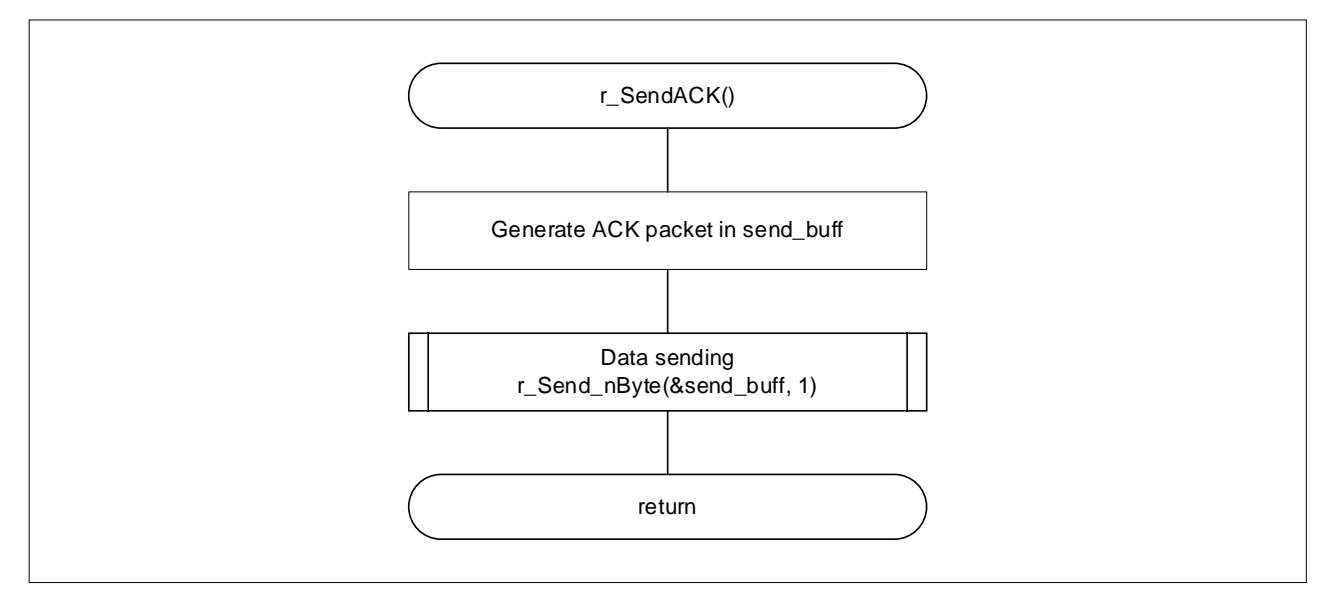

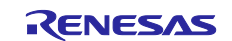

# 4.11.17 Processing to copy data from the Temporary area

Figure 4-22 shows the flowchart of processing to copy data from the Temporary area

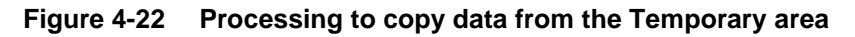

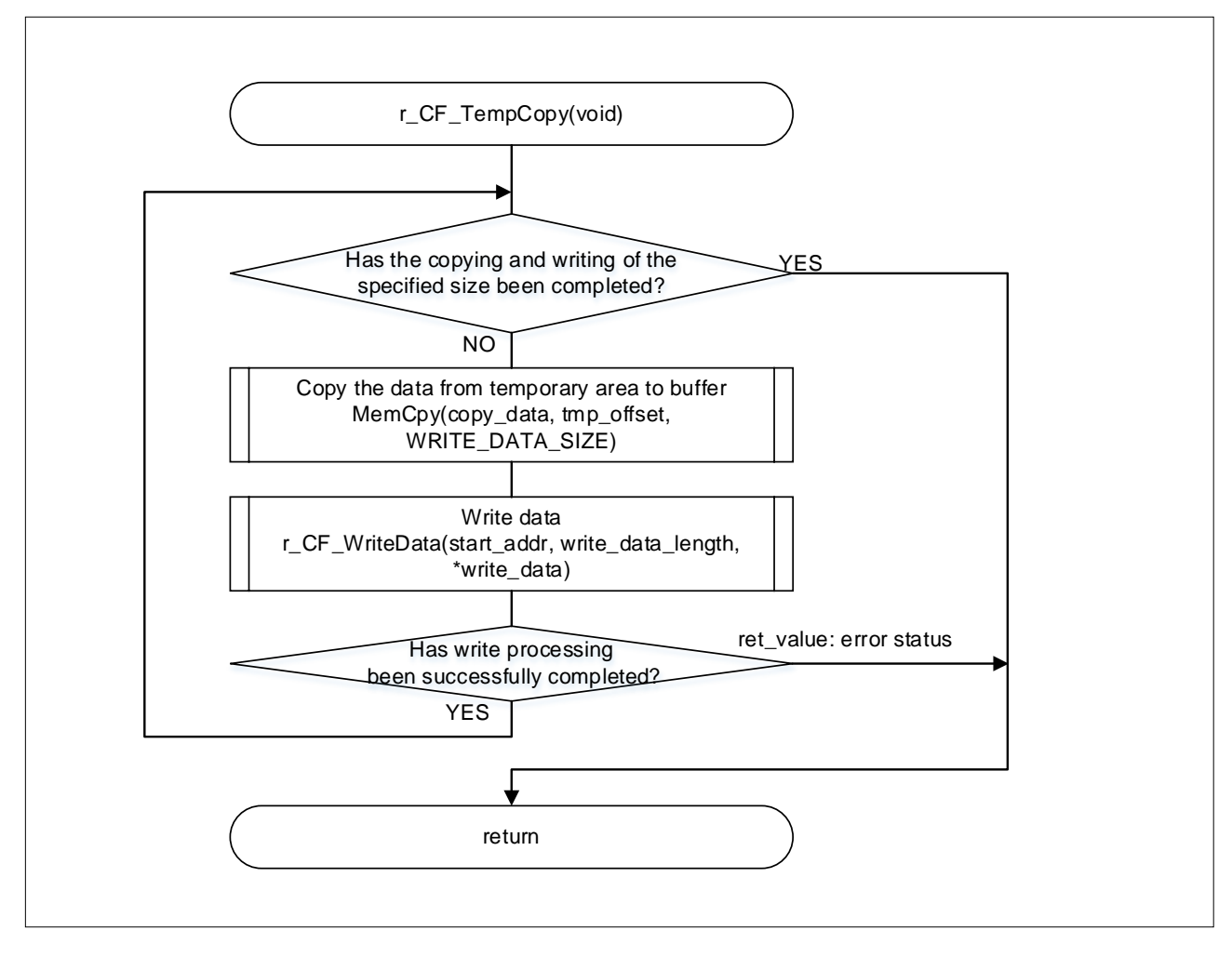

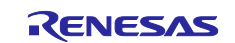

#### 4.11.18 Processing to reprogram the code flash memory

Figure 4-23 shows the flowchart of processing to reprogram the code flash memory

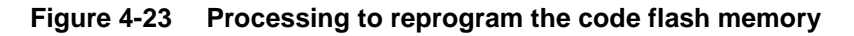

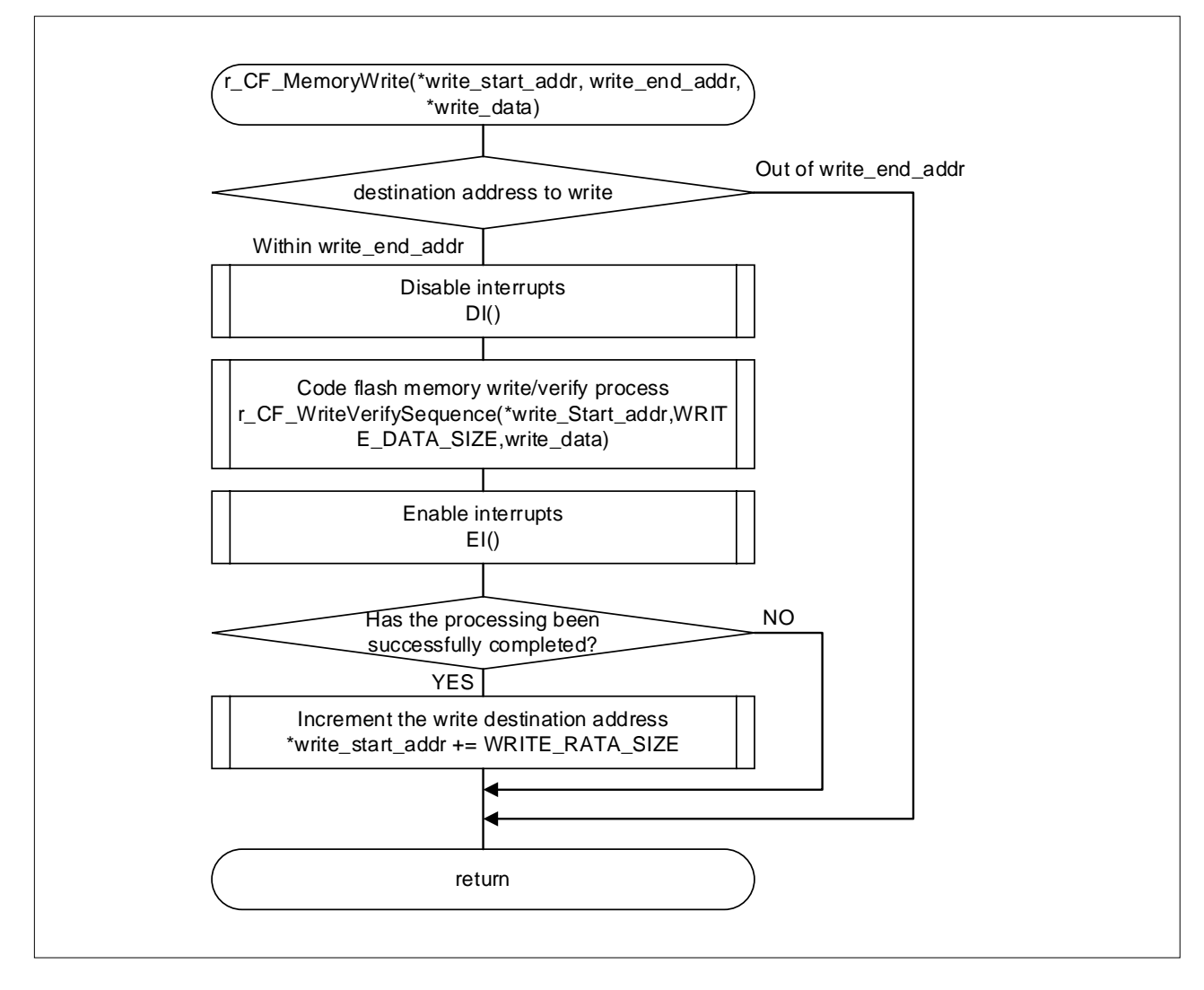

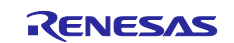

#### 4.11.19 Processing to receive asynchronous command packets

Figure 4-24 shows the flowchart of processing to receive asynchronous command packets

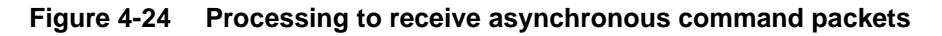

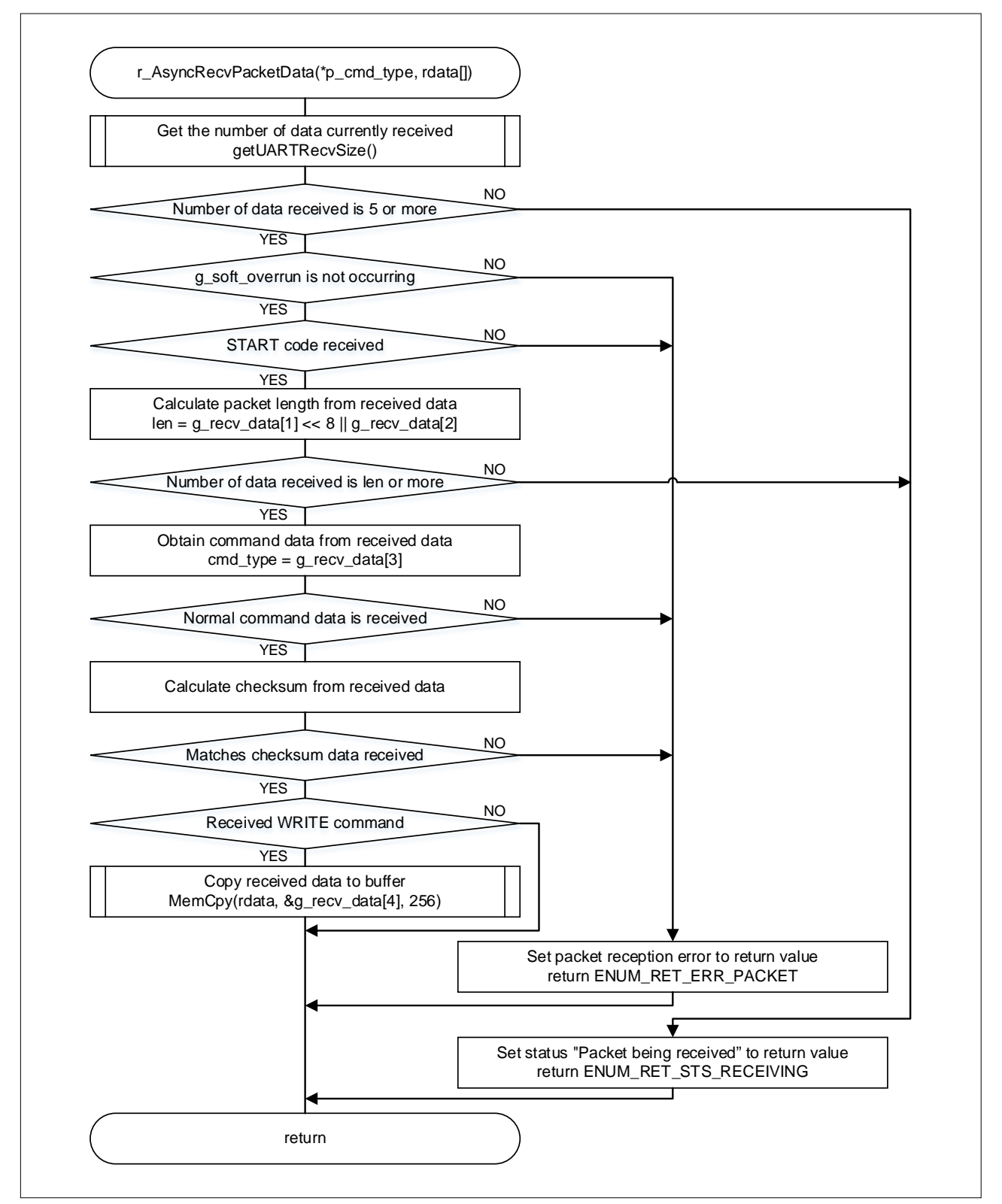

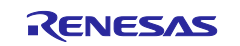

#### 4.11.20 Processing to obtain the size of the receive data

Figure 4-25 shows the flowchart of processing to obtain the size of the receive data

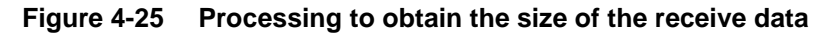

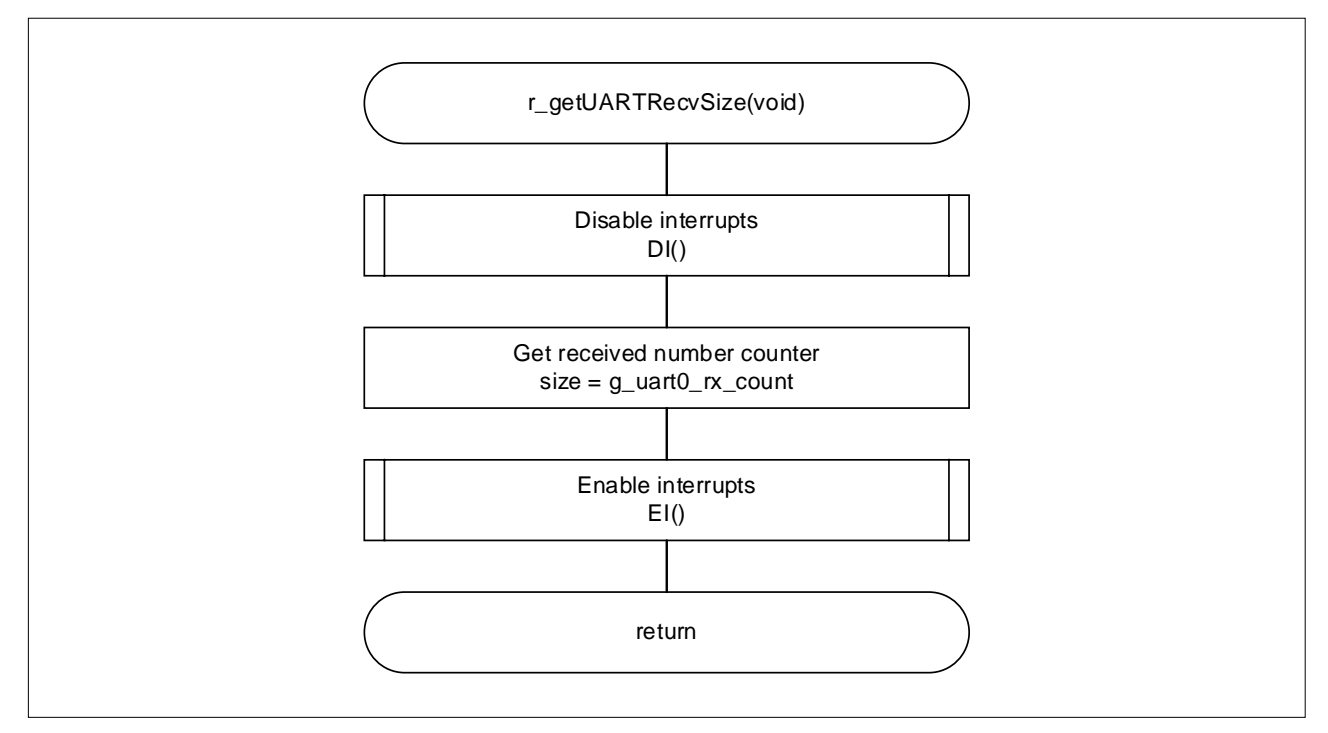

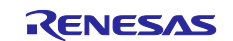

#### 4.11.21 Processing to clear the receive buffer

Figure 4-26 shows the flowchart of processing to clear the receive buffer

# Figure 4-26 Processing to clear the receive buffer

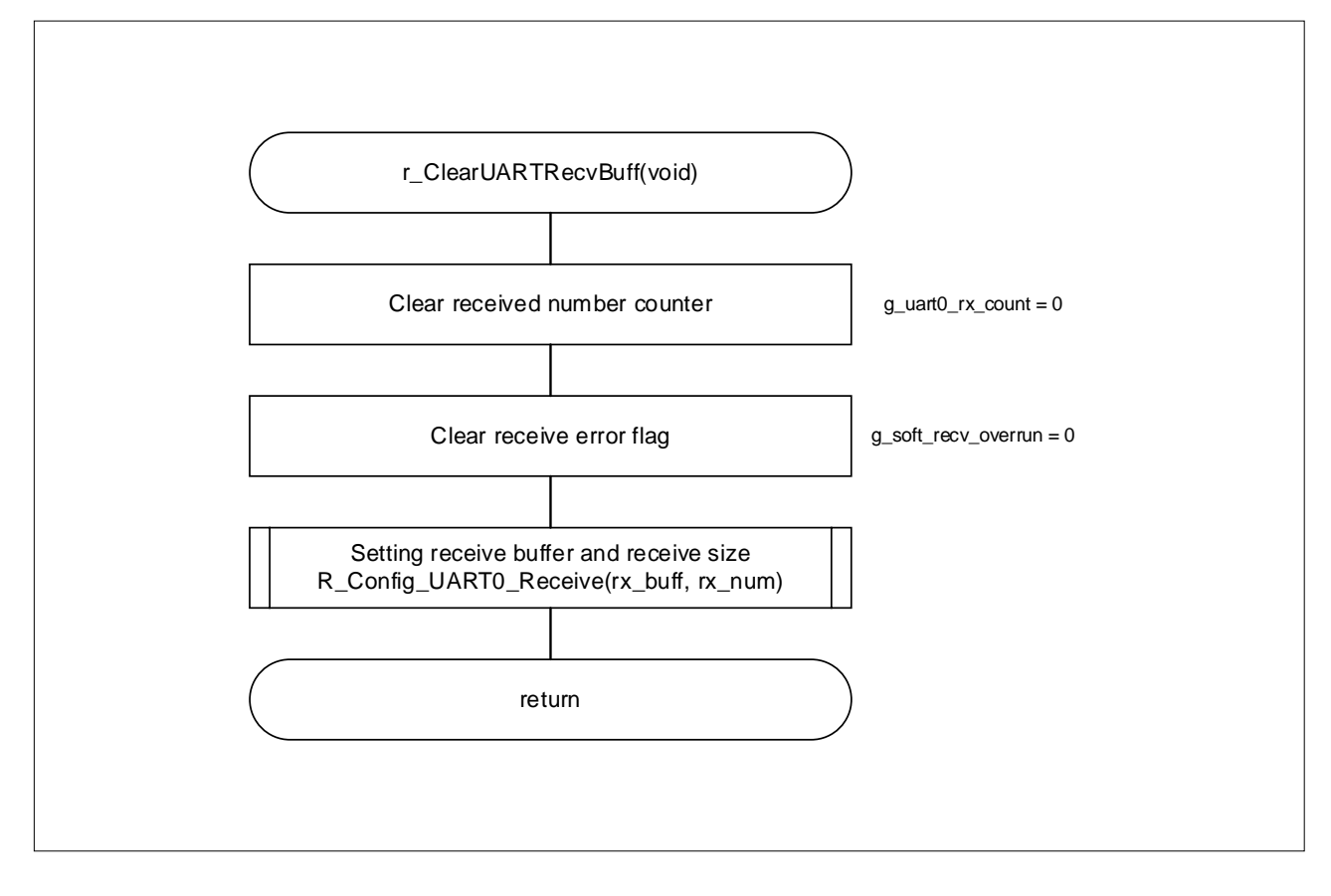

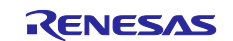

#### 4.11.22 Processing to turn on the error LED

Figure 4-27 shows the flowchart of processing to turn on the error LED

# Figure 4-27 Processing to turn on the error LED

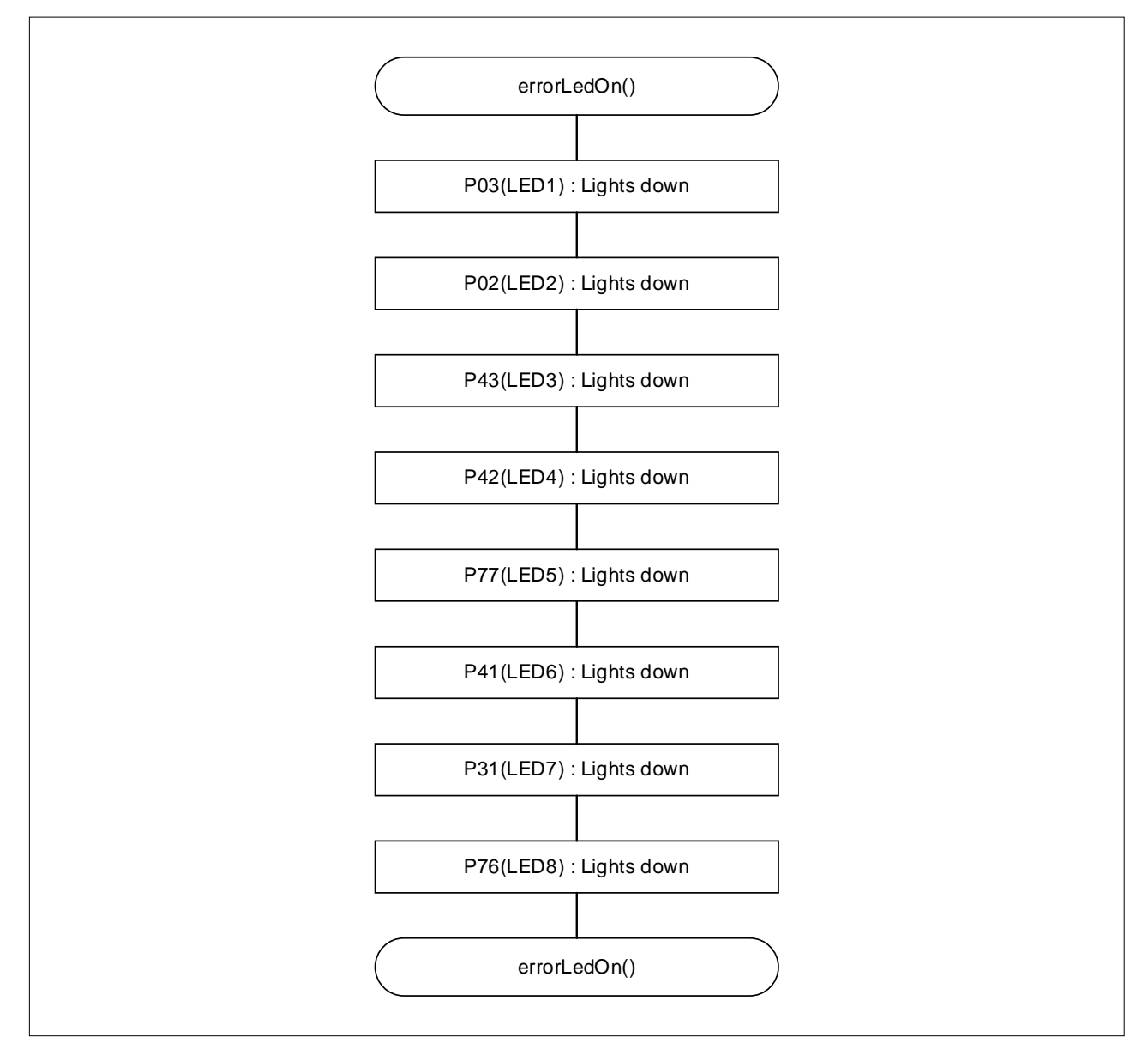

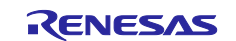

#### 5. GUI-Based Tool for Writing Data

This chapter describes the GUI-based tool for writing data to the target device simply by running an executable file (.exe). Select the binary file (.bin) that contains the data to be written. To perform a write again, restart the tool.

#### 5.1 Generating a File Required to Write Data

Before you can use the GUI-based tool, generate a binary file (.bin) that will be written. For details about how to generate a binary file, see the following sections.

#### 5.1.1 Using CS+ to Generate a Binary File

In the [Project Tree], select [CC-RL (Build Tool)], and then open the [Hex Output Options] tab.

Figure 5-1 Generate a binary file in CS+ (1/6)

Г

| Project Tree 📮 🗶                 | Property                                                                                                    | - x               |
|----------------------------------|----------------------------------------------------------------------------------------------------|-------------------|
| 2 🕜 🙎 📓                          | CC-RI Property                                                                                                    | <b>a e</b> - +    |
|                                  | ✓ Output File                                                                                                    |                   |
| R7F100GLGxFB (Microcontroller)   | Output hex file Yes                                                                                                    | $\sim$            |
| Smart Configurator (Design Tool) | Output file name SProjectNameSbin                                                                                        |                   |
| RL/8 E2 Lite (Debug Tool)        | Division output file Division output file[1]                                                                             |                   |
|                                  | Hex file format Binary file(-FOrm=Binary)                                                                                |                   |
| ia jii File                      | Fill unused areas in the output ranges with the value Yes(Specification value)(-SPace= <numerical value="">)</numerical> |                   |
| main.c                           | Coupur padding data Coupur padding data                                                                                  |                   |
| - Smart Configurator             | > Message                                                                                                    |                   |
| Config_PORT                      |                                                                                                    |                   |
| Config_UARI0                     |                                                                                                    |                   |
|                                  |                                                                                                    |                   |
| Config_UART0_user.c              |                                                                                                    |                   |
| general                          |                                                                                                    |                   |
| tienen i_osp                     | Autout hey file                                                                                                    |                   |
|                                  | Selects whether to output a hex file.                                                                                    |                   |
|                                  | This option corresponds to the -rorm option of the rink command.                                                         |                   |
|                                  | Common Options / Compile Options / Assemble Options / SMS Assemble Options / Link Options Hex Output Options             | ader File Gen / 🔻 |
|                                  |                                                                                                    |                   |

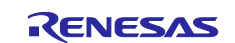

In the [Hex Output Options] tab, under [Output File], set [Yes] for [Output hex file].

Select [Division output file], and then, in the dialog box that appears, enter a character string in the following pattern:

#### XXXXXXXXXXX.bin=0-YYYYYYYY

Γ

For XXXXXXXXX, specify the project name. For YYYYYYYY, specify the last address of the code flash memory of the device to be used.

#### Figure 5-2 Generate a binary file in CS+ (2/6)

| $\mathbf{A}$ | CC-RL Property                                                  | + - 4                                                                 |
|--------------|-----------------------------------------------------------------|-----------------------------------------------------------------------|
| $\sim$       | Output File                                                     |                                                                       |
|              | Output hex file                                                 | Yes                                                                   |
|              | Output folder                                                   | %BuildModeName%                                                       |
|              | Output file name                                                | %ProjectName%bin                                                      |
| >            | Division output file                                            | Division output file[1]                                               |
| ~            | Hex Format                                                      |                                                                       |
|              | Hex file format                                                 | Binary file(-FOrm=Binary)                                             |
|              | Fill unused areas in the output ranges with the value           | Yes(Specification value)(-SPace= <numerical value="">)</numerical>    |
|              | Output padding data                                             | HEX FF                                                                |
| >            | CRC Operation                                                   |                                                                       |
| >            | Message                                                         |                                                                       |
| >            | Others                                                          |                                                                       |
|              |                                                                 |                                                                       |
|              |                                                                 |                                                                       |
|              |                                                                 |                                                                       |
|              |                                                                 |                                                                       |
|              |                                                                 |                                                                       |
|              |                                                                 |                                                                       |
| Ou           | tput hex file                                                   |                                                                       |
| Sel          | lects whether to output a hex file.                             |                                                                       |
| Thi          | is option corresponds to the -FOrm option of the rlink command. |                                                                       |
|              |                                                                 |                                                                       |
|              | ommon Options / Compile Options / Assemble Options /            | SMS Assemble 0 / Link Options Hex Output O., / I/O Header File / =    |
| 10           | compile options / Hosempile options                             | Choristeniste on A cline options A new output on A horizontal and the |

Figure 5-3 Generate a binary file in CS+ (3/6)

| lext Edit                  |                                               | X      |
|----------------------------|-----------------------------------------------|--------|
| <u>T</u> ext:              |                                               |        |
| r01an6255jj0100-r178g23-fl | ashbin=0-1FFFF                                | $\sim$ |
|                            |                                               |        |
|                            |                                               |        |
|                            |                                               |        |
| <                          |                                               | >      |
| P <u>l</u> aceholder:      |                                               |        |
| Placeholder                | Value                                         | ^      |
| ActiveProjectDir           | C:¥Users¥A57700¥Desktop¥r01an6255xx0100-rI    | 78     |
| ActiveProjectMicomName     | R7F100GLGxFB                                  |        |
| BuildModeName              | rutano200jjutuu-ri78g23-tiash<br>DefaultBuild |        |
| <                          |                                               | > `    |
|                            |                                               |        |
|                            |                                               |        |

In the [Hex Output Options: tab, under [Hex Format], set [Hex file format] to [Binary file (-FOrm=Binary)].

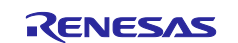

# Figure 5-4 Generate a binary file in CS+ (4/6)

| ÷.             | Output File                                                                                                    |                                   |
|----------------|----------------------------------------------------------------------------------------------------|-----------------------------------|
|                | Output hex file                                                                                                    | Yes                               |
|                | Output folder                                                                                                    | %BuildModeName%                   |
|                | Output file name                                                                                                    | %ProjectName%bin                  |
| >              | Division output file                                                                                                 | Division output file[1]           |
| ~              | Hex Format                                                                                                    |                                   |
|                | Hex file format                                                                                                    | Binary file(-FOrm=Binary)         |
|                | Fill unused areas in the output ranges with the value                                                                | インテル拡張へキサ・ファイル(-FOrm=Hexadecimal) |
|                | Output padding data                                                                                                  | モトローラ・Sタイプ・ファイル(-FOrm=Stype)      |
| 2              | URG Operation                                                                                                    | バイナリ・ファイル(-FOrm=Binary)           |
| 2              | Message<br>Othoro                                                                                                    |                                   |
| /              | ouers                                                                                                    |                                   |
|                |                                                                                                    |                                   |
|                |                                                                                                    |                                   |
|                |                                                                                                    |                                   |
|                |                                                                                                    |                                   |
| 11-            | u file formet                                                                                                    |                                   |
| He             | ex file format                                                                                                    |                                   |
| He<br>Se<br>Th | ex <b>file format</b><br>lect the hex file format.<br>is option corresponds to the −FOrm option of the rlink command | 1.                                |

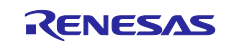

In the [Hex Output Options] tab, under [Hex Format], set [Fill unused areas in the output ranges with the value] to [Yes (Specification value) (-SPace=<Numerical value>)].

| Figure 5-5 | Generate a binar | y file in CS+ ( | (5/6) |
|------------|------------------|-----------------|-------|
|------------|------------------|-----------------|-------|

| Y       | Output File                                                                                                    |                                                                    |
|---------|----------------------------------------------------------------------------------------------------|--------------------------------------------------------------------|
|         | Output hex file                                                                                                    | Yes                                                                |
|         | Output folder                                                                                                    | %BuildModeName%                                                    |
|         | Output file name                                                                                                    | %ProjectName%bin                                                   |
| >       | Division output file                                                                                                    | Division output file[1]                                            |
| Y       | Hex Format                                                                                                    |                                                                    |
|         | Hex file format                                                                                                    | Binary file(-FOrm=Binary)                                          |
|         | Fill unused areas in the output ranges with the value                                                                                                    | Yes(Specification value)(-SPace= <numerical value="">)</numerical> |
|         | Output padding data                                                                                                    | Yes(Random)(-SPace=Random)                                         |
| >       | CRC Operation                                                                                                    | Yes(Specification value)(-SPace= <numerical value="">)</numerical> |
| >       | Message                                                                                                    | No                                                                 |
| >       | Others                                                                                                    |                                                                    |
|         |                                                                                                    |                                                                    |
|         |                                                                                                    |                                                                    |
|         |                                                                                                    |                                                                    |
|         |                                                                                                    |                                                                    |
|         |                                                                                                    |                                                                    |
|         |                                                                                                    |                                                                    |
| Fi      | Il unused areas in the output ranges with the value                                                                                                    |                                                                    |
| Fi      | Il unused areas in the output ranges with the value<br>lect whether to fill unused areas in the output ranges with the v                                                                   | value.                                                             |
| )e<br>h | Il unused areas in the output ranges with the value<br>lect whether to fill unused areas in the output ranges with the v<br>is option corresponds to the -SPace option of the rlink comman | value.<br>.d.                                                      |

In the [Hex Output Options] tab, under [Hex Format], set [Output padding data] to [FF].

Figure 5-6 Generate a binary file in CS+ (6/6)

| 1        | CC-RL Property                                                                                                    | - a 🖬                                                                 |
|----------|----------------------------------------------------------------------------------------------------|-----------------------------------------------------------------------|
| ~        | Output File                                                                                                    |                                                                       |
|          | Output hex file                                                                                                    | Yes                                                                   |
|          | Output folder                                                                                                    | %BuildModeName%                                                       |
|          | Output file name                                                                                                    | %ProjectName%bin                                                      |
| >        | Division output file                                                                                                    | Division output file[1]                                               |
| ~        | Hex Format                                                                                                    |                                                                       |
|          | Hex file format                                                                                                    | Binary file(-FOrm=Binary)                                             |
|          | Fill unused areas in the output ranges with the value                                                                                                    | Yes(Specification_value)(-SPace= <numerical_value>)</numerical_value> |
|          | Output padding data                                                                                                    | HEX FF                                                                |
| 2        | UNC Operation                                                                                                    |                                                                       |
|          |                                                                                                    |                                                                       |
| >        | Message                                                                                                    |                                                                       |
| >        | Message<br>Others                                                                                                    |                                                                       |
| >        | Message<br>Others                                                                                                    |                                                                       |
| •        | Message<br>Others                                                                                                    |                                                                       |
| +        | Message<br>Others                                                                                                    |                                                                       |
| •        | Message<br>Others                                                                                                    |                                                                       |
|          | Message<br>Others                                                                                                    |                                                                       |
| +        | Message<br>Others                                                                                                    |                                                                       |
| •        | Message<br>Others                                                                                                    |                                                                       |
| )<br>U   | Message<br>Others                                                                                                    |                                                                       |
|          | Message<br>Others<br>tput padding data<br>city the output padding data.                                                                                                    |                                                                       |
|          | Message<br>Others<br>tput padding data<br>cify the output padding data.<br>cify the output padding data in hexadecimal.<br>contring corresponded to the selence option of the slink comma | nd                                                                    |
| je<br>pe | Message<br>Others<br>tput padding data<br>cify the output padding data.<br>cify the output padding data in hexadecimal.<br>s option corresponds to the -SPace option of the rlink comma   | nd.                                                                   |

A binary file is generated when you build a project.

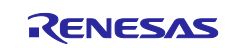

#### 5.1.2 Using e2studio to Generate a Binary File

In the [Project] tab, select [Properties].

Under [C/C++ Build], select [Settings].

|   | > Resource                            |
|---|---------------------------------------|
|   | Builders                              |
| [ | ✓ C/C++ Build                         |
| - | Build Variables                       |
|   | Environment                           |
|   | Logging<br>Settings<br>Stack Analysis |
|   | Tool Chain Editor                     |
|   | > C/C++ General                       |
|   | Project Natures                       |
|   | Project References                    |
|   | Renesas QE                            |
|   | Run/Debug Settings                    |
|   | Task Tags                             |
|   | > Validation                          |
|   |                                       |

## Figure 5-7 Generate a binary file in e2 studio (1/3)

Select [Converter] and [Output] in the [Tool Settings] tab.

Figure 5-8 Generate a binary file in e2 studio (2/3)

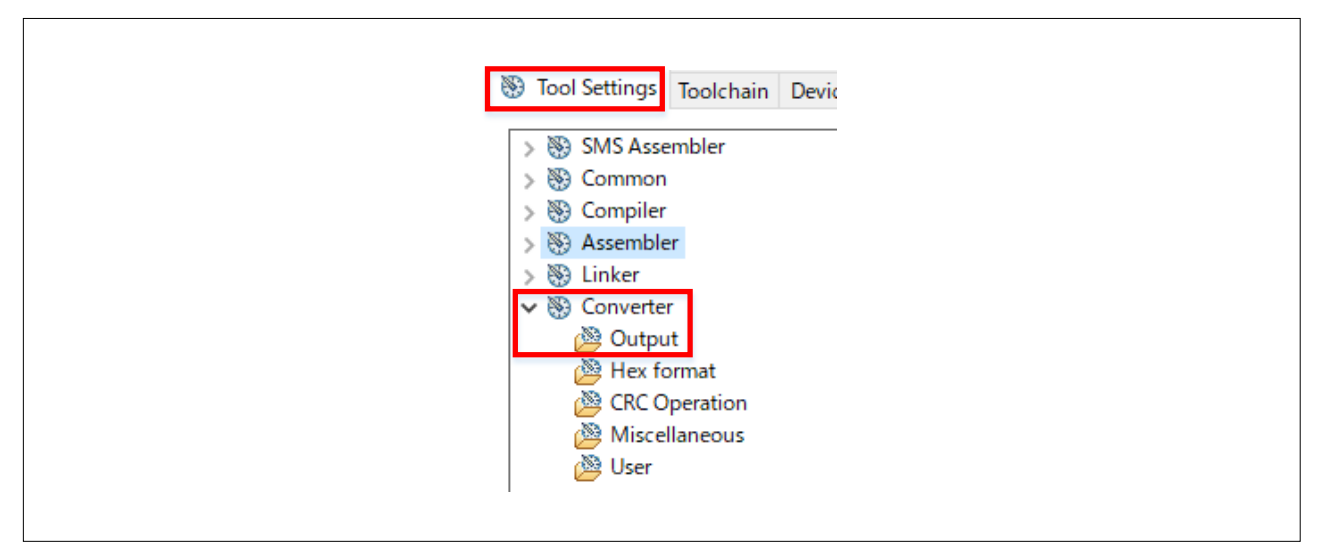

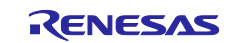

Select the [Run the load module converter] check box.

From the [Output file format] drop-down list, select [Output a binary file].

Click the [Add] button, and then enter a character string in the following pattern:

../XXXXXX.bin=0-YYYYYY

For XXXXXX, specify the project name. For YYYYYY, specify the last address of the code flash memory of the device to be used.

#### Figure 5-9 Generate a binary file in e2 studio (3/3)

| e apartine format ( form)                                                                                                    | Binary file                                                                                 |     | ~   |
|----------------------------------------------------------------------------------------------------|---------------------------------------------------------------------------------------------|-----|-----|
| Check whether address rang                                                                                                    | Intel HEX file<br>Motorola Screcord file                                                    |     |     |
| Output file directory (-output)                                                                                                    | Binary file                                                                                 |     |     |
| Division output file (-output=                                                                                                    | <file name="">)</file>                                                                      | 🕘 📾 | 신 문 |
| /r01an6255jj0100-rl78g23-flas                                                                                                    | sh.bin=0-1FFFF                                                                              |     |     |
| ·                                                                                                    |                                                                                             |     |     |
| Edit Dialog                                                                                                    |                                                                                             | ×   |     |
| Division output file                                                                                                    |                                                                                             |     |     |
| Format:<br><file name.ext="">{=<start add<="" td=""><td>lress (hex)&gt;-<end (hex)="" address=""> <section< td=""><td></td><td></td></section<></end></td></start></file> | lress (hex)>- <end (hex)="" address=""> <section< td=""><td></td><td></td></section<></end> |     |     |
| name>[:]}[/Load Address]                                                                                                    |                                                                                             |     |     |
|                                                                                                    | lash.bin=0-1FFFF                                                                            |     |     |
| /r01an6255jj0100-rl78g23-f                                                                                                    |                                                                                             |     |     |
| /r01an6255jj0100-rl78g23-f                                                                                                    |                                                                                             |     |     |
| /r01an6255jj0100-rl78g23-f                                                                                                    |                                                                                             |     |     |

A binary file is generated when you build a project.

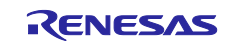

#### 5.1.3 Using IAR EW to Generate a Binary File

In the [Project] tab, select [Options].

In the [Category] list box, select [Linker], and then select the [Checksum] tab.

Select the [Fill unused code memory] check box.

For [Fill pattern], specify 0xFF. For [Start address], specify 0x0. For [End address], specify the last address of the code flash memory of the device to be used with a hexadecimal number prefixed by "0x".

Figure 5-10 Generate a binary file in IAR EW (1/2)

| Category:             |                      |                  |                    | Factory Settings |
|-----------------------|----------------------|------------------|--------------------|------------------|
| General Options       |                      |                  |                    |                  |
| Static Analysis       |                      |                  |                    |                  |
| C/C++ Compiler        | Config Library Inn   | ut Ontimizati    | ons Advanced       | Output List      |
| Assembler             | #define Diagnosti    | cs Checksur      | n Encodings        | Extra Ontions    |
| Output Converter      | #define Diagnost     | cs checkber      | Encodings          | Extra Options    |
| Custom Build          | Fill unused code mer | nory             |                    |                  |
| Linker                | Fill pattern:        | 0xFF             |                    |                  |
| Debugger              | Chart and discours   | 0.0              | E. J. J.           | 0-15555          |
| E1                    | Start address:       | 0x0              | End address:       | UX IFFFF         |
| E2                    | Generate checks      | um               |                    |                  |
| E20                   | Checksum size:       | 2 bytes $\sim$   | <u>A</u> lignment: | 1                |
| E2 Lite / E2 On-board |                      |                  |                    |                  |
| EZ-CUBE               | Algorith <u>m</u> :  | CRC16            | 0x11021            |                  |
| EZ-CUBE2              | Res <u>u</u> lt in   | full size        | - Initial valu     | Je               |
| IECUBE                | Complement           | Acic             | 0x0                |                  |
| Simulator             | <u>c</u> omplementa  | A3 13            |                    |                  |
| IN                    | <u>B</u> it order:   | MSB first        | 🗸 🗹 Use as         | i <u>n</u> put   |
|                       | <u>R</u> everse byte | order within wor | d                  |                  |
|                       | Checksum unit        | size: 8-bit      | - V                |                  |
|                       |                      |                  |                    |                  |
|                       |                      |                  |                    |                  |
|                       |                      |                  |                    |                  |

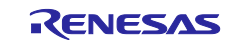

In the [Output Converter] tab, select the [Generate additional output] check box.

From the [Output format] drop-down list, select [Raw binary].

Then, click [OK]. A binary file is generated when you build a project.

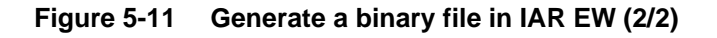

| General Options<br>Static Analysis<br>C/C++ Compiler<br>Assembler<br>Output Converter<br>Custom Build<br>Build Actions | Output                                                                                                    |
|----------------------------------------------------------------------------------------------------|----------------------------------------------------------------------------------------------------|
| Linker<br>Debugger<br>E1<br>E2<br>E20<br>E2 Lite / E2 On-board<br>E2-CUBE<br>E2-CUBE<br>IECUBE<br>Simulator<br>TK      | Output format:<br>Raw binary<br>Motorola S-records<br>Intel Extended hex<br>Raw binary<br>Simple-code<br>2men_kakIkae_LED1_128KB.bin |
|                                                                                                    |                                                                                                    |

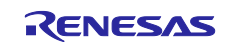

# 5.2 Using GUI-Based Tool

Run BootSwapGUI.exe.

Select the radio button for the ROM size of the device to be used.

# Figure 5-12 Description of GUI (1/2)

| BootSwa  | apGUI    | _                                                         | × |
|----------|----------|-----------------------------------------------------------|---|
| Ver 1.00 | ROM size | <ul><li>○ 384KB</li><li>○ 512KB</li><li>○ 768KB</li></ul> |   |
|          |          | Connect                                                   |   |
|          |          | TART                                                      |   |

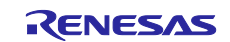

From the drop-down list, select an available COM port, and then click [Connect] to connect to the target device.

Click [Open], and then select the program (.bin) to be written.

Click [START] to start writing the program.

The progress bar shows the progress of write processing.

# Figure 5-13 Description of GUI (2/2)

| 🖶 BootSwapGUI |           | _       | × |
|---------------|-----------|---------|---|
| Ver 1.00      |           |         |   |
|               | -ROM size |         |   |
|               | ○ 96KB    | 🔘 384KB |   |
|               | 128KB     | ○ 512KB |   |
|               | ○ 192KB   | ○ 768KB |   |
|               | ○ 256KB   |         |   |
|               |           |         |   |
|               |           | Connect |   |
|               | COM4      | Connect |   |
|               |           | Open    |   |
|               |           |         |   |
|               | c.        | тарт    |   |
|               | 3         |         |   |
|               |           |         |   |
|               |           |         |   |
|               |           |         |   |
|               |           |         |   |
|               |           |         |   |

After writing is complete, exit BootSwapGUI.exe.

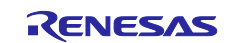

#### 6. Sample Code

Sample code can be downloaded from the Renesas Electronics website.

#### 7. Reference Documents

RL78/G23 User's Manual: Hardware (R01UH0896) RL78 family user's manual software (R01US0015) The latest versions can be downloaded from the Renesas Electronics website.

Technical update The latest versions can be downloaded from the Renesas Electronics website.

#### Website and Support

Renesas Electronics Website

http://www.renesas.com/

Inquiries

http://www.renesas.com/contact/

All trademarks and registered trademarks are the property of their respective owners.

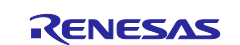

# **Revision History**

|      |           | Description |               |
|------|-----------|-------------|---------------|
| Rev. | Date      | Page        | Summary       |
| 1.00 | Aug.04.22 | —           | First Edition |
|      |           |             |               |

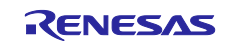

# General Precautions in the Handling of Microprocessing Unit and Microcontroller Unit Products

The following usage notes are applicable to all Microprocessing unit and Microcontroller unit products from Renesas. For detailed usage notes on the products covered by this document, refer to the relevant sections of the document as well as any technical updates that have been issued for the products.

#### 1. Precaution against Electrostatic Discharge (ESD)

A strong electrical field, when exposed to a CMOS device, can cause destruction of the gate oxide and ultimately degrade the device operation. Steps must be taken to stop the generation of static electricity as much as possible, and quickly dissipate it when it occurs. Environmental control must be adequate. When it is dry, a humidifier should be used. This is recommended to avoid using insulators that can easily build up static electricity. Semiconductor devices must be stored and transported in an anti-static container, static shielding bag or conductive material. All test and measurement tools including work benches and floors must be grounded. The operator must also be grounded using a wrist strap. Semiconductor devices must not be touched with bare hands. Similar precautions must be taken for printed circuit boards with mounted semiconductor devices.

#### 2. Processing at power-on

The state of the product is undefined at the time when power is supplied. The states of internal circuits in the LSI are indeterminate and the states of register settings and pins are undefined at the time when power is supplied. In a finished product where the reset signal is applied to the external reset pin, the states of pins are not guaranteed from the time when power is supplied until the reset process is completed. In a similar way, the states of pins in a product that is reset by an on-chip power-on reset function are not guaranteed from the time when power is supplied until the power is supplied until the power reaches the level at which resetting is specified.

3. Input of signal during power-off state

Do not input signals or an I/O pull-up power supply while the device is powered off. The current injection that results from input of such a signal or I/O pull-up power supply may cause malfunction and the abnormal current that passes in the device at this time may cause degradation of internal elements. Follow the guideline for input signal during power-off state as described in your product documentation.

4. Handling of unused pins

Handle unused pins in accordance with the directions given under handling of unused pins in the manual. The input pins of CMOS products are generally in the high-impedance state. In operation with an unused pin in the open-circuit state, extra electromagnetic noise is induced in the vicinity of the LSI, an associated shoot-through current flows internally, and malfunctions occur due to the false recognition of the pin state as an input signal become possible.

5. Clock signals

After applying a reset, only release the reset line after the operating clock signal becomes stable. When switching the clock signal during program execution, wait until the target clock signal is stabilized. When the clock signal is generated with an external resonator or from an external oscillator during a reset, ensure that the reset line is only released after full stabilization of the clock signal. Additionally, when switching to a clock signal produced with an external resonator or by an external oscillator while program execution is in progress, wait until the target clock signal is stable.

#### 6. Voltage application waveform at input pin

Waveform distortion due to input noise or a reflected wave may cause malfunction. If the input of the CMOS device stays in the area between  $V_{IL}$  (Max.) and  $V_{IH}$  (Min.) due to noise, for example, the device may malfunction. Take care to prevent chattering noise from entering the device when the input level is fixed, and also in the transition period when the input level passes through the area between  $V_{IL}$  (Max.) and  $V_{IH}$  (Min.).

7. Prohibition of access to reserved addresses

Access to reserved addresses is prohibited. The reserved addresses are provided for possible future expansion of functions. Do not access these addresses as the correct operation of the LSI is not guaranteed.

8. Differences between products

Before changing from one product to another, for example to a product with a different part number, confirm that the change will not lead to problems. The characteristics of a microprocessing unit or microcontroller unit products in the same group but having a different part number might differ in terms of internal memory capacity, layout pattern, and other factors, which can affect the ranges of electrical characteristics, such as characteristic values, operating margins, immunity to noise, and amount of radiated noise. When changing to a product with a different part number, implement a system-evaluation test for the given product.
## Notice

- Descriptions of circuits, software and other related information in this document are provided only to illustrate the operation of semiconductor products and application examples. You are fully responsible for the incorporation or any other use of the circuits, software, and information in the design of your product or system. Renesas Electronics disclaims any and all liability for any losses and damages incurred by you or third parties arising from the use of these circuits, software, or information.
- 2. Renesas Electronics hereby expressly disclaims any warranties against and liability for infringement or any other claims involving patents, copyrights, or other intellectual property rights of third parties, by or arising from the use of Renesas Electronics products or technical information described in this document, including but not limited to, the product data, drawings, charts, programs, algorithms, and application examples.
- 3. No license, express, implied or otherwise, is granted hereby under any patents, copyrights or other intellectual property rights of Renesas Electronics or others.
- 4. You shall be responsible for determining what licenses are required from any third parties, and obtaining such licenses for the lawful import, export, manufacture, sales, utilization, distribution or other disposal of any products incorporating Renesas Electronics products, if required.
- 5. You shall not alter, modify, copy, or reverse engineer any Renesas Electronics product, whether in whole or in part. Renesas Electronics disclaims any and all liability for any losses or damages incurred by you or third parties arising from such alteration, modification, copying or reverse engineering.
- 6. Renesas Electronics products are classified according to the following two quality grades: "Standard" and "High Quality". The intended applications for each Renesas Electronics product depends on the product's quality grade, as indicated below. "Standard": Computers; office equipment; communications equipment; test and measurement equipment; audio and visual equipment; home

"Standard": Computers; office equipment; communications equipment; test and measurement equipment; audio and visual equipment; home electronic appliances; machine tools; personal electronic equipment; industrial robots; etc.

"High Quality": Transportation equipment (automobiles, trains, ships, etc.); traffic control (traffic lights); large-scale communication equipment; key financial terminal systems; safety control equipment; etc.

Unless expressly designated as a high reliability product or a product for harsh environments in a Renesas Electronics data sheet or other Renesas Electronics document, Renesas Electronics products are not intended or authorized for use in products or systems that may pose a direct threat to human life or bodily injury (artificial life support devices or systems; surgical implantations; etc.), or may cause serious property damage (space system; undersea repeaters; nuclear power control systems; aircraft control systems; key plant systems; military equipment; etc.). Renesas Electronics disclaims any and all liability for any damages or losses incurred by you or any third parties arising from the use of any Renesas Electronics product that is inconsistent with any Renesas Electronics data sheet, user's manual or other Renesas Electronics document.

- 7. No semiconductor product is absolutely secure. Notwithstanding any security measures or features that may be implemented in Renesas Electronics hardware or software products, Renesas Electronics shall have absolutely no liability arising out of any vulnerability or security breach, including but not limited to any unauthorized access to or use of a Renesas Electronics product or a system that uses a Renesas Electronics product. RENESAS ELECTRONICS DOES NOT WARRANT OR GUARANTEE THAT RENESAS ELECTRONICS PRODUCTS, OR ANY SYSTEMS CREATED USING RENESAS ELECTRONICS PRODUCTS WILL BE INVULNERABLE OR FREE FROM CORRUPTION, ATTACK, VIRUSES, INTERFERENCE, HACKING, DATA LOSS OR THEFT, OR OTHER SECURITY INTRUSION ("Vulnerability Issues"). RENESAS ELECTRONICS DISCLAIMS ANY AND ALL RESPONSIBILITY OR LIABILITY ARISING FROM OR RELATED TO ANY VULNERABILITY ISSUES. FURTHERMORE, TO THE EXTENT PERMITTED BY APPLICABLE LAW, RENESAS ELECTRONICS DISCLAIMS ANY AND ALL WARRANTIES, EXPRESS OR IMPLIED, WITH RESPECT TO THIS DOCUMENT AND ANY RELATED OR ACCOMPANYING SOFTWARE OR HARDWARE, INCLUDING BUT NOT LIMITED TO THE IMPLIED WARRANTIES OF MERCHANTABILITY, OR FITNESS FOR A PARTICULAR PURPOSE.
- 8. When using Renesas Electronics products, refer to the latest product information (data sheets, user's manuals, application notes, "General Notes for Handling and Using Semiconductor Devices" in the reliability handbook, etc.), and ensure that usage conditions are within the ranges specified by Renesas Electronics with respect to maximum ratings, operating power supply voltage range, heat dissipation characteristics, installation, etc. Renesas Electronics disclaims any and all liability for any malfunctions, failure or accident arising out of the use of Renesas Electronics products outside of such specified ranges.
- 9. Although Renesas Electronics endeavors to improve the quality and reliability of Renesas Electronics products, semiconductor products have specific characteristics, such as the occurrence of failure at a certain rate and malfunctions under certain use conditions. Unless designated as a high reliability product or a product for harsh environments in a Renesas Electronics data sheet or other Renesas Electronics document, Renesas Electronics products are not subject to radiation resistance design. You are responsible for implementing safety measures to guard against the possibility of bodily injury, injury or damage caused by fire, and/or danger to the public in the event of a failure or malfunction of Renesas Electronics, such as safety design for hardware and software, including but not limited to redundancy, fire control and malfunction prevention, appropriate treatment for aging degradation or any other appropriate measures. Because the evaluation of microcomputer software alone is very difficult and impractical, you are responsible for evaluating the safety of the final products or systems manufactured by you.
- 10. Please contact a Renesas Electronics sales office for details as to environmental matters such as the environmental compatibility of each Renesas Electronics product. You are responsible for carefully and sufficiently investigating applicable laws and regulations that regulate the inclusion or use of controlled substances, including without limitation, the EU RoHS Directive, and using Renesas Electronics products in compliance with all these applicable laws and regulations. Renesas Electronics disclaims any and all liability for damages or losses occurring as a result of your noncompliance with applicable laws and regulations.
- 11. Renesas Electronics products and technologies shall not be used for or incorporated into any products or systems whose manufacture, use, or sale is prohibited under any applicable domestic or foreign laws or regulations. You shall comply with any applicable export control laws and regulations promulgated and administered by the governments of any countries asserting jurisdiction over the parties or transactions.
- 12. It is the responsibility of the buyer or distributor of Renesas Electronics products, or any other party who distributes, disposes of, or otherwise sells or transfers the product to a third party, to notify such third party in advance of the contents and conditions set forth in this document.
- This document shall not be reprinted, reproduced or duplicated in any form, in whole or in part, without prior written consent of Renesas Electronics.
  Please contact a Renesas Electronics sales office if you have any questions regarding the information contained in this document or Renesas Electronics products.
- (Note1) "Renesas Electronics" as used in this document means Renesas Electronics Corporation and also includes its directly or indirectly controlled subsidiaries.
- (Note2) "Renesas Electronics product(s)" means any product developed or manufactured by or for Renesas Electronics.

(Rev.5.0-1 October 2020)

## **Corporate Headquarters**

TOYOSU FORESIA, 3-2-24 Toyosu, Koto-ku, Tokyo 135-0061, Japan

www.renesas.com

## Trademarks

Renesas and the Renesas logo are trademarks of Renesas Electronics Corporation. All trademarks and registered trademarks are the property of their respective owners.

## **Contact information**

For further information on a product, technology, the most up-to-date version of a document, or your nearest sales office, please visit: <a href="http://www.renesas.com/contact/">www.renesas.com/contact/</a>.